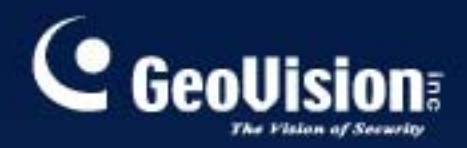

# Système de Surveillance

# Guide des nouvelles V8.3.3

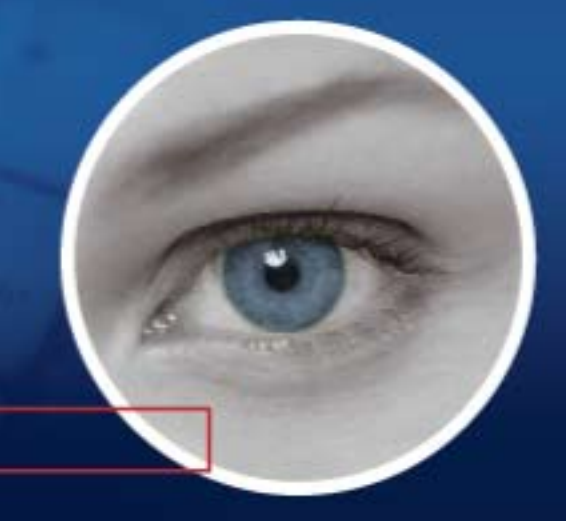

The Vision of Security

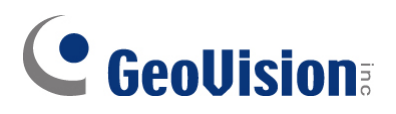

#### © 2009 GeoVision, Inc. Tous droits réservés.

D'après les lois concernant les droits d'auteur, ce manuel ne peut être copié, intégralement ou partiellement, sans la permission écrite de GeoVision.

Des efforts ont été apportés pour assurer l'exactitude des informations présentes dans ce manuel. GeoVision ne peut pas être tenu pour responsable des erreurs d'impression ou de rédaction.

GeoVision, Inc. 9F, No. 246, Sec. 1, Neihu Rd., Neihu District, Taipei, Taiwan Tel: +886-2-8797-8377 Fax: +886-2-8797-8335 http://www.geovision.com.tw

Les marques commerciales utilisées dans ce manuel : *GeoVision*, le logo *GeoVision* et les produits GV series sont des marques commerciales de GeoVision, Inc. *Windows* et *Windows XP* sont des marques commerciales déposées de Microsoft Corporation.

Janvier 2009

## **Matières**

| Informations importantes avant de commencer à utiliser la carte de | e  |
|--------------------------------------------------------------------|----|
| capture GV-Video                                                   | .1 |

× /·

| Chapitr | e 1 Cartes de Capture Vidéo                                  | 3  |
|---------|--------------------------------------------------------------|----|
| 1.1     | GV-4008                                                      | 4  |
| 1.2     | GV-1120A, 1240A, 1480A                                       | 11 |
| 1.3     | GV-1008                                                      | 18 |
| 1.4     | GV-650A, GV-800A                                             | 23 |
| 1.5     | GV-600A                                                      | 28 |
| 1.6     | Installation de deux cartes                                  | 32 |
| 1.7     | Installation des Pilotes                                     | 35 |
| 1.8     | Connexion du Watchdog Matériel                               | 37 |
| 1.9     | Tableau de Comparaison (Compression matérielle)              | 38 |
| 1.10    | Tableau de Comparaison (Compression logicielle: Une carte)   | 40 |
| 1.11    | Tableau de Comparaison (Compression logicielle: Deux cartes) | 42 |

| Ch | apitr | re 2 Accessoires Matériels  | 45  |
|----|-------|-----------------------------|-----|
|    | 2.1   | Carte GV-Multi Quad         | 46  |
|    | 2.2   | Carte GV-Loop Through       | 50  |
|    | 2.3   | Carte GV-NET V3.1           | 53  |
|    | 2.4   | Carte GV-NET/IO V3.1        | 56  |
|    | 2.5   | Boîtier GV-Hub              | 65  |
|    | 2.6   | Boîtier GV-COM              | 69  |
|    | 2.7   | Carte V3 GV-IO 12-In        | 72  |
|    | 2.8   | Carte V3 GV-IO 12-Out       | 75  |
|    | 2.9   | Boîtier GV-IO (16 Ports)    | 78  |
|    | 2.10  | Boîtier GV-IO (8 Ports)     | 85  |
|    | 2.11  | Boîtier GV-IO (4 Ports)     | 92  |
|    | 2.12  | Boîtier GV-Data Capture V2  | 98  |
|    | 2.13  | Boîtier GV-Data Capture V2E | 98  |
|    | 2.14  | GV-Data Catpure V3 Series   | 99  |
|    | 2.15  | Clavier-GV                  | 99  |
|    | 2.16  | GV-Joystick                 | 100 |
|    | 2.17  | Télécommande infra-rouge GV | 100 |
|    |       |                             |     |

| 2.18 | Boîtier de GV-Wiegand Capture        | 101 |
|------|--------------------------------------|-----|
| 2.19 | GV-Serveur Vidéo                     | 101 |
| 2.20 | GV-Compact DVR                       | 102 |
| 2.21 | Installation du pilote USB           | 103 |
| 2.22 | Accéder à GV-I/O Box sur les réseaux | 104 |

## Chapitre 3 Installation Logicielle......115

| 3.1 | Avant de Débuter11        | 6  |
|-----|---------------------------|----|
| 3.2 | Installation du Système11 | 17 |
| 3.3 | Liste des Programmes11    | 9  |

## 

| 4.1     | Système Principal                   | 122 |
|---------|-------------------------------------|-----|
| 4.2     | ViewLog                             | 124 |
| 4.3     | Remote Playback Client              | 128 |
| 4.4     | Visionneuse à 1 fenêtre             | 130 |
| 4.5     | Visionneuse à multi vue             | 131 |
| 4.6     | Center V2                           | 133 |
| 4.7     | La Barre d'Outils de Control Center | 135 |
| Dépanna | age                                 | 137 |

## Informations importantes avant de commencer à utiliser la

## carte de capture GV-Video

#### 1. Exclusions :

• Actuellement, les cartes de capture GV-Video ne sont pas compatibles avec les cartes-mères à chipsets VIA ou ATI, ni avec le système d'exploitation Windows 64 bits.

Si votre carte de capture GV-Video ou votre GV-System fonctionne en coordination avec les accessoires GV suivants, veuillez noter la limitation qui est que **ces accessoires ne prennent pas actuellement en charge les versions 64 bits de Windows.** 

| Carte GV-Multi Quad                | Carte GV-NET/IO |
|------------------------------------|-----------------|
| Boîtier GV-COM                     | GV-Keyboard     |
| Boîtier GV-Hub                     | GV-Joystick     |
| Boîtier GV-I/O 4 / 8 / 16<br>ports |                 |

#### 2. Exigences en termes de disque dur :

- Il est vivement recommandé d'utiliser deux disques durs distincts. Le premier pour l'installation du système d'exploitation Windows et les logiciels GV-System, le second pour stocker les fichiers enregistrés.
- Le total des fréquences de trame d'enregistrement que vous pouvez attribuer à un disque dur donné est indiqué ci-dessous :

| Linnie de nequence de traine de | anegistienient dans un disque dur unique  |
|---------------------------------|-------------------------------------------|
| Résolution Vidéo                | Limite fréquences de trames (FPS) totales |
| CIF (320 x 240)                 | 480                                       |
| D1 (720 x 480)                  | 240                                       |
| 1 Mégapixel (1280 x 960)        | 270                                       |
| 2 Mégapixels (1600 x 1200)      | 120                                       |
| 3 Mégapixels (2048 x 1536)      | 110                                       |
| 4 Mégapixels (1600 x 1200)      | 70                                        |
| 5 Mégapixels (2592 x 1944)      | 54                                        |

#### Limite de fréquence de trame d'enregistrement dans un disque dur unique

La limite de fréquence de trame se base sur la résolution des sources vidéo. Plus la résolution vidéo est élevée, plus la fréquence de trame que vous pouvez attribuer à un seul disque dur est faible. En d'autres termes, plus vous voulez enregistrer à des fréquences de trame élevées, plus vous devez installer de disques durs. Pour les informations sur les fréquences de trame d'enregistrement, veuillez consulter le manuel de l'utilisateur de GV-System de la caméra IP que vous voulez connecter.

# GeoUision:

- L'espace disque disponible pour installer GV-System doit être d'au moins 1 Go.
- Pour utiliser l'option Analyse vidéo avancée, il faut disposer de 1 Go de mémoire minimum
- Pour utiliser deux ou plusieurs fonctions suivantes simultanément, il faut disposer de 2 Go minimum: Analyse vidéo avancée, Analyse vidéo, Caméra IP et Pré-enregistrement par mémoire.

#### 3. Caméra IP avec codec H.264

- Pour connecter des caméras IP avec codec H.264 et GV-IP Speed Dome (quel que soit le codec que vous sélectionniez), le processeur de Core 2 Quad ne peut prendre en charge que 8 canaux au maximum. Avec un processeur de Core i7 ou supérieur, vous pouvez enregistrer jusqu'à 32 canaux, mais notez la limite suivante pour la visualisation en direct:
  - Pour visualiser en direct 32 canaux, vous devez abaisser la résolution et choisir comme codec MPEG 4 ou MJPEG.

#### 4. Exigences en ce qui concerne le processeur :

• Pour une résolution d'enregistrement de 640 x 480 ou plus, un processeur Pentium 4 avec Hyper Threading est nécessaire.

#### 5. Paramètres par défaut:

• Pour les taux d'enregistrement logiciels, toutes les Cartes GV sont réglées sur CIF. Pour les taux d'enregistrement matériels, les cartes GV-4008 sont réglées sur D1.

#### 6. Carte avec interface PCI-E :

• Toutes les cartes de capture GV-Video avec interface PCI-E ont une interface x1 qui peut être insérée dans un emplacement PCI Express x1, x4, x8 ou x16.

#### 7. GV-600A, GV-650A et GV-800A:

 A partir de la version V8.3.2, les cartes GV-600 (V4), GV-650 (V4) et GV-800 (V4) ont été rebaptisées GV-600A, GV-650A et GV-800A. Ces cartes V4 et les cartes A sont les mêmes cartes de capture vidéo.

#### 8. Fin du support :

- A partir de V8.3, GV-System n'accordera plus de support pour les cartes **GV-250**, **GV-Hybrid DVR (MPEG2)** et **GV-DSP**.
- A partir de V8.3.2, GV-System n'accordera plus de support pour la carte **GV-2004**.
- A partir de V8.3.2, GV-System n'accordera plus de support pour le codec MPEG2.

# Chapitre 1 Cartes de Capture Vidéo

Ce chapitre comprend les informations suivantes:

- Prérequis du système minimums
- Contenu du paquet
- Diagrammes de connexion
- Spécifications
- Installation des pilotes
- Tableau de comparaison

# **GeoVision**

# 1.1 GV-4008

La carte GV-4008 apporte jusqu'à 8 canaux vidéo et 8 canaux audio, pour enregistrer jusqu'à 240/200 ips (NTSC/PAL) au total, avec compression matérielle H.264. Une nouvelle technologie de résolution est utilisée pour améliorer l'image en direct avec D1 sans incrustation DSP. Même lorsque l'écran est divisé, la division la plus grande peut conserver la résolution D1 de qualité supérieure.

| Système                    | Windows XP / Windows Vista / Windows Server 2008     |                         |  |
|----------------------------|------------------------------------------------------|-------------------------|--|
| d'Exploitation             | n (Versions 64 bits de Windows non prises en charge) |                         |  |
| Dessessor                  | GV-4008                                              | Core 2 Duo, 2,33 G      |  |
| Processeur                 | GV-4008 x 2                                          | Core 2 Quad 2,4 G       |  |
| RAM                        | GV-4008                                              |                         |  |
|                            | GV-4008 x 2                                          | 2 x 1 Go Canaux doubles |  |
| Disque dur                 | GV-4008                                              | 250 Go                  |  |
|                            | GV-4008 x 2                                          | 500 Go                  |  |
| Carte graphique            | ATI Radeon X1300 PCI-E / NVIDIA GeForce 7300 PCI-E   |                         |  |
| DirectX                    | 9.0c                                                 |                         |  |
| Alimentation<br>électrique | 400 Watts                                            |                         |  |

## Prérequis du Système Minimums

### **Contenu du Paquet**

- **1.** Carte GV-4008 x 1
- Adaptateur pour câble audio BNC 1-8 Cam avec connecteur BNC mâle sur RCA femelle x 1
- 3. Câble BNC vidéo 1-8 Cam x 1
- 4. Cavalier chien de garde matériel x1
- Câble convertisseur alimentation SATA x 1
- 6. Dongle USB x 1
- 7. DVD des Logiciels x 1
- 8. Guide des Fonctions x 1
- 9. Guide d'Installation x 1

#### **Connexion d'une carte GV-4008**

- Connectez les câbles vidéo et audio sur la Carte GV-4008.
- A l'aide du câble de convertisseur d'alimentation SATA fourni, connectez la carte GV-4008 à la source d'alimentation. Le voyant DEL d'alimentation qui se trouve dans le coin supérieur droit devrait s'allumer en vert et les quatre DEL d'état (D3, D9, D14, D18) dans le coin gauche devraient s'allumer en vert pour indiquer un fonctionnement normal.

| D3  | D2  | D9  | D8  |
|-----|-----|-----|-----|
| D14 | D13 | D18 | D19 |

 Pour connecter le chien de garde matériel, insérez le cavalier chien de garde matériel dans le connecteur deux broches de la carte. La broche (+) de la carte doit être connectée à la broche Réintialisation (+) de la carte mère, et la broche (-) de la carte doit être connectée à la broche Terre (-) de la carte mère. Si la connexion n'est pas correcte, le chien de garde matériel ne fonctionnera pas.

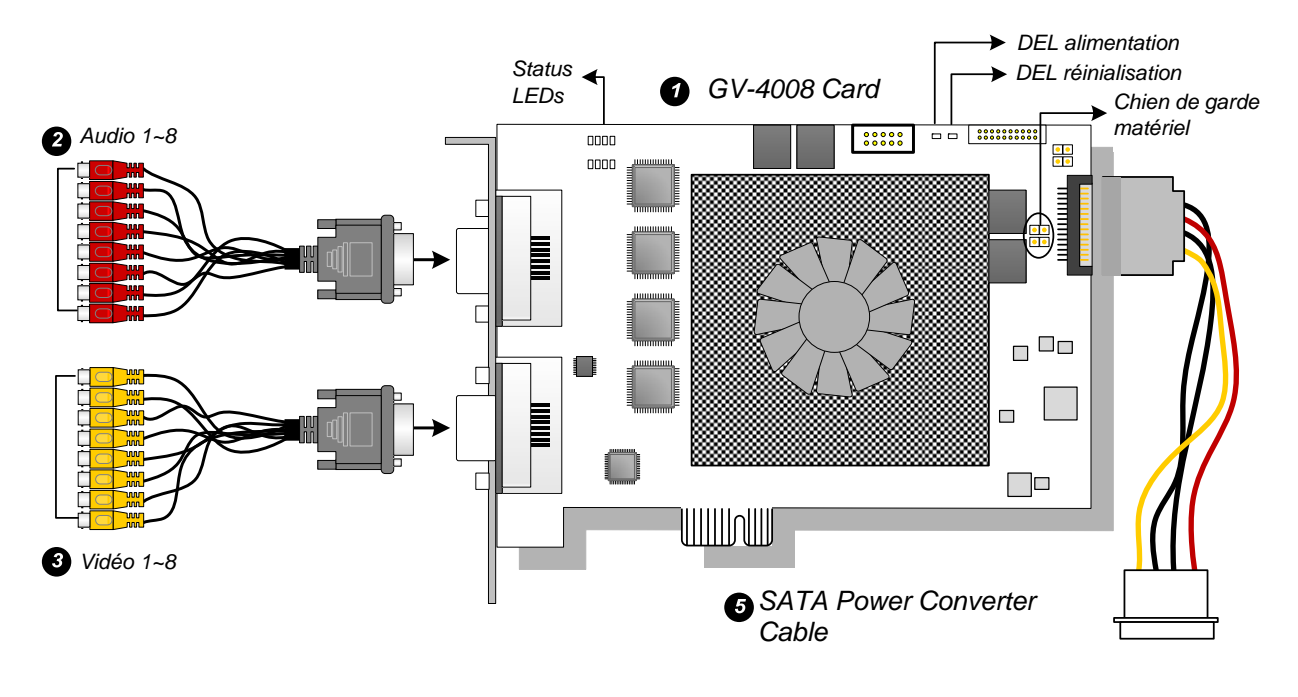

Figure 1-1

#### **Remarque:**

- 1. La carte GV-4008 ne fonctionne que lorsque le dongle USB fourni est branché sur le PC.
- 2. La carte GV-4008 ne fonctionne pas avec les micros qui sont alimentés par le PC. Utilisez des micros munis d'une source d'alimentation externe.

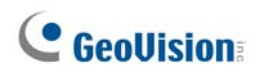

#### **Connexion de deux cartes GV-4008**

Vous pouvez installer deux cartes GV-4008 pour disposer de 16 canaux au total. La carte maîtresse est la carte qui possède les canaux 1 à 8, la carte esclave est celle qui possède les canaux 9 à 16. Normalement, la carte installée dans un emplacement PCI de numéro inférieur fonctionnera comme Carte maîtresse alors que la carte installée dans un emplacement PCI de numéro supérieur fonctionnera en tant qu'Esclave.

- **Connexion du chien de garde matériel :** Connectez le cavalier chien de garde matériel fourni sur la carte maîtresse.
- Connexions de cartes accessoires : Pour pouvoir fonctionner avec les cartes GV-4008, la carte GV-NET/IO V3.1 doit être placée en mode I/O Box et connectée au PC par le biais de l'USB.

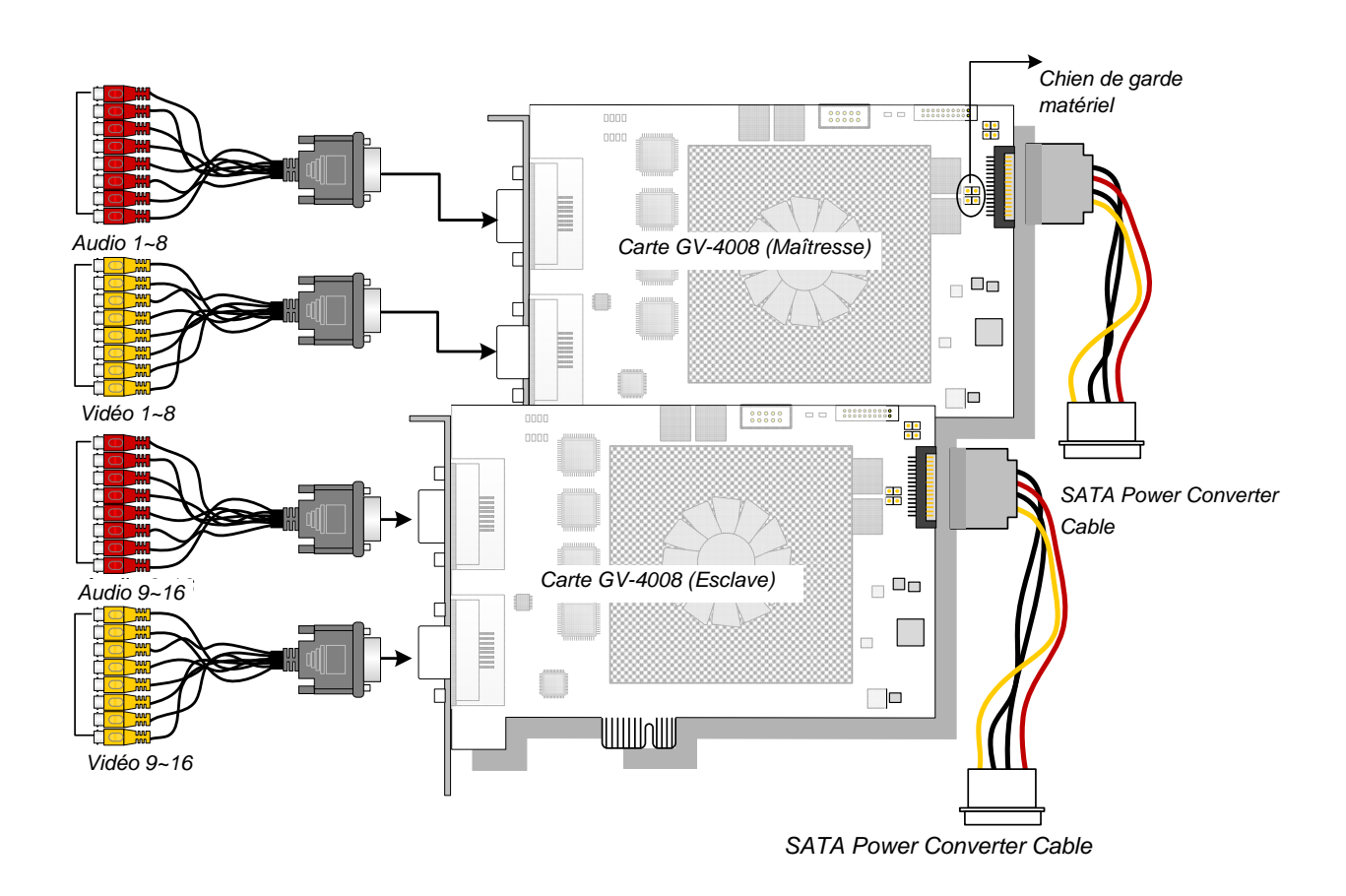

Figure 1-2

#### Dépannage des problèmes d'alimentation

Lorsque la **DEL de Réinitialisation** au sommet de la carte clignote en rouge et que les quatre autres DEL d'état ne sont pas allumées, cela indique que la carte GV-4008 ne dispose pas de l'alimentation suffisante. Vérifiez que la puissance de l'alimentation électrique est d'au moins 400 watts. Sinon, remplacez-la avec une source d'alimentation possédant une puissance de 400 watts ou plus. Le problème d'unité d'alimentation devrait être résolu.

#### Configurer les Paramètres Vidéo dans le Système Principal

Une fonction distincte des cartes GV-4008 est leur capacité de compression matérielle, ce qui permet de meilleures performances du système et une meilleure qualité d'enregistrement DVD.

Pour profiter complètement des avantages des cartes GV-4008, vous pouvez configurer les paramètres vidéo comme le codec, la résolution vidéo, la fréquence de trame, avant de lancer le Système GV.

#### Configurer les paramètres vidéo des fichiers d'enregistrement:

En raison des meilleures performances de l'ordinateur ou d'une meilleure qualité d'enregistrement, vous pouvez configurer les paramètres en fonction de vos besoins.

 Dans le Système Principal, cliquez sur le bouton Configuration, allez vers Configuration Générale, sélectionnez Caméra/Audio Installation, et cliquez Définir caméra hybride. Cette boîte de dialogue s'affiche.

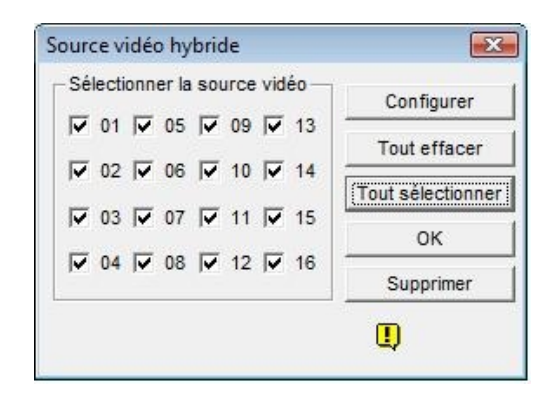

Figure 1-3

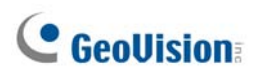

2. Cochez les caméras à configurer puis cliquez sur le bouton **Configurer**. La boîte de dialogue ci-jointe apparaîtra.

| - Sélectionner camé                                                                                  | éra hybride ———                           |                                                                | 1                |         |           |          |
|----------------------------------------------------------------------------------------------------|-------------------------------------------|----------------------------------------------------------------|------------------|---------|-----------|----------|
| Caméra16                                                                                             |                                           | -                                                              |                  |         |           |          |
| Attribut vidéo Luminosité :<br>Contraste :<br>Saturation U :<br>Nuance :<br>Qualité d'enregistr<br>3 |                                           | 100           130           Défaut           180           135 |                  |         |           |          |
| - Contrôle des donn                                                                                  | nées traitées en com<br>pression hardware | pression hardware 🛛 👉 –<br>des doni                            |                  |         | -         | N.       |
|                                                                                                    |                                           |                                                                | Résolution vidéo | 720x480 | Appliquer | Supprime |

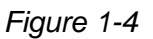

- 3. Dans le champ Sélectionner une Caméra Hybride, choisissez la caméra à configurer.
- Sélectionnez les attributs vidéo et la qualité d'enregistrement. Si vous souhaitez appliquer le même paramètre à toutes les caméras sélectionnées, cliquez sur le bouton doigt dans chaque champ.
- 5. L'option Activer la compression hardware des données en FIFO est désactivée par défaut. Si l'option est sélectionnée, les données comprimées de façon matérielle depuis un périphérique IP vidéo, telles qu'une caméra IP, un serveur vidéo et un DVR compact seront directement transmises vers les serveurs distants au lieu d'être recompressées sur le DVR. Les serveurs distants incluent des serveurs liés à CMS et un serveur WebCam. Cette fonction peut diminuer la charge de système du DVR mais augmenter celle des serveurs distants.

 Pour accéder au paramétrage des taux d'image, sur le Système Principal, cliquez sur le bouton Configuration, pointez vers Configuration générale, sélectionnez Configuration Système, cliquez ensuite sur l'onglet Configuration d'enregistrement de la caméra. Dans la section Contrôle d'enregistrement, cliquez sur le bouton fléché. La boîte de dialogue Paramétrage de la vitesse d'enregistrement s'affiche.

| Nom de la caméra<br>Caméra 1                                                                                                    | Réglage vidéo : 360x240           Luminosité                                                                                                    |
|----------------------------------------------------------------------------------------------------|----------------------------------------------------------------------------------------------------|
| Contrôle d'enregistrement Qualité 4                                                                                                    | Saturation:         Image: Image: |
| Images/Sec.       Images/Sec.       Images/Sec.         Détection de mouvement       Images/Sec.       Images/Sec.         Sensibilité       9.5       Images/Sec.         Masque:       Images/Sec.       Images/Sec.         Contrôle de surveillance       Images/Sec.       Images/Sec.         ✓ Enr. vidéo:       Contrinu       Images/Sec.         ✓ Appliquer les paramètres du codec avancé       Images/Sec.         ✓ Alarme sonore:       Images/Sec. | Configuration de la vitesse d'enregistrement materiel Limiter la vitesse d'image Vitesse d'enregistrement maximale sur mouvement Image/sec : 30 Images Vitesse d'enregistrement maximale sans mouvement Economie en enregistrement continu Image/sec : 30 Images                                                                                                    |
| Conditions pour<br>envoyer une alarme : Bas J D<br>Module de Mod.1 Pin.1 D<br>Enregistrer l'événement de mouvement                                                                                                    | OK Supprir                                                                                                    |

Figure 1-5

7. Définissez le taux d'images maximum pour les périodes avec et sans mouvements, de manière à économiser au maximum l'espace du disque dur.

**Remarque:** Les paramètres par défaut sont les suivants: La Qualité d'enregistrement est de 3, la Résolution Vidéo est de 720 x 480 (NTSC) ou de 720 x 576 (PAL), le Codec est H.264 et le taux d'image est de 30 (NTSC) ou 25 (PAL).

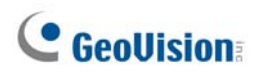

## **Spécifications**

|                                   |                 | GV-4008                               |                 | GV-4008 x 2           |  |
|-----------------------------------|-----------------|---------------------------------------|-----------------|-----------------------|--|
| Interface                         |                 | PCI-E                                 |                 |                       |  |
| Type d'Entrée                     |                 | DVI x 2                               |                 | DVI x 4               |  |
|                                   |                 | (pour V                               | 'idéo et Audio) | (pour Vidéo et Audio) |  |
| Entrée Vidéo                      |                 | 8 Came                                | éras            | 16 Caméras            |  |
| Entrée Audio                      |                 | 8 Cana                                | ux              | 16 Canaux             |  |
|                                   | S/W             | 240 ips                               | (NTSC)          | 480 ips (NTSC)        |  |
| Vitesse                           | (CIF)           | 200 ips                               | (PAL)           | 400 ips (PAL)         |  |
| d'Enregistrement                  | H/W             | 240 ips                               | (NTSC)          | 480 ips (NTSC)        |  |
|                                   | (D1 ou Half D1) | 200 ips (PAL)                         |                 | 400 ips (PAL)         |  |
| Vitesse                           | NTSC            | 240 ips                               |                 | 480 ips               |  |
| d'Affichage                       | PAL             | 200 ips                               |                 | 400 ips               |  |
|                                   | NTCC            | H/W                                   | 720 x 480       | 720 x 480             |  |
|                                   | NTSC            | S/W                                   | 360 x 240       | 360 x 240             |  |
| Resolution video                  | DAI             | H/W                                   | 720 x 576       | 720 x 576             |  |
|                                   | FAL             | S/W                                   | 360 x 288       | 360 x 288             |  |
|                                   | S 111           | Geo MPEG4, Geo MPEG4 (ASP), Geo H264, |                 |                       |  |
| Format de<br>Compression          | 3/11            | Geo H264 V2                           |                 |                       |  |
| Compression                       | H/W             | H.264                                 |                 |                       |  |
| Support de la Carte GV-NET/IO     |                 | Oui                                   |                 |                       |  |
| Support de la Carte GV-Multi Quad |                 | Non                                   |                 |                       |  |
| Dimensions (L x H)                |                 | 169 x 110 (mm) / 6,65 x 4,33 (pouces) |                 |                       |  |

#### Remarque:

- 1. La GV-4008 ne prend pas en charge la fonction Sortie TV.
- 2. Pour pouvoir fonctionner avec la GV-4008, la carte GV-NET/IO V3.1 doit être placée en mode I/O Box et connectée au PC par le biais de l'USB.
- 3. Lorsque l'écran est divisé, la plus grande division est réglée sur la résolution D1 et les autres divisions sur la résolution CIF.

# 1.2 GV-1120A, 1240A, 1480A

La carte GV-Combo A (GV-1120A, GV-1240A et GV-1480A) est une carte combo trois en un proposant une solution à carte unique pour l'enregistrement de 16 vidéos/audios, l'affichage en temps réel ainsi que l'affichage sortie TV.

| Système         | 32-bit | Windows XP / Windows Vista / Windows 7 / Windows Server<br>2008 |                                        |                           |  |  |
|-----------------|--------|-----------------------------------------------------------------|----------------------------------------|---------------------------|--|--|
| d'Exploitation  | 64-bit | Windows 7 / Windows Server 2008                                 |                                        |                           |  |  |
|                 |        | GV-1120A                                                        | Pentium 4-3,0 GHz avec Hyper-Threading |                           |  |  |
|                 |        | GV-1120A x 2                                                    | Pentium 4-3,0 GHz, Dual Core           |                           |  |  |
| Misusura        |        | GV-1240A                                                        | Pentium 4-3,0 GHz Dual Core            |                           |  |  |
| Microprocesseu  | ır     | GV-1240A x 2                                                    | Core 2 Duo, 2,53 GHz                   |                           |  |  |
|                 |        | GV-1480A                                                        | Core 2 Duo, 3,0 GHz                    |                           |  |  |
|                 |        | GV-1480A x 2                                                    | Core 2 Quad, 2,4 GHz                   |                           |  |  |
|                 |        | Windows XP                                                      |                                        | 2 x 512 Mo Canaux doubles |  |  |
| wemoire         |        | Windows Vista / 7 / Server 2008                                 |                                        | 2 x 1 Go Canaux doubles   |  |  |
|                 |        | GV-1120A                                                        | 80 Go                                  |                           |  |  |
|                 |        | GV-1120A x 2                                                    | 160 Go                                 |                           |  |  |
| Diagua dur      |        | GV-1240A                                                        | 120 Go                                 |                           |  |  |
| Disque dui      |        | GV-1240A x 2                                                    | 250 Go                                 |                           |  |  |
|                 |        | GV-1480A                                                        | 250 Go                                 |                           |  |  |
|                 |        | GV-1480A x 2                                                    | 500 Go                                 |                           |  |  |
| Carte graphique | 9      | ATI Radeon X1300 PCI-E / NVIDIA GeForce 7300 PCI-E              |                                        |                           |  |  |
| DirectX         |        | 9.0c                                                            |                                        |                           |  |  |

## Prérequis du Système Minimums

# **GeoVision**

## Contenu du Paquet (Type-D)

- 1. Carte GV-Combo A x 1
- **2.** Carte d'Extension Audio x 1
- 3. Câble Vidéo 1-8 Type-D x 1
- 4. Câble Vidéo 9-16 Type-D x 1
- 5. Câble Audio 1-8 Type-D x 1
- 6. Câble Audio 9-16 Type-D x 1

### Contenu du Paquet (Type DVI)

- 1. Carte GV-Combo A x 1
- Câble vidéo plus sortie TV de type
   DVI 1-8 x 1
- 3. Câble Vidéo 9-16 Type-D x 1
- 4. Câble Audio 1-8 Type-D x 1
- 5. Câble Audio 9-16 Type-D x 1

- 7. Câble Y d'alimentation interne x 1
- 8. Fil pour cavalier de Watchdog Matériel x 1
- 9. CD des Logiciels x 1
- 10. Guide des Nouvelles Fonctionnalités x 1
- 11. Guide d'Installation x1

- 6. Câble Y d'alimentation interne x 1
- 7. Fil pour cavalier de Watchdog Matériel x 1
- 8. CD des Logiciels x 1
- 9. Guide des Nouvelles Fonctionnalités x 1
- 10. Guide d'Installation x1

### Connexion d'une carte GV-Combo A (Type-D)

- Branchez la Carte d'Extension Audio sur les connecteurs assignés de la carte Combo-GV.
- Connectez respectivement les câbles vidéo et audio Type-D sur la Carte Combo-GV et la Carte d'Extension.
- Connectez l'alimentation électrique interne du PC à la carte GV-Combo.
- Connectez le moniteur TV sur la Carte Combo-GV si nécessaire.

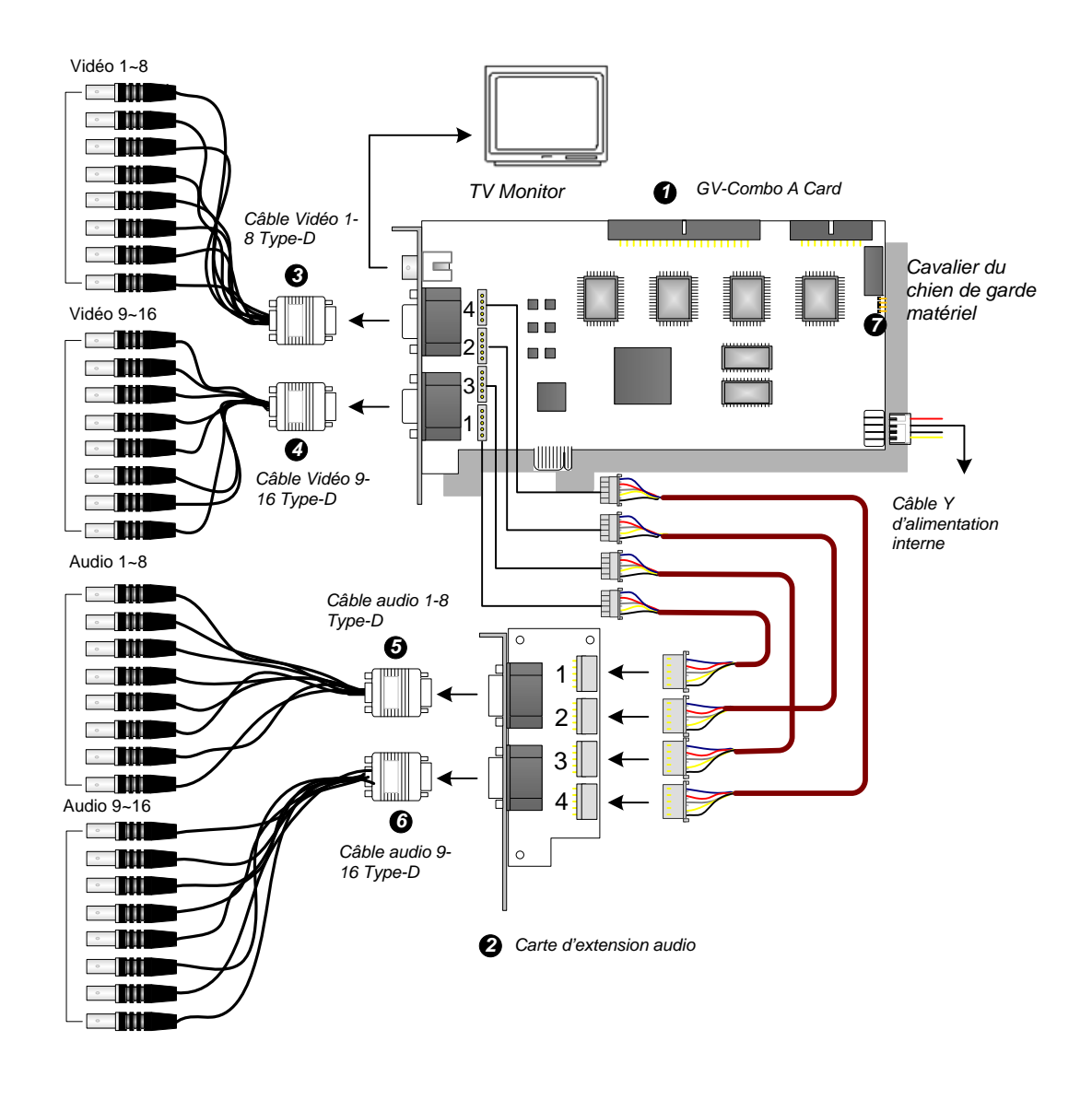

Figure 1-6

**Remarque:** La carte ne fonctionne que lorsqu'elle est connectée à l'unité d'alimentation du PC avec le câble Y d'alimentation interne fourni.

# **GeoVision**

## Connexion d'une carte GV-Combo A (Type DVI)

- Connectez les câbles audio et vidéo DVI sur la carte GV-Combo A.
- Connectez l'alimentation électrique interne du PC à la carte GV-Combo A.
- Connectez si nécessaire le câble de sortie TV DVI sur l'écran de télévision.

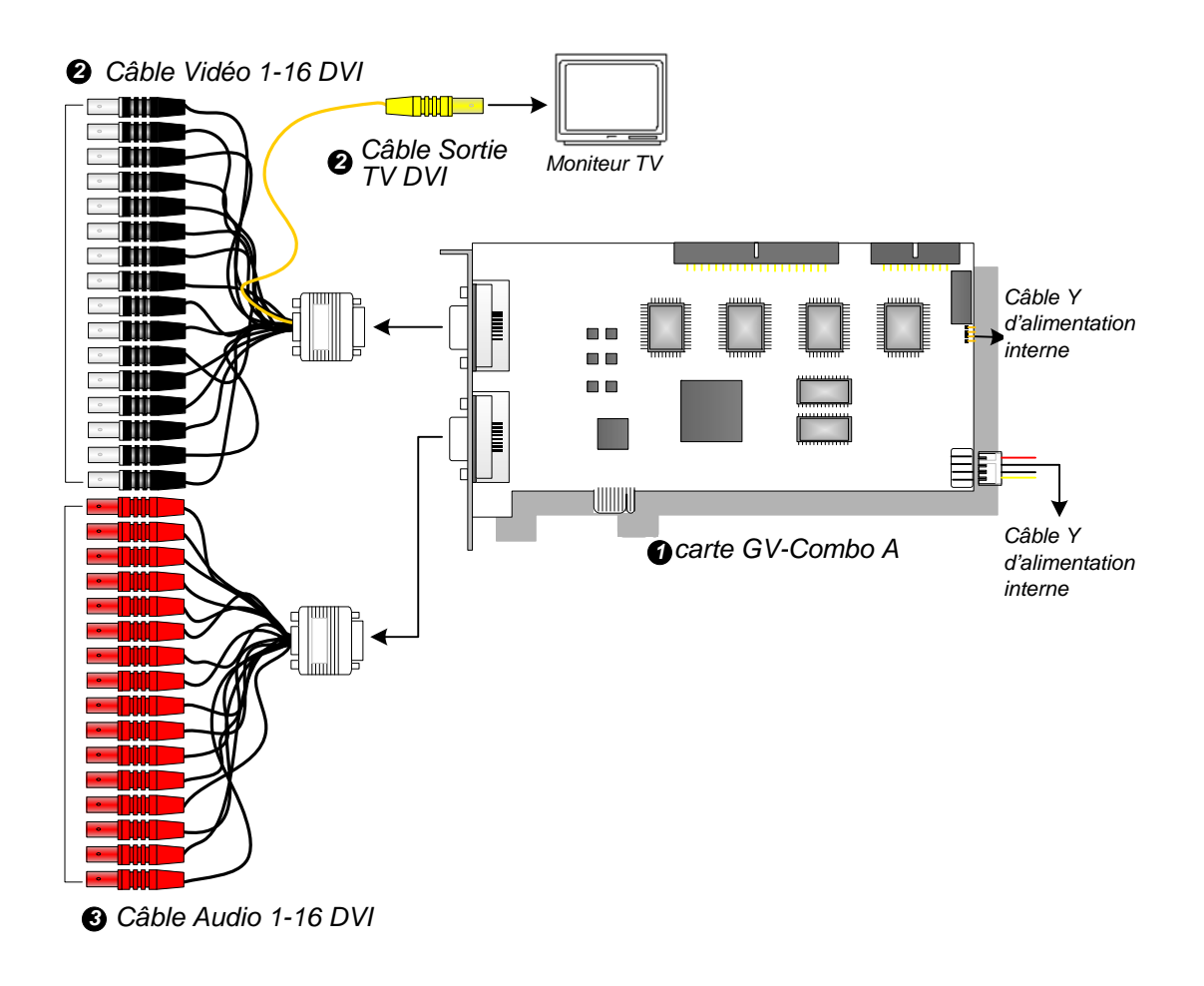

Figure 1-7

**Remarque:** La carte ne fonctionne que lorsqu'elle est connectée à l'unité d'alimentation du PC avec le câble Y d'alimentation interne fourni.

#### **Connexion de deux cartes GV-Combo A**

Vous pouvez installer deux cartes GV-Combo A du même modèle pour disposer de 32 canaux au maximum. La carte maîtresse est la carte qui possède les canaux 1 à 16, la carte esclave est celle qui possède les canaux 17 à 32. Normalement, la carte installée dans un emplacement PCI de numéro inférieur fonctionnera comme Carte maîtresse alors que la carte installée dans un emplacement PCI de numéro PCI de numéro supérieur fonctionnera en tant qu'Esclave.

- Connexion de la sortie TV : Le connecteur RCA de la carte maîtresse sert à afficher les canaux 1 à 16, et celui de la carte esclave, les canaux 17 à 32.
- **Connexion du chien de garde matériel :** Connectez le cavalier chien de garde matériel fourni sur la carte maîtresse.
- Connexions de cartes accessoires :
  - Carte GV-NET/IO : Connectez la carte uniquement sur la carte maîtresse.
  - Carte GV-Loop Through : Connectez la carte pour chacune des cartes de capture vidéo.
  - Carte GV-Multi Quad : Connectez uniquement une carte sur l'une quelconque des deux cartes de capture vidéo.

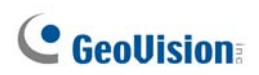

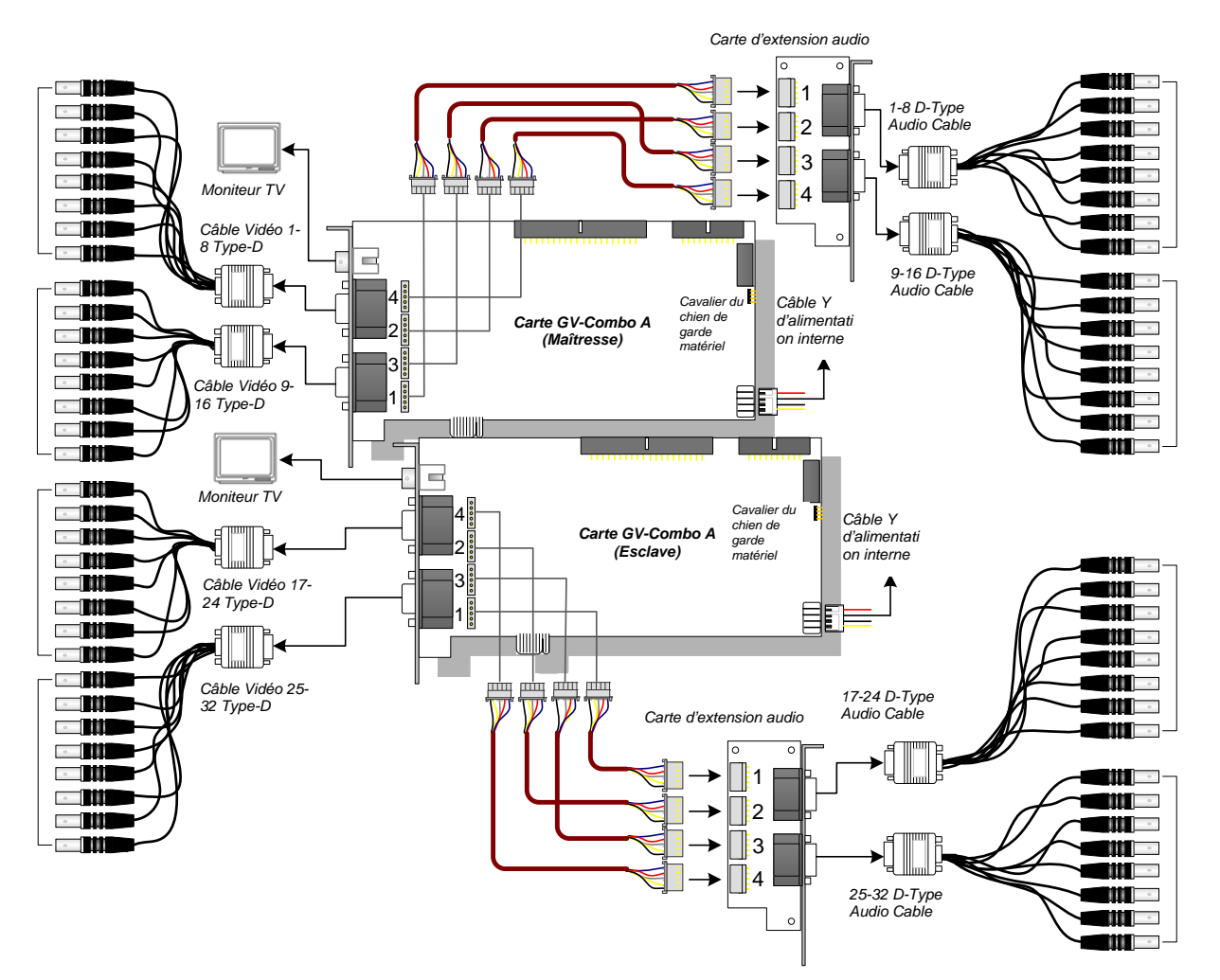

Figure 1-8

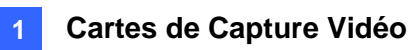

## **Spécifications**

|                                             |      | GV-1120A | GV-1240A                                                                                      | GV-1480A      |            |  |  |
|---------------------------------------------|------|----------|-----------------------------------------------------------------------------------------------|---------------|------------|--|--|
| Type d'interface                            |      |          | PCI-E                                                                                         |               |            |  |  |
| Type d'Entrée                               |      |          | DB15 x 2 (Vidéo), DB9 x 2 (Audio)                                                             |               |            |  |  |
| Entrée Vidéo                                |      |          | 8, 12, 16<br>Caméras                                                                          | 8, 16 Caméras | 16 Caméras |  |  |
| Entrée Audio                                |      |          | 8, 12, 16 Canaux                                                                              | 8, 16 Canaux  | 16 Canaux  |  |  |
| Sortie TV                                   |      |          | Connecteur RCA x                                                                              | 1             |            |  |  |
|                                             |      | NTSC     | 120 fps                                                                                       | 240 fps       | 480 fps    |  |  |
| Taux                                        | CIF  | PAL      | 100 fps                                                                                       | 200 fps       | 400 fps    |  |  |
| d'Enregistrement                            |      | NTSC     | 80 fps                                                                                        | 120 fps       | 240 fps    |  |  |
|                                             | D1   | PAL      | 72 fps                                                                                        | 100 fps       | 200 fps    |  |  |
|                                             |      | NTSC     | 480 fps                                                                                       |               |            |  |  |
| T                                           | CIF  | PAL      | 400 fps                                                                                       |               |            |  |  |
| Taux d'Affichage                            | -    | NTSC     | 480 fps                                                                                       |               |            |  |  |
|                                             |      | PAL      | 400 fps                                                                                       |               |            |  |  |
| Résolution Vidéo                            |      | NTSC     | 720 x 480, 720 x 480 Désentrelacé, 640 x 480,<br>640 x 480 Désentrelacé, 360 x 240, 320 x 240 |               |            |  |  |
|                                             |      | PAL      | 720 x 576, 720 x 576 Désentrelacé, 640 x 480,<br>640 x 480 Désentrelacé, 360 x 288, 320 x 240 |               |            |  |  |
| Format de Compression                       |      |          | Geo MPEG4, Geo MPEG4 (ASP), Geo H264,<br>Geo H264 V2                                          |               |            |  |  |
| Support de la Carte GV-Multi Quad           |      |          | Oui                                                                                           |               |            |  |  |
| Prise en charge de carte GV-Loop<br>Through |      |          | Oui                                                                                           |               |            |  |  |
| Support de la Carte GV-NET/IO               |      |          | Oui                                                                                           |               |            |  |  |
|                                             | Туре | D        | – 179 x 99 (mm) / 7,04 x 3,89 (po)                                                            |               |            |  |  |
| Dimensions                                  | Туре | DVI      |                                                                                               |               |            |  |  |

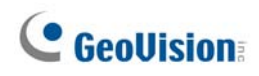

# 1.3 GV-1008

La GV-1008, carte combo trois en un, propose une solution à carte unique pour l'enregistrement de 8 vidéos/audios, l'affichage en temps réel, ainsi que l'affichage sortie TV. La carte peut enregistrer chaque canal à la résolution D1 en temps réel. Lorsque les deux cartes sont installées dans le système, le système peut être utilisé pour fournir un affichage sur sortie TV unique de 16 caméras et maintenir un taux d'enregistrement élevé de 480 ips à la résolution D1.

| Système         | 32-bit | Windows XP / Windows Vista / Windows 7 / Windows Server 2008 |                      |                              |  |  |
|-----------------|--------|--------------------------------------------------------------|----------------------|------------------------------|--|--|
| d'Exploitation  | 64-bit | Windows 7 / Windows Server 2008                              |                      |                              |  |  |
| Microprocesseur |        | GV-1008                                                      | Core 2 Duo, 3,0 GHz  |                              |  |  |
|                 |        | GV-1008 x 2                                                  | Core i5-750, 2,66GHz |                              |  |  |
|                 |        | Windows XP                                                   | GV-1008              | 2 x 512 Mo Canaux<br>doubles |  |  |
| Mémoire         |        |                                                              | GV-1008 x 2          | 2 x 1 Go Canaux doubles      |  |  |
|                 |        | Windows Vista / 7 /                                          | GV-1008              | 2 x 1 Go Canaux doublos      |  |  |
|                 |        | Server 2008                                                  | GV-1008 x 2          |                              |  |  |
| Diagua dur      |        | GV-1008                                                      | 250 Go               |                              |  |  |
| Disque dur      |        | GV-1008 x 2                                                  | 500 Go               |                              |  |  |
| Carte graphique |        | ATI Radeon X1300 PCI-E / NVIDIA GeForce 7300 PCI-E           |                      |                              |  |  |
| DirectX         |        | 9.0c                                                         |                      |                              |  |  |

#### Prérequis du Système Minimums

#### **Contenu du Paquet**

- 1. Carte GV-1008 x 1
- 2. Carte d'Extension Audio x 1
- 3. Câble Vidéo 1-8 Type-D x 1
- 4. Câble Audio 1-8 Type-D x 1
- Nappe de connexion à 40 broches avec 3 connecteurs x 1
- 6. Câble Y d'alimentation interne x 1

- 7. Cavalier chien de garde matériel x1
- 8. CD des Logiciels x 1
- 9. Guide des Fonctions x 1
- 10. Guide d'Installation x 1

#### **Connexion d'une carte GV-1008**

- Branchez la Carte d'Extension Audio sur les connecteurs attribués sur la carte GV-1008.
- Connectez respectivement les câbles vidéo et audio Type-D sur la Carte GV-1008 et la Carte d'Extension.
- Connectez l'alimentation électrique interne du PC à la carte GV-1008.
- Connectez le moniteur TV sur la Carte GV1008 si nécessaire.

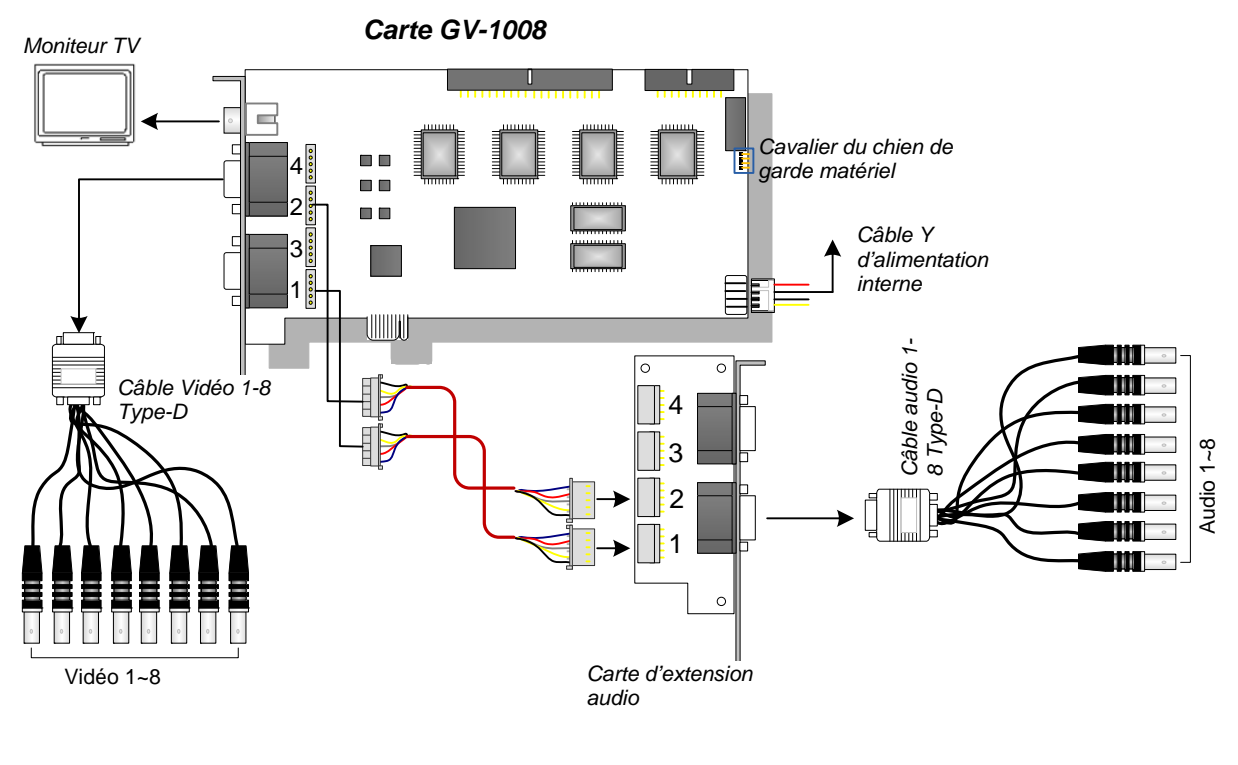

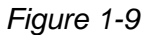

**Remarque:** La carte ne fonctionne que lorsqu'elle est connectée à l'unité d'alimentation du PC avec le câble Y d'alimentation interne fourni.

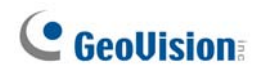

#### **Connexion de deux cartes GV-1008**

Vous pouvez installer deux cartes GV-1008 Maîtresse et Esclave pour disposer de 16 canaux au total. Les cartes Maîtresse et Esclave se distinguent à l'aide des étiquettes sur les cartes, ainsi qu'illustré ci-dessous:

Carte maîtresse:

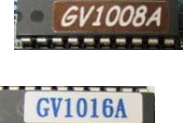

Carte esclave:

Utilisez le câble 40 broches pour connecter les deux cartes Maîtresse et Esclave ensemble.

#### **IMPORTANT:**

- 1. Les cartes Esclaves ne peuvent pas fonctionner seules. Elles doivent travailler en conjonction avec les cartes Maîtresses.
- Si les deux cartes GV-1008 sont des cartes maîtresses, il est nécessaire d'identifier au moyen de l'emplacement PCI la carte maîtresse et la carte esclave. Normalement, la carte installée dans un emplacement PCI de numéro inférieur fonctionnera comme Carte maîtresse alors que la carte installée dans un emplacement PCI de numéro supérieur fonctionnera en tant qu'Esclave.
- **Canaux vidéo**: Connectez uniquement les canaux vidéo 1 à 8 à la carte maîtresse et les canaux vidéo 9 à 16 à la carte esclave avec les câbles vidéo type D fournis.
- **Canaux audio :**Connectez uniquement les canaux audio 1 à 8 de la carte maîtresse et les canaux audio 9 à 16 de la carte esclave sur la carte d'extension audio.
- **Connexion de la sortie TV** : Connectez un moniteur TV sur l'un quelconque des connecteurs RCA des cartes maîtresse et esclave pour afficher les canaux 1 à 16.
- **Connexion du chien de garde matériel** : Connectez le cavalier chien de garde matériel fourni sur la carte maîtresse.
- Connexions de cartes accessoires :
  - ⊙ Carte GV-NET/IO : Connectez la carte uniquement sur la carte maîtresse.
  - Carte GV-Loop Through : Connectez une carte sur le câble 40 broches qui établit la connexion entre les cartes maîtresse et esclave.
  - Carte GV-Multi Quad : Connectez une carte sur le câble 40 broches qui établit la connexion entre les cartes maîtresse et esclave.

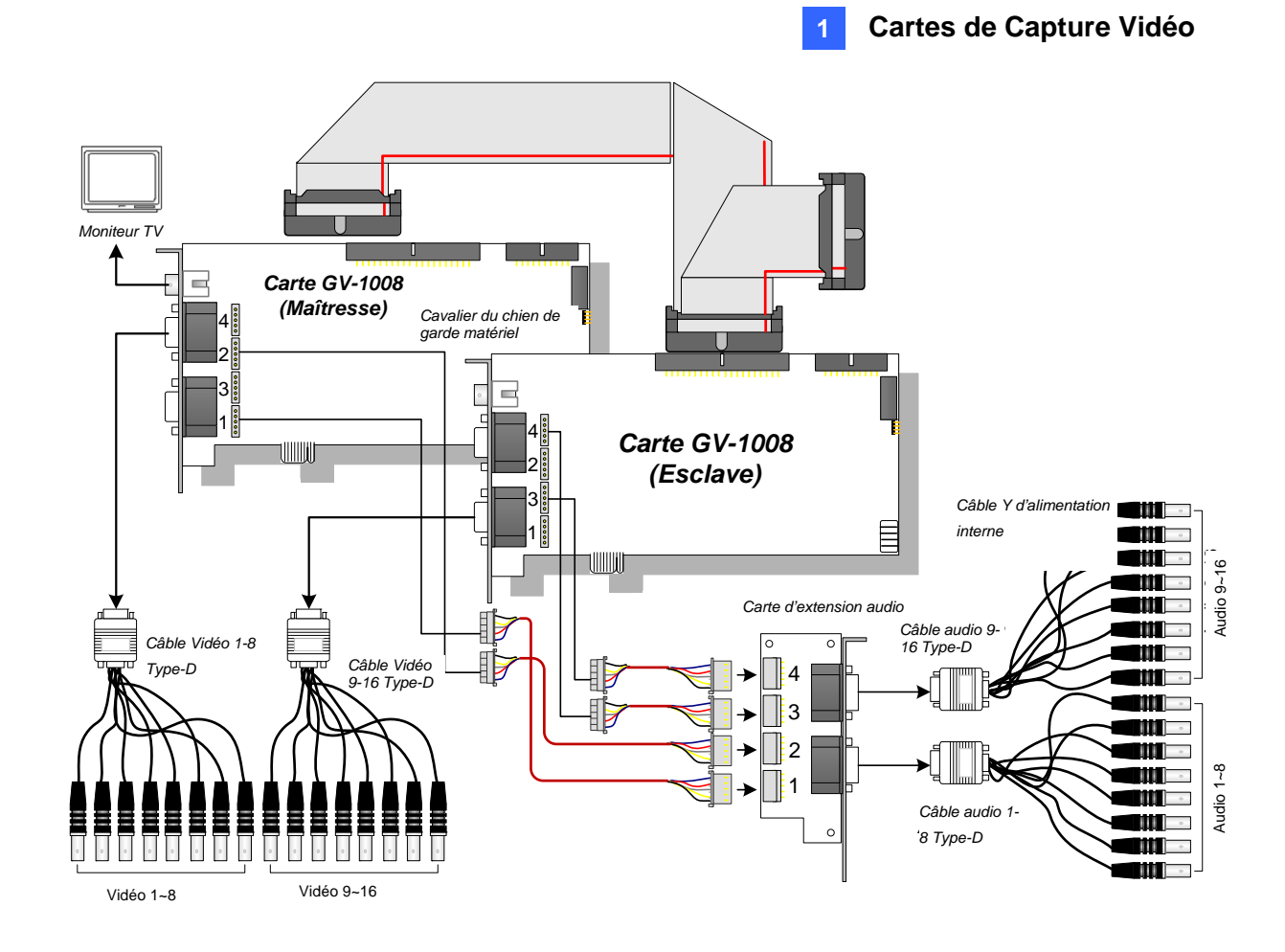

Figure 1-10

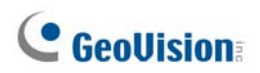

## **Spécifications**

|                                        |        |                                                 | GV-1008                                         | GV-1008 x 2       |  |
|----------------------------------------|--------|-------------------------------------------------|-------------------------------------------------|-------------------|--|
|                                        | Туре-D |                                                 | DB 15 x 1 (Vidéo)                               | DB 15 x 2 (Vidéo) |  |
| True e all'Ersterá e                   |        |                                                 | DB 9 x 1 (Audio)                                | DB 9 x 2 (Audio)  |  |
| rype d Entree                          |        | \/I                                             | DVI x 1 (Vidéo)                                 | DVI x 2 (Vidéo)   |  |
|                                        | туре-D | VI                                              | DVI x 1 (Audio)                                 | DVI x 2 (Audio)   |  |
| Entrée Vidéo                           |        |                                                 | 8 Caméras                                       | 16 Caméras        |  |
| Sortie TV                              |        |                                                 | Connecteur RCA x 1                              |                   |  |
| Entrée Audio                           |        |                                                 | 8 Canaux                                        | 16 Canaux         |  |
|                                        | CIE    | NTSC                                            | 240 fps                                         | 480 fps           |  |
| Vitesse                                | CIF    | PAL                                             | 200 ips                                         | 400 ips           |  |
| d'Enregistrement                       |        | NTSC                                            | 240 ips                                         | 480 ips           |  |
|                                        |        | PAL                                             | 200 ips                                         | 400 ips           |  |
|                                        | CIF    | NTSC                                            | 240 ips                                         | 480 ips           |  |
| Vitesse                                |        | PAL                                             | 200 ips                                         | 400 ips           |  |
| d'Affichage                            | D1     | NTSC                                            | 240 ips                                         | 480 ips           |  |
|                                        |        | PAL                                             | 200 ips                                         | 400 ips           |  |
| NITOO                                  |        | 720 x 480, 720 x 480 (Désentrelacé), 640 x 480, |                                                 |                   |  |
| Résolution Vidéo                       |        |                                                 | 640 x 480 (Désentrelacé), 360 x 240, 320 x 240  |                   |  |
|                                        | ΡΔΙ    |                                                 | 720 x 576, 720 x 576 (Désentrelacé), 640 x 480, |                   |  |
|                                        |        |                                                 | 640 x 480 (Désentrelacé), 360 x 288, 320 x 240  |                   |  |
| Format de Compression                  |        |                                                 | Geo MPEG4, Geo MPEG4 (ASP), Geo H264,           |                   |  |
|                                        |        |                                                 | Geo H264 V2                                     |                   |  |
| Support de la Carte GV-Multi Quad      |        |                                                 | Oui                                             |                   |  |
| Support de la carte GV-Loop<br>Through |        |                                                 | Oui                                             |                   |  |
| Support de la Carte GV-NET/IO          |        |                                                 | Oui                                             |                   |  |
| Dimensions (L x H)                     |        |                                                 | 179 x 99 (mm) / 7,04 x 3,89 (pouces)            |                   |  |

# 1.4 GV-650A, GV-800A

Les Cartes GV-650A et GV-800A ont la même apparence, les mêmes prérequis systèmes et leur emballage contient les mêmes éléments, pour cette raison nous les présenterons ensemble dans cette section. Cependant, vous pouvez faire le choix de l'une des deux en fonction de vos besoins concernant la vitesse d'enregistrement et les canaux audio.

| <b>Prérequis</b> | du | <b>Système</b> | <b>Minimums</b> |
|------------------|----|----------------|-----------------|
|                  |    | <b>_</b>       |                 |

| Système<br>d'Exploitation | 32-bit | Windows XP /                    | Windows Vista / W                       | /indows 7 / Windows Server 2008                       |  |  |
|---------------------------|--------|---------------------------------|-----------------------------------------|-------------------------------------------------------|--|--|
|                           | 64-bit | Windows 7 / W                   | Windows 7 / Windows Server 2008         |                                                       |  |  |
| Microprocesseur           |        | GV-650A                         | Pentium 4- 2,4 GHz                      |                                                       |  |  |
|                           |        | GV-650A x 2                     | Pentium 4- 2,8 GHz avec Hyper-Threading |                                                       |  |  |
|                           |        | GV-800A                         | Pentium 4- 3,0 GHz avec Hyper-Threading |                                                       |  |  |
|                           |        | GV-800A x 2                     | Pentium 4- 3,0 GHz, Dual Core           |                                                       |  |  |
| Mémoire                   |        | Windows XP                      |                                         | 2 x 512 Mo Canaux doubles                             |  |  |
|                           |        | Windows Vista / 7 / Server 2008 |                                         | 2 x 1 Go Canaux doubles                               |  |  |
| Disque dur                |        | GV-650A / GV-800A               |                                         | 80 GB                                                 |  |  |
|                           |        | GV-650A x 2 / GV-800A x 2       |                                         | 160 GB                                                |  |  |
|                           |        | GV-650A / G\                    | /-800A                                  | ATI Radeon X600 / NI/IDIA 6200                        |  |  |
| Carte graphique           | le     | GV-650A x 2                     |                                         |                                                       |  |  |
|                           |        | GV-800A x 2                     |                                         | ATI Radeon X1300 PCI-E /<br>NVIDIA GeForce 7300 PCI-E |  |  |
| DirectX                   |        | 9.0c                            |                                         |                                                       |  |  |

#### **Contenu du Paquet**

- 1. Carte GV-800A ou GV-650A x 1
- 2. Carte d'Extension Audio x 1
- Câble pour 1-8 caméras avec 4 Ports Audio Type-D x 1
- 4. Câble Type-D pour 9-16 Caméras x 1 \*
- 5. Fil pour cavalier de Watchdog Matériel x 1
- 6. CD des Logiciels x 1
- 7. Guide des Nouvelles Fonctionnalités x 1
- 8. Guide d'Installation x1
- \* Fournie avec une Carte de Capture Vidéo Type-D pour 12-16 Caméras
- \*\* Fournie avec Carte de Capture Vidéo BNC

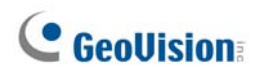

#### Connexion d'une carte GV-650A/GV-800A

Il existe deux types de Cartes GV-800A et GV-650A: BNC et type-D. Le type BNC fournit uniquement quatre canaux vidéo; des cartes d'extension audio sont nécessaires pour les extensions. Le type-D peut fournir jusqu'à 16 canaux vidéo et quatre canaux audio simultanément.

Pour une carte de capture vidéo type-D, branchez le câble vidéo/audio noir sur le connecteur noir de la Carte GV-650A/800A et connectez le câble vidéo bleu sur le connecteur bleu, comme illustré ci-dessous.

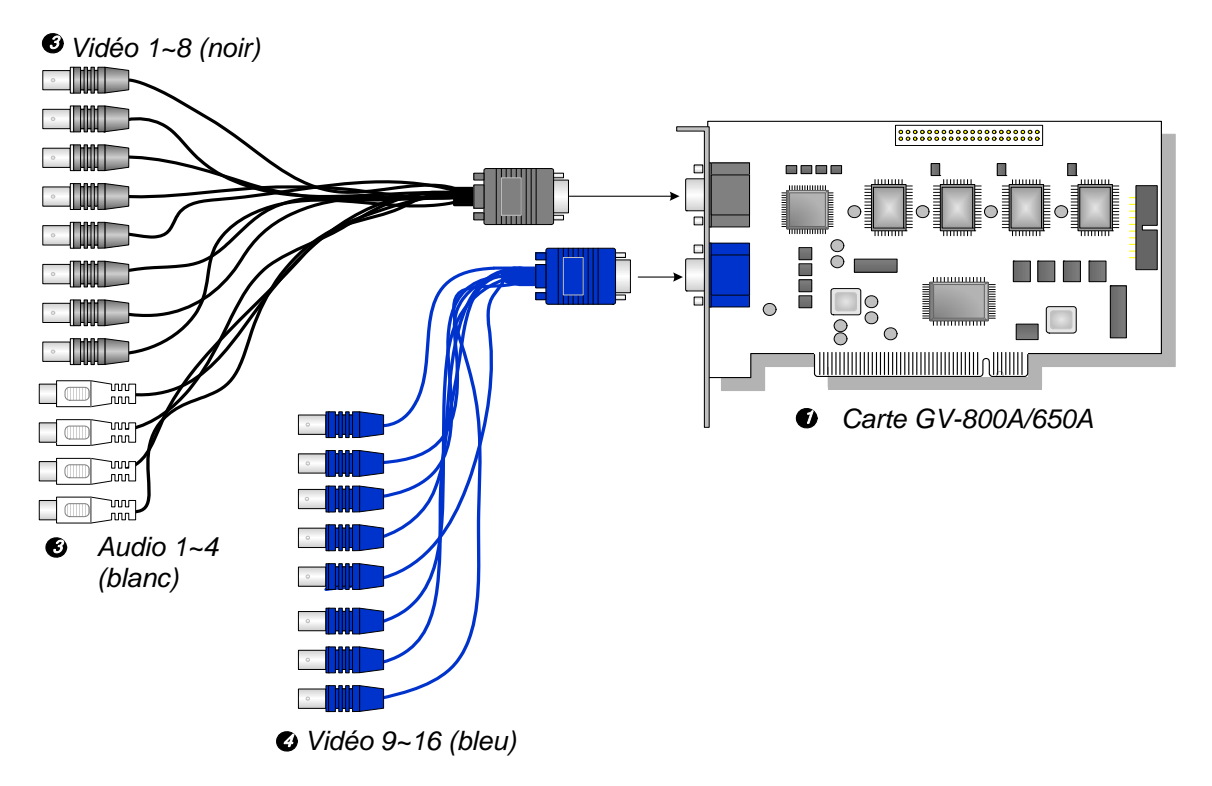

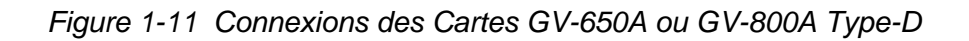

#### **Remarque:**

- La Carte GV-650A supporte uniquement deux canaux audio de telle façon que deux ports audio seulement peuvent fonctionner avec le câble 1-8 Caméras Vidéo avec 4 Ports Audio Type-D
- 2. Pour installer deux cartes GV-800A, assurez-vous que l'une d'entre elles dispose bien d'une interface PCI-E.

Pour une carte de capture vidéo de type BNC, branchez la Carte d'Extension Audio dans le connecteur N°1 ou le connecteur N°2 de la Carte GV-650A/800A comme illustré cidessous. Les deux connecteurs sont prêts à la connexion.

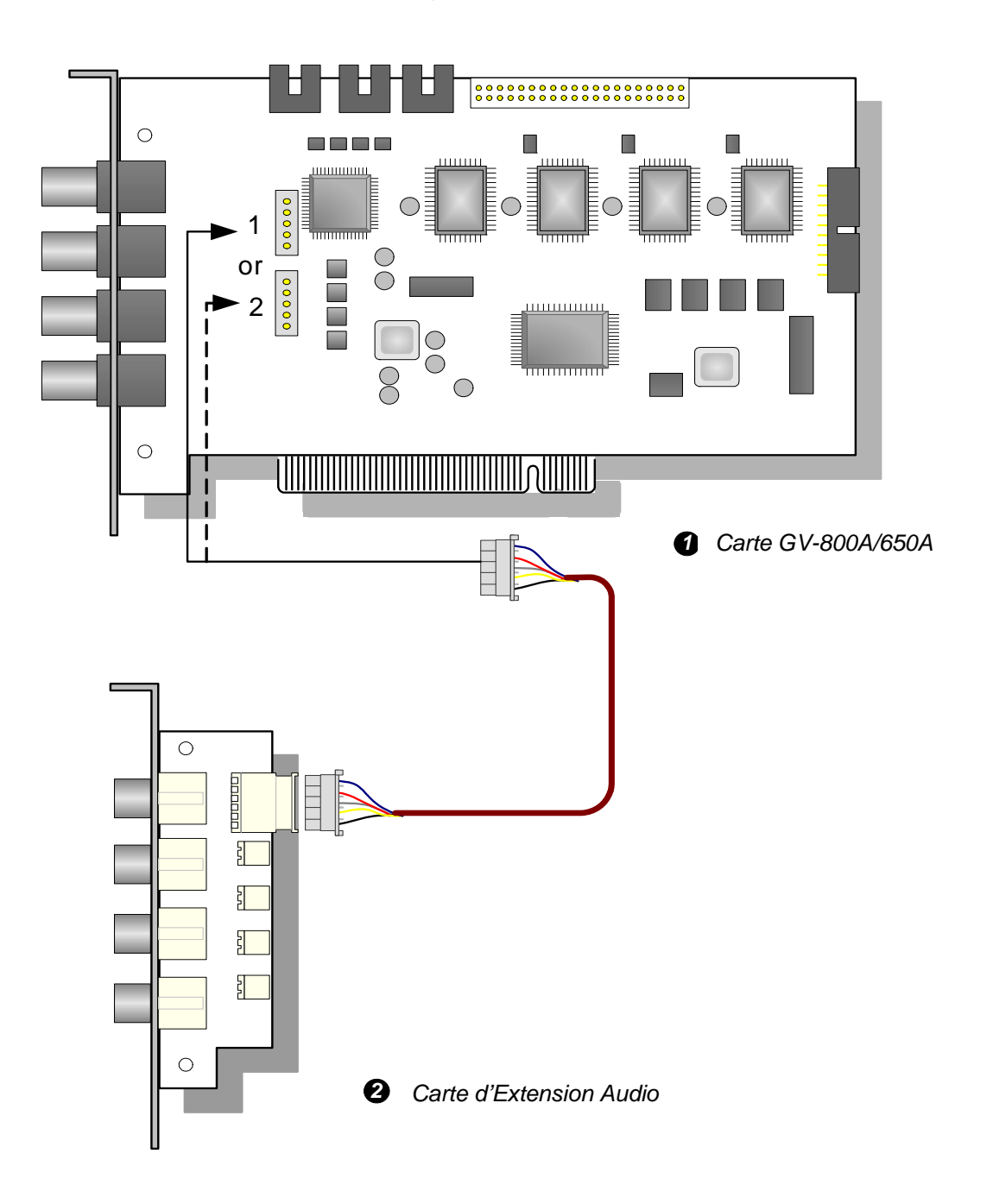

Figure 1-12 Connexions des Cartes GV-650A ou GV-800A de type BNC

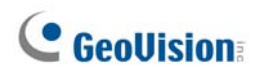

#### Connexion de deux cartes GV-600A/GV-650A/GV-800A

Vous pouvez installer deux cartes GV-600A/GV-650A/GV-800A du même modèle pour disposer de 32 canaux au maximum. La carte maîtresse est la carte qui possède les canaux 1 à 16, la carte esclave est celle qui possède les canaux 17 à 32. Normalement, la carte installée dans un emplacement PCI de numéro inférieur fonctionnera comme Carte maîtresse alors que la carte installée dans un emplacement PCI de numéro supérieur fonctionnera en tant qu'Esclave.

- Deux cartes GV-600A ne prennent en charge que deux canaux audio : Connectez les micros sur le connecteur audio 1 de la carte maîtresse et sur le connecteur audio 5 de la carte esclave.
- Deux cartes GV-650A ne prennent en charge que quatre canaux audio : Connectez les micros sur les connecteurs audio 1 et audio 2 de la carte maîtresse, et sur les connecteurs audio 5 et audio 6 de la carte esclave.
- **Connexion du chien de garde matériel** : Connectez le cavalier chien de garde matériel fourni sur la carte maîtresse.
- Connexions de cartes accessoires :
  - Carte GV-NET/IO :Connectez la carte uniquement sur la carte maîtresse.
  - Carte GV-Loop Through : Connectez la carte pour chacune des cartes de capture vidéo.
  - Carte GV-Multi Quad : Connectez uniquement une carte sur l'une quelconque des deux cartes de capture vidéo.

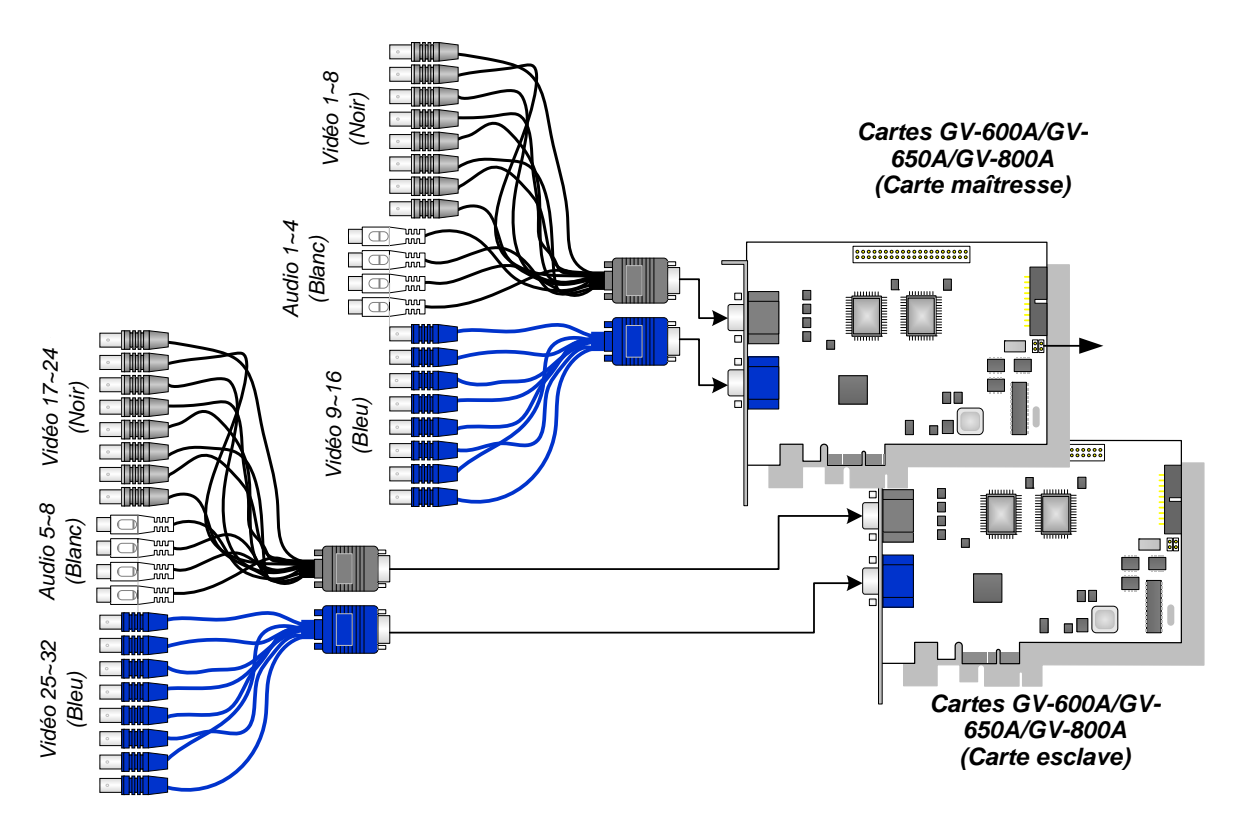

Figure 1-13

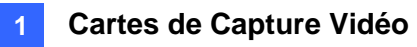

## **Spécifications**

|                               |     |                                                                                               | GV-650A GV-800A                                                                             |          | GV-800A                               |
|-------------------------------|-----|-----------------------------------------------------------------------------------------------|---------------------------------------------------------------------------------------------|----------|---------------------------------------|
| Type d'Interface              |     |                                                                                               | PCI, PCI-E                                                                                  |          |                                       |
| Type d'Entrée                 |     | BNC                                                                                           | BNC x 4                                                                                     |          |                                       |
|                               |     | Type-D                                                                                        | DB15 x 2                                                                                    |          |                                       |
| Entrée Vidéo                  |     |                                                                                               | 4, 8, 12, 16 Caméras                                                                        |          |                                       |
| Entrée Audio                  |     |                                                                                               | 2 Canaux                                                                                    |          | 4 Canaux                              |
|                               |     | NTSC                                                                                          | 60 ips                                                                                      |          | 120 ips                               |
| Vitesse                       |     | PAL                                                                                           | 50 ips                                                                                      |          | 100 ips                               |
| d'Enregistrement              |     | NTSC                                                                                          | 30 ips                                                                                      |          | 60 ips                                |
|                               |     | PAL                                                                                           | 25 ips                                                                                      |          | 50 ips                                |
|                               | CIF | NTSC                                                                                          | 60 ips                                                                                      |          | 120 ips                               |
| Vitesse                       |     | PAL                                                                                           | 50 ips                                                                                      |          | 100 ips                               |
| d'Affichage                   | D1  | NTSC                                                                                          | 30 ips                                                                                      |          | 60 ips                                |
|                               |     | PAL                                                                                           | 25 ips                                                                                      |          | 50 ips                                |
| NTSC                          |     | 720 x 480, 720 x 480 Désentrelacé,<br>640 x 480, 640 x 480 Désentrelacé, 360 x 240, 320 x 240 |                                                                                             |          |                                       |
| Resolution video              |     | PAL                                                                                           | 720 x 576, 720 x 576 Désentrelacé,<br>640 x 480, 640 x 480 Désentrelacé, 360 x 288, 320 x 2 |          | elacé,<br>elacé, 360 x 288, 320 x 240 |
| Format de Compression         |     | Geo MPEG4, Geo MPEG4 (ASP), Geo H264,<br>Geo H264 V2                                          |                                                                                             |          |                                       |
| Support de la Carte GV-NET/IO |     |                                                                                               | Oui                                                                                         |          |                                       |
| Dimensions (L x H)            |     | DNC                                                                                           | GV-650A                                                                                     | 144 x 98 | (mm) / 5,67 x 3,86 (in)               |
|                               |     | DINC                                                                                          | GV-804A                                                                                     | 152 x 94 | (mm) / 5,98 x 3,7 (in)                |
|                               |     |                                                                                               | GV-650A                                                                                     | 144 x 98 | (mm) / 5,67 x 3,86 (in)               |
|                               |     | туре-D                                                                                        | GV-800A                                                                                     | 174 x 98 | (mm) / 6,85 x 3,86 (in)               |

# **GeoVision**

# 1.5 GV-600A

Il existe deux types de Cartes GV-600A: BNC et Type-D. Le type BNC fournit uniquement quatre canaux vidéo; des cartes d'extension audio et vidéo sont nécessaires pour les extensions. Le Type-D peut fournir un total de 16 canaux vidéo et un canal audio.

| Système<br>d'Exploitati<br>on 64-bit |      | Windows XP / Windows Vista / Windows 7 / Windows Server 2008 |                                         |  |  |
|--------------------------------------|------|--------------------------------------------------------------|-----------------------------------------|--|--|
|                                      |      | Windows 7 / Windows Server 2008                              |                                         |  |  |
| Mieroprocessur                       |      | GV-600A                                                      | Pentium 4, 2,0 GHz                      |  |  |
| Microproces                          | Seul | GV-600A x 2                                                  | Pentium 4, 2,6 GHz avec Hyper-Threading |  |  |
| Mémoire                              |      | Windows XP                                                   | 2 x 512 Mo Canaux doubles               |  |  |
|                                      |      | Windows Vista / 7 /<br>Server 2008                           | 2 x 1 Go Canaux doubles                 |  |  |
| Disque dur                           |      | GV-600A                                                      | 80 Go                                   |  |  |
|                                      |      | GV-600A x 2                                                  | 160 Go                                  |  |  |
| Carte graphique ATI Radeon X600 /    |      | ATI Radeon X600 / N                                          | /IDIA 6200                              |  |  |
| DirectX                              |      | 9.0c                                                         |                                         |  |  |

## Prérequis du Système Minimums

## Contenu du Paquet

- 1. Carte GV-600A x 1
- 2. Carte d'Extension Audio x 1 \*\*
- Câble pour 1-8 caméras avec 4 ports Audio Type-D
- 5. Fil pour cavalier de Watchdog Matériel
- 6. CD des Logiciels x 1
- 7. Guide des Nouvelles Fonctionnalités x1
- 4. Câble Type-D pour 9-16 Caméras x 1 \* 8. Guide d'Installation x1
- \* Fournie avec une Carte de Capture Vidéo Type-D pour 10-16 Caméras
- \*\* Fournie avec Carte de Capture Vidéo BNC

#### **Connexion d'une carte GV-600A**

Pour une carte de capture vidéo type-D, branchez le câble vidéo/audio noir sur le connecteur noir de la Carte GV-600A et connectez le câble vidéo bleu sur le connecteur bleu, comme illustré ci-dessous.

**Remarque:** La Carte GV-600A supporte uniquement un canal audio de telle façon qu'un seul port audio peut fonctionner avec le câble 1-8 Caméra avec 4 Ports Audio Type-D.

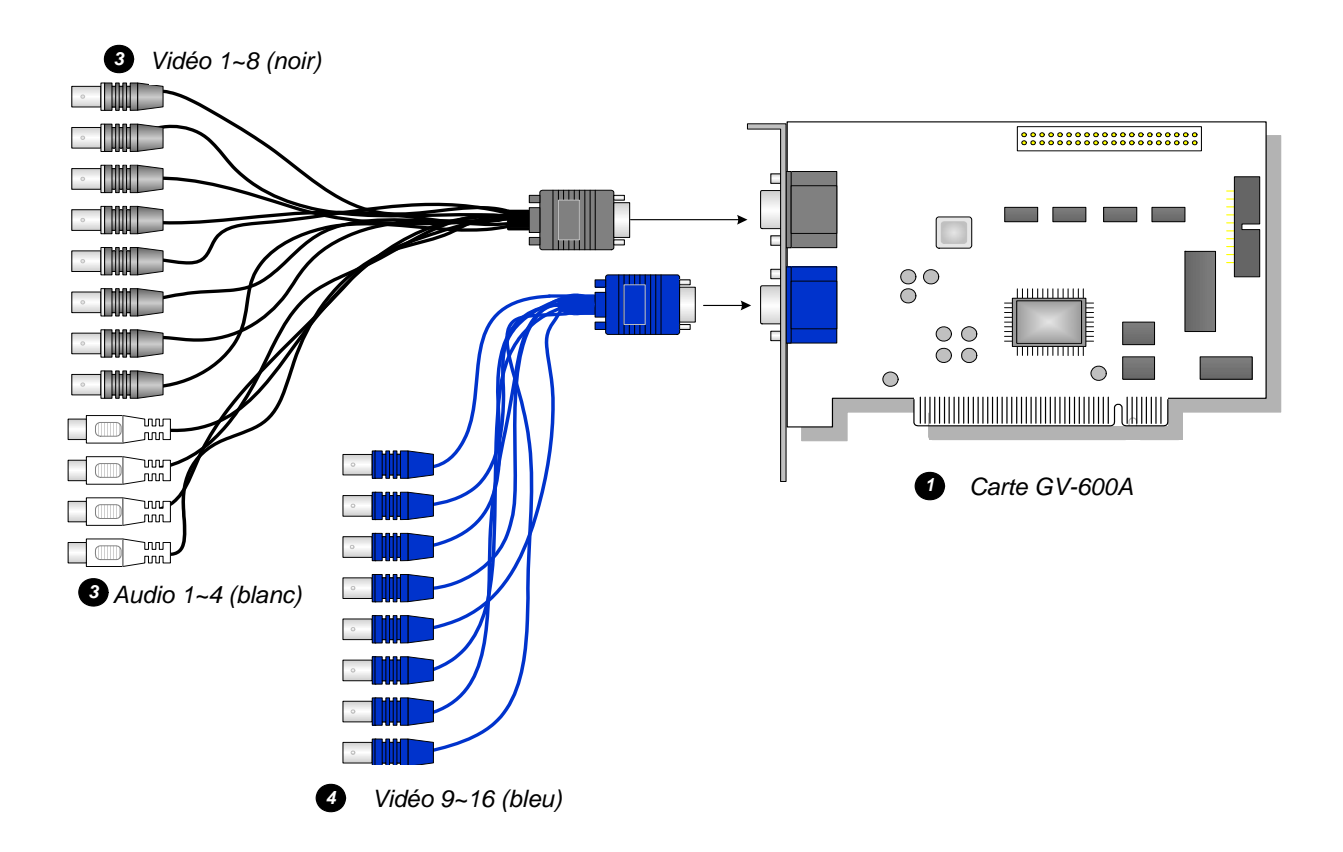

Figure 1-14 Connexions des Cartes GV-600A Type-D

# GeoUision:

Pour une carte de capture vidéo de type BNC, branchez la Carte d'Extension Audio dans le connecteur N°1 ou le connecteur N°2 de la Carte GV-600A comme illustré ci-dessous. Les deux connecteurs sont prêts à la connexion.

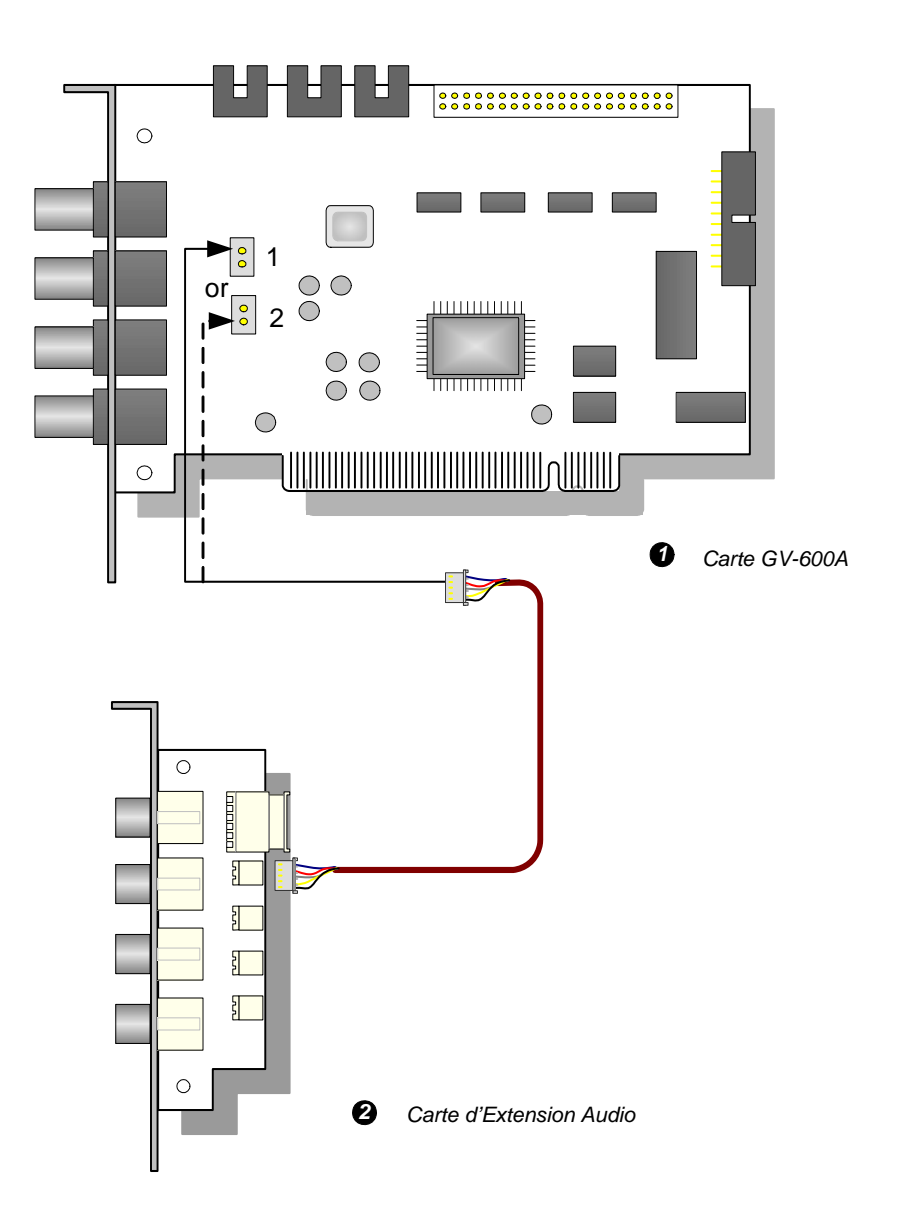

Figure 1-15 Connexions des Cartes GV-600A de type BNC

#### **Connexion de deux cartes GV-600A**

Voir "Connexion de deux cartes GV-600A/GV-650A/GV-800A" dans 1.4 GV-650A, GV-800A.

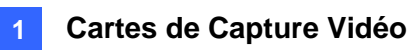

## **Spécifications**

| GV-600A                    |        |      |                                                                                               |  |
|----------------------------|--------|------|-----------------------------------------------------------------------------------------------|--|
| To an a sulf of the factor | BNC    |      | BNC x 4                                                                                       |  |
| Type d'Entree              | Type-D |      | DB15 x 2                                                                                      |  |
| Entrée Vidéo               |        |      | 1, 2, 4, 6, 8, 10, 12, 14, 16 Caméras                                                         |  |
| Entrée Audio               |        |      | 1 Canal                                                                                       |  |
|                            |        | NTSC | 30 ips                                                                                        |  |
| Vitesse                    | CIF    | PAL  | 25 ips                                                                                        |  |
| d'Enregistrement           |        | NTSC | 15 ips                                                                                        |  |
|                            | וט     | PAL  | 12,5 ips                                                                                      |  |
|                            | CIF    | NTSC | 30 ips                                                                                        |  |
|                            |        | PAL  | 25 ips                                                                                        |  |
| vitesse d'Amchage          | D1     | NTSC | 15 ips                                                                                        |  |
|                            |        | PAL  | 12,5 ips                                                                                      |  |
| Résolution Vidéo PAL       |        | NTSC | 720 x 480, 720 x 480 Désentrelacé, 640 x 480,<br>640 x 480 Désentrelacé, 360 x 240, 320 x 240 |  |
|                            |        | PAL  | 720 x 576, 720 x 576 Désentrelacé, 640 x 480,<br>640 x 480 Désentrelacé, 360 x 288, 320 x 240 |  |
| Format de Compression      |        |      | Geo MPEG4, Geo MPEG4 (ASP), Geo H264,<br>Geo H264 V2                                          |  |
| Support de la Carte        | GV-NE  | T/IO | Oui                                                                                           |  |
| Dimensions (L x H)         |        |      | 144 x 89 (mm) / 5,67 x 3,50 (in)                                                              |  |

# **GeoVision**

## **1.6 Installation de deux cartes**

Vous pouvez installer deux cartes de capture vidéo du même modèle pour avoir un total de 32 canaux. Par exemple, deux cartes GV-650A (16 canaux) = 32 canaux.

Il est également possible d'utiliser deux cartes de capture vidéo ayant des nombres de canaux différents. Par exemple, une carte GV-650A (12 canaux) + une carte GV-650A (16 canaux) = 28 canaux.

#### **Remarque:**

- 1 Exception faite des cartes **GV-804A**, toutes les cartes de capture vidéo GV supportent le mode deux cartes.
- 2 A partir de la version V8.3.2, les cartes GV-600 (V4), GV-650 (V4) et GV-800 (V4) ont été rebaptisées GV-600A, GV-650A et GV-800A. Ces cartes V4 et les cartes A sont les mêmes cartes de capture vidéo.

#### Règles pour l'utilisation de deux cartes

Les cartes de capture vidéo GV possèdent deux types d'interface : PCI et PCI Express (PCI-E). Lorsque vous installez deux cartes de capture vidéo, vérifiez bien que les cartes sont installées dans les emplacements corrects, selon les instructions données dans les tableaux qui suivent.
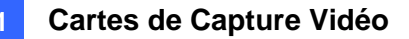

| Combinaison de cartes            | V3.20 et versions<br>ultérieures | V4.20 et versions ultérieures |                    |  |
|----------------------------------|----------------------------------|-------------------------------|--------------------|--|
| V3.20 et versions<br>ultérieures | x                                | X                             |                    |  |
| V4.20 et versions<br>ultérieures | X                                | GV-600A                       | PCI x 2            |  |
|                                  |                                  | GV-650A                       | PCI x 2            |  |
|                                  |                                  |                               | PCI-E x 2          |  |
|                                  |                                  |                               | PCI x 1+ PCI-E x 1 |  |
|                                  |                                  | GV-800A                       | PCI-E x 2          |  |
|                                  |                                  |                               | PCI x 1+ PCI-E x 1 |  |

#### • GV-600A, GV-650A, GV-800A

- 1. Les cartes V3.20 (et versions ultérieures) et la combinaison de cartes V3.20 et V4.20 (et versions ultérieures) ne prennent pas en charge le mode deux cartes.
- 2. Pour les cartes GV-600A, l'utilisation de deux emplacements PCI est obligatoire.
- Pour les cartes GV-650A, vous pouvez utiliser deux emplacements PCI, deux emplacements PCI Express, ou bien une combinaison d'emplacements PCI et PCI Express.
- 4. Pour les cartes GV-800A, vous pouvez utiliser deux emplacements PCI Express, ou bien une combinaison d'emplacements PCI et PCI Express.

#### • GV-1120A, GV-1240A, GV-1480A

| Combinaison de cartes                          | V1.02/V2.00 et versions ultérieures | Cartes Combo A<br>(GV-1120A / V-1240A /<br>GV-1480A) |
|------------------------------------------------|-------------------------------------|------------------------------------------------------|
| V1.02/V2.00 et versions                        | PCI-E x 2                           | v                                                    |
| ultérieures                                    | PCI x 1+ PCI-E x 1                  | ^                                                    |
| Cartes Combo A<br>(GV-1120A/GV-1240A/GV-1480A) | X                                   | PCI-E x 2                                            |

- Les cartes V1.02/V2.00 (et versions ultérieures) et Combo A prennent toutes en charge le mode deux cartes, mais la combinaison de cartes V1.02/V2.00 (et versions ultérieures) et de cartes Combo A ne permet pas la prise en charge du mode deux cartes.
- Lorsque vous installez deux cartes V1.02/V2.00 (et versions ultérieures), il est nécessaire d'utiliser deux emplacemens PCI Express ou une combinaison d'emplacements PCI et PCI Express.
- 3. Lorsque vous installez deux cartes Combo A, il est nécessaire d'utiliser uniquement deux emplacements PCI Express.

## **GeoVision**

### **Spécifications pour les modes Une carte et Deux cartes**

#### • GV-600A, GV-650A, GV-800A

| GV-600A/GV-650A/GV-800A | Une carte |                      | Deux cartes           |                                    |  |
|-------------------------|-----------|----------------------|-----------------------|------------------------------------|--|
| Entrée Vidéo            | 1-16 Cams |                      | 2-32 Cams             | 2-32 Cams                          |  |
|                         | GV-600A   | 1 canal<br>(Ch1)     | GV-600A               | 2 canal<br>(Ch1, Ch17)             |  |
| Entrée Audio            | GV-650A   | 2 canal<br>(Ch1-Ch2) | GV-650A               | 4 canal<br>(Ch1-Ch2,<br>Ch17-Ch18) |  |
|                         | GV-800A   | 4 canal<br>(Ch1-Ch4) | GV-800A               | 8 canal<br>(Ch1-Ch4,<br>Ch17-Ch20) |  |
| Prise en charge pour    |           |                      |                       |                                    |  |
| Carte GV-NET/IO         | 0         |                      | <b>0</b> <sup>1</sup> |                                    |  |
| Carte GV-Loop Through   | 0         |                      | 0 <sup>2</sup>        |                                    |  |
| Carte GV-Multi Quad     | 0         |                      | <b>0</b> <sup>3</sup> |                                    |  |

#### • GV-1120A, GV-1240A, GV-1480A, GV-1008

| GV-1120A/GV-1240A/GV-1480A                       | Une carte  | Deux cartes           |  |  |  |
|--------------------------------------------------|------------|-----------------------|--|--|--|
| Entrée Vidéo                                     | 8-16 Cams  | 16-32 Cams            |  |  |  |
| Entrée Audio                                     | 8-16 canal | 16-32 canal           |  |  |  |
| Affichage temps réel<br>(Real-Time Display: DSP) | 0          | 0                     |  |  |  |
| Prise en charge pour                             |            |                       |  |  |  |
| Carte GV-NET/IO                                  | 0          | <b>0</b> <sup>1</sup> |  |  |  |
| Carte GV-Loop Through                            | 0          | <b>0</b> <sup>2</sup> |  |  |  |
| Carte GV-Multi Quad                              | 0          | <b>0</b> <sup>3</sup> |  |  |  |

#### Remarque:

- 1. Connectez la carte GV-NET/IO à la carte de capture vidéo des canaux 1 à 16.
- 2. Vous pouvez connecter la carte GV-Loop Through pour chaque carte de capture vidéo.
- 3. Connectez uniquement une carte GV-Multi Quad à l'une quelconque des deux cartes.

## **1.7 Installation des Pilotes**

Une fois que vous aurez installé la Carte Capturée Vidéo GV sur votre ordinateur, l'Assistant de Détection du Nouveau Matériel détectera automatiquement le périphérique. Ignorez l'assistant et suivez les étapes ci-dessous pour installer les pilotes:

- 1. Insérez le DVD des logiciels. Il s'exécutera automatiquement et fera apparaître une fenêtre.
- Sélectionnez Install or Remove GeoVision GV-Series Cards Driver [Installer ou Supprimer le pilote des cartes de la série GV-GeoVision] La boîte de dialogue cijointe s'affiche.

| 📟 GeoVision Driver Inst | aller  |      |
|-------------------------|--------|------|
|                         |        |      |
|                         |        |      |
|                         |        |      |
|                         |        |      |
| Install                 | Remove | Exit |

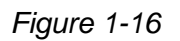

- 3. Cliquez sur **Install (Installer)** pour installer les pilotes. Une fois l'installation terminée, le message suivant apparaîtra: *Install Successfully (Installation Réussie)*.
- 4. Cliquez sur Exit (Quitter) pour fermer la boîte de dialogue.

#### **Remarque:**

- 1. Dans Windows XP, l'assistant disparaîtra une fois l'installation terminée. Dans Windows 2000, fermez l'assistant manuellement.
- 2. Pour l'installation des deux cartes GV-4008, il est obligatoire de redémarrer l'ordinateur une fois le pilote installé.

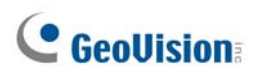

Pour vous assurer que les pilotes sont tous installés correctement, allez dans le Gestionnaire de Périphériques pour vérifier si les entrées suivantes apparaissent.

| Modèle   | Entrée                                                     |
|----------|------------------------------------------------------------|
| GV-604A  | Audio GV604(V4)<br>Capture vidéo GV604(V4)                 |
| GV-600A  | Audio GV600(V4)<br>Capture vidéo GV600(V4)                 |
| GV-650A  | GV650(V4) Audio #1 - #2<br>GV650(V4) Capture vidéo #1 - #2 |
| GV-804A  | GV800 Audio #1 - #4<br>GV800_4A Capture vidéo #1 - #4      |
| GV-800A  | GV800(V4) Audio #1 - #4<br>GV800(V4) Capture vidéo #1 - #4 |
| GV-1008  | GV1480A/GV1240A/GV1248A/GV1120A/GV1008                     |
| GV-1120A | GV1480A/GV1240A/GV1248A/GV1120A/GV1008                     |
| GV-1240A | GV1480A/GV1240A/GV1248A/GV1120A/GV1008                     |
| GV-1480A | GV1480A/GV1240A/GV1248A/GV1120A/GV1008                     |
| GV-4008  | GV4008<br>Protecteur USB série GV                          |

Déployez le champ **DVR-Devices (Equipements DVR)**, vous verrez:

## **1.8 Connexion du Watchdog Matériel**

Pour redémarrer l'ordinateur en utilisant le Watchdog matériel sur une Carte de Capture GV-Video, une connexion doit être effectuée de la carte vers la carte mère.

1. À l'aide du fil pour cavalier fourni, connectez les pins du cavalier de réinitialisation de la carte et de la carte mère.

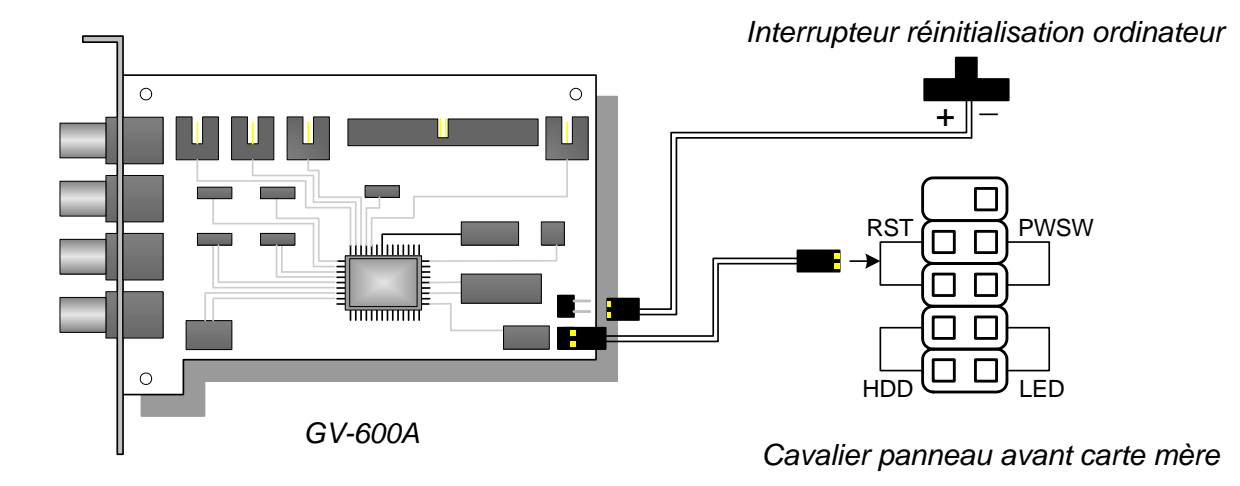

Figure 1-17 Connexion du Watchdog

 Si l'ordinateur possède un interrupteur de réinitialisation, le fil du cavalier de l'interrupteur doit déjà être connecté sur les pins du cavalier de réinitialisation de la carte mère. Retirez le fil de l'interrupteur de la carte mère et connectez-le sur les pins du cavalier de réinitialisation de la carte.

# **GeoVision**

## **1.9 Tableau de Comparaison** (Compression matérielle)

|                                   |                |                                                             | GV-4008                 | GV-4008 x 2                 |            |
|-----------------------------------|----------------|-------------------------------------------------------------|-------------------------|-----------------------------|------------|
| Type d'Entrée                     |                |                                                             | DVI x 2                 | DVI x 4                     |            |
| Entrée Vidéo                      |                |                                                             | 8                       | 16                          |            |
| Vitesse d'Enregistrement total    | NTSC           |                                                             | 240 ips                 | 480 ips                     |            |
| (avec D1)                         | PAL            |                                                             | 200 ips                 | 400 ips                     |            |
|                                   | NTSC           |                                                             | 240 ips                 | 480 ips                     |            |
| vitesse u Anichage                | PAL            |                                                             | 200 ips                 | 400 ips                     |            |
|                                   | H/W            |                                                             | H.264                   |                             |            |
|                                   | S/W            | Geo M                                                       | PEG4, Geo MPEG4 (A      | SP), Geo H264, Geo H264 V2  |            |
|                                   | NTSC           | H/W                                                         | -                       | 720 x 480                   |            |
| Décolution Vidéo                  | NI SC          | S/W                                                         | :                       | 360 x 240                   |            |
| Resolution video                  | DAL            | H/W                                                         | -                       | 720 x 576                   |            |
|                                   | FAL            | S/W                                                         | :                       | 360 x 288                   |            |
| Entrée Audio                      | •              |                                                             | 8                       | 16                          |            |
| Codec Audio                       |                |                                                             | ADPCM 8Khz 8 bit Mono   |                             |            |
| Support de la Carte GV-Multi Quad |                | X                                                           |                         | X                           |            |
| Prise en charge de carte GV-Lo    | oop Through    | X                                                           |                         | X                           |            |
| Support de la Carte GV-NET/IC     | )              |                                                             | X                       | X                           |            |
| Support de la Carte GV-/IO 12-    | ·In            |                                                             | X                       | X                           |            |
| Support de la Carte GV-/IO 12-    | Out            |                                                             | X                       | X                           |            |
| Support de la Carte GV-I/O        |                | 0                                                           |                         | 0                           |            |
| Watchdog Materiel                 |                |                                                             | 0                       | 0                           |            |
|                                   | Prerequi       | s au Sy                                                     |                         | (00 kit) ( 0 0000 (00 kit)) |            |
|                                   |                | Windows XP (32-bit) / Vista (32-bit) / Server 2008 (32-bit) |                         |                             |            |
| Direct X                          |                | 9.00                                                        |                         |                             |            |
| Microprocesseur                   |                | Core 2 Duo, 2,33G Core 2 Quad, 2,4                          |                         | Core 2 Quad, 2,4G           |            |
|                                   |                |                                                             |                         |                             |            |
| Mémoire                           |                | 2 x 1 Go Canaux doubles                                     |                         |                             |            |
|                                   |                |                                                             |                         |                             | Disque dur |
| Carte graphique                   |                | ATI Radeon X1300 PCI-E / NVIDIA GeForce 7300 PCI-E          |                         |                             |            |
| Remarque:                         |                |                                                             |                         |                             |            |
| 1. La carte GV-NET/IO V3.1 doit   | être placée en | mode I/                                                     | O Box et connectée au P | C par le biais de l'USB.    |            |

2. Toutes les spécifications sont sujettes à modifications sans avis préalable.

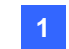

1 Cartes de Capture Vidéo

## **1.10 Tableau de Comparaison** (Compression logicielle: Une carte)

|                                   |          | GV-600A                          | GV-650A                                                                                               | GV-800A                                          |                               |  |
|-----------------------------------|----------|----------------------------------|----------------------------------------------------------------------------------------------------|--------------------------------------------------|-------------------------------|--|
| Type d'Entrée                     |          | BNC / D-Type                     |                                                                                                    |                                                  |                               |  |
| Entrée Vidéo                      |          | 1, 2, 4, 6, 8,<br>10, 12, 14, 16 | 4, 8, 12, 16                                                                                          | 4, 8, 12, 16                                     |                               |  |
|                                   | CIE      | NTSC                             | 30 ips                                                                                                | 60 ips                                           | 120 ips                       |  |
| Vitesse                           |          | PAL                              | 25 ips                                                                                                | 50 ips                                           | 100 ips                       |  |
| d'Enregistrement total            | D1       | NTSC                             | 15 ips                                                                                                | 30 ips                                           | 60 ips                        |  |
|                                   |          | PAL                              | 12.5 ips                                                                                              | 25 ips                                           | 50 ips                        |  |
|                                   | CIE      | NTSC                             | 30 ips                                                                                                | 60 ips                                           | 120 ips                       |  |
| Vitago d'Affichago                |          | PAL                              | 25 ips                                                                                                | 50 ips                                           | 100 ips                       |  |
| vitesse d'Amchage                 | DA       | NTSC                             | 15 ips                                                                                                | 30 ips                                           | 60 ips                        |  |
|                                   | וט       | PAL                              | 12.5 ips                                                                                              | 25 ips                                           | 50 ips                        |  |
| Codec Vidéo                       |          |                                  | Geo MPEG4, Geo                                                                                        | MPEG4 (ASP), Geo H                               | 264, Geo H264 V2              |  |
|                                   |          | NTSC                             | 720 x 480, 7<br>640 x 480 [                                                                           | 720 x 480 Désentrelace<br>Désentrelacé, 360 x 24 | é, 640 x 480,<br>0, 320 x 240 |  |
| PAL                               |          | 720 x 576, 5<br>640 x 480 [      | 720 x 576 Désentrelace<br>Désentrelacé, 360 x 28                                                      | é, 640 x 480,<br>8, 320 x 240                    |                               |  |
| Entrée Audio                      |          | 1                                | 2                                                                                                    | 4                                                |                               |  |
| Codec Audio                       |          |                                  | ADPCM 8Khz 8 bit Mono                                                                                 |                                                  |                               |  |
| Support de la Carte GV-Multi Quad |          | 0                                | 0                                                                                                    | 0                                                |                               |  |
| Prise en charge de carte GV-Loop  |          | 0                                | 0                                                                                                    | 0                                                |                               |  |
| Support de la Carte G             | V-NET/I  | 0                                | 0                                                                                                    | 0                                                | 0                             |  |
| Support de la Carte G             | V-/IO 12 | ?-In                             | 0                                                                                                    | 0                                                | 0                             |  |
| Support de la Carte G             | V-/IO 12 | 2-Out                            | 0                                                                                                    | 0                                                | 0                             |  |
| Support de la Carte G             | V-I/O    |                                  | 0                                                                                                    | 0                                                | 0                             |  |
| Watchdog Matériel                 |          |                                  | 0                                                                                                    | 0                                                | 0                             |  |
|                                   |          | Prére                            | quis du Système Min                                                                                   | imums                                            |                               |  |
| Système d'Exploitation            | ו        |                                  | Windows XP (32 bits) / Vista (32 bits) / 7 (32 bits et 64 bits) /<br>Server 2008 (32 bits et 64 bits) |                                                  |                               |  |
| Direct X                          |          |                                  | 9.0c                                                                                                  |                                                  |                               |  |
| Microprocesseur                   |          | Pentium 4- 2,0 GHz               | Pentium 4- 2,4 GHz                                                                                    | Pentium 4- 3,0 GHz<br>avec HT                    |                               |  |
| Mómoiro                           |          |                                  | 2 x 512 Mo Canaux doubles (Windows XP)                                                                |                                                  |                               |  |
| Memoire                           |          |                                  | 2 x 1 Go Canaux doubles (Windows Vista / 7 / Server 2008)                                             |                                                  |                               |  |
| Disque dur                        |          | 80 Go                            |                                                                                                    |                                                  |                               |  |
| Carte graphique                   |          | ATI Radeon X600A / NVIDIA 6200   |                                                                                                    |                                                  |                               |  |
| Remarque: Toutes les              | spécific | ations sont s                    | ujettes à modifications                                                                               | sans avis préalable.                             |                               |  |

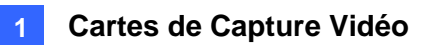

| GV-1008                                                   | GV-1120A                                         | GV-1240A                                         | GV-1480A            |  |  |
|-----------------------------------------------------------|--------------------------------------------------|--------------------------------------------------|---------------------|--|--|
| Type-D / Type-DVI                                         |                                                  |                                                  |                     |  |  |
| 8                                                         | 8, 12, 16                                        | 8, 16                                            | 16                  |  |  |
| 240 ips                                                   | 120 ips                                          | 240 ips                                          | 480 ips             |  |  |
| 200 ips                                                   | 100 ips                                          | 200 ips                                          | 400 ips             |  |  |
| 240 ips                                                   | 80 ips                                           | 120 ips                                          | 240 ips             |  |  |
| 200 ips                                                   | 72 ips                                           | 100 ips                                          | 200 ips             |  |  |
| 240 ips                                                   | 480 ips                                          | 480 ips                                          | 480 ips             |  |  |
| 200 ips                                                   | 400 ips                                          | 400 ips                                          | 400 ips             |  |  |
| 240 ips                                                   | 480 ips                                          | 480 ips                                          | 480 ips             |  |  |
| 200 ips                                                   | 400 ips                                          | 400 ips                                          | 400 ips             |  |  |
|                                                           | Geo MPEG4, Geo MPEG4                             | (ASP), Geo H264, Geo H264 V                      | /2                  |  |  |
|                                                           | 720 x 480, 720 x 480 D<br>640 x 480 Désentrelace | ésentrelacé, 640 x 480,                          |                     |  |  |
|                                                           | 720 x 576, 720 x 576 E<br>640 x 480 De-interlace | De-interlace, 640 x 480,<br>360 x 288, 320 x 240 |                     |  |  |
| 8                                                         | 8, 12, 16                                        | 8, 16                                            | 16                  |  |  |
|                                                           | ADPCM 8Kh                                        | z 8 bit Mono                                     |                     |  |  |
| 0                                                         | 0                                                | 0                                                | 0                   |  |  |
| 0                                                         | 0                                                | 0                                                | 0                   |  |  |
| 0                                                         | 0                                                | 0                                                | 0                   |  |  |
| 0                                                         | 0                                                | 0                                                | 0                   |  |  |
| 0                                                         | 0                                                | 0                                                | 0                   |  |  |
| 0                                                         | 0                                                | 0                                                | 0                   |  |  |
| 0                                                         | 0                                                | 0                                                | 0                   |  |  |
|                                                           | Prérequis du S                                   | Système Minimums                                 |                     |  |  |
| Windows XP (                                              | 32 bits) / Vista (32 bits) / 7 (32 b             | its et 64 bits) / Server 2008 (32                | bits et 64 bits)    |  |  |
|                                                           | 9.0                                              | C                                                |                     |  |  |
| Core 2 Duo, 3,0 GHz                                       | Pentium 4, 3,0 GHz avec HT                       | Pentium 4, 3,0 GHz<br>Dual Core                  | Core 2 Duo, 3,0 GHz |  |  |
|                                                           | 2 x 512 Mo Canaux do                             | oubles ( Windows XP)                             |                     |  |  |
| 2 x 1 Go Canaux doubles (Windows Vista / 7 / Server 2008) |                                                  |                                                  |                     |  |  |
| 250 Go                                                    | 80 Go                                            | 120 Go                                           | 250 Go              |  |  |
|                                                           | ATI Radeon X1300 PCI-E / I                       | NVIDIA GeForce 7300 PCI-E                        |                     |  |  |
|                                                           |                                                  |                                                  |                     |  |  |

## **1.11 Tableau de Comparaison** (Compression logicielle: Deux cartes)

|                                             |                                              |                                                                                                 | GV-600A x 2                                                                                           | GV-650A x 2                                        | GV-800A x 2                 |  |
|---------------------------------------------|----------------------------------------------|-------------------------------------------------------------------------------------------------|----------------------------------------------------------------------------------------------------|----------------------------------------------------|-----------------------------|--|
| Type d'Entrée                               |                                              | BNC / D-Type                                                                                    | BNC / D-Type                                                                                          | D-Type                                             |                             |  |
| Entrée Vidéo                                |                                              | 32 (Max)                                                                                        | 32 (Max)                                                                                              | 16, 20, 24, 28, 32                                 |                             |  |
|                                             |                                              | NTSC                                                                                            | 60 ips                                                                                                | 120 ips                                            | 240 ips                     |  |
| Vitesse                                     |                                              | PAL                                                                                             | 50 ips                                                                                                | 100 ips                                            | 200 ips                     |  |
| total                                       |                                              | NTSC                                                                                            | 30 ips                                                                                                | 60 ips                                             | 120 ips                     |  |
|                                             | וט                                           | PAL                                                                                             | 25 ips                                                                                                | 50 ips                                             | 100 ips                     |  |
|                                             | 015                                          | NTSC                                                                                            | 60 ips                                                                                                | 120 ips                                            | 240 ips                     |  |
|                                             | CIF                                          | PAL                                                                                             | 50 ips                                                                                                | 100 ips                                            | 200 ips                     |  |
| Vitesse d'Affichage                         |                                              | NTSC                                                                                            | 30 ips                                                                                                | 60 ips                                             | 120 ips                     |  |
|                                             | D1                                           | PAL                                                                                             | 25 ips                                                                                                | 50 ips                                             | 100 ips                     |  |
| Codec Vidéo                                 | <u>.                                    </u> |                                                                                                 | Geo MPEG4, Geo                                                                                        | o MPEG4 (ASP), Geo H2                              | 264, Geo H264 V2            |  |
|                                             |                                              | NTSC                                                                                            | 720 x 480,<br>640 x 480                                                                               | 720 x 480 Désentrelacé,<br>Désentrelacé, 360 x 240 | . 640 x 480,<br>, 320 x 240 |  |
| Resolution video                            |                                              | PAL                                                                                             | 720 x 576, 720 x 576 Désentrelacé, 640 x 480,<br>640 x 480 Désentrelacé, 360 x 288, 320 x 240         |                                                    |                             |  |
| Entrée Audio                                |                                              | 2                                                                                               | 4                                                                                                    | 8                                                  |                             |  |
| Codec Audio                                 |                                              | ADPCM 8Khz 8 bit Mono                                                                           |                                                                                                    |                                                    |                             |  |
| Support de la Carte GV-Multi Quad           |                                              | 0                                                                                               | 0                                                                                                    | 0                                                  |                             |  |
| Prise en charge de carte GV-Loop<br>Through |                                              | 0                                                                                               | 0                                                                                                    | 0                                                  |                             |  |
| Support de la Carte                         | GV-NE                                        | T/IO                                                                                            | 0                                                                                                    | 0                                                  | 0                           |  |
| Support de la Carte                         | GV-/IC                                       | ) 12-In                                                                                         | 0                                                                                                    | 0                                                  | 0                           |  |
| Support de la Carte                         | GV-/IC                                       | 12-Out                                                                                          | 0                                                                                                    | 0                                                  | 0                           |  |
| Support de la Carte                         | GV-I/O                                       |                                                                                                 | 0                                                                                                    | 0                                                  | 0                           |  |
| Watchdog Matériel                           |                                              | _                                                                                               | 0                                                                                                    | 0                                                  | 0                           |  |
|                                             |                                              | P                                                                                               | Prérequis du Système M                                                                                | linimums                                           |                             |  |
| Système d'Exploitat                         | ion                                          |                                                                                                 | Windows XP (32 bits) / Vista (32 bits) / 7 (32 bits et 64 bits) / Server 2008<br>(32 bits et 64 bits) |                                                    |                             |  |
| Direct X                                    |                                              |                                                                                                 |                                                                                                    | 9.0c                                               | 1                           |  |
| Microprocesseur                             |                                              | Pentium 4, 2,6 GHz<br>avec HT                                                                   | Pentium 4, 2,8 GHz<br>avec HT                                                                         | Pentium 4, 3,0 GHz<br>Dual Core                    |                             |  |
| RAM                                         |                                              | 2 x 1 Go Canaux doubles                                                                         |                                                                                                    |                                                    |                             |  |
| Disque dur                                  |                                              |                                                                                                 |                                                                                                    | 160 Go                                             |                             |  |
| Carte graphique                             |                                              | ATI Radeon X600 / NVIDIA 6200<br>ATI Radeon X600 / NVIDIA 6200<br>E / NVIDIA Gefc<br>7300 PCI-E |                                                                                                    |                                                    |                             |  |
| Remarque: Toutes I                          | es spéc                                      | cifications sor                                                                                 | nt sujettes à modifications                                                                           | s sans avis préalable.                             |                             |  |

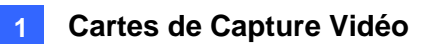

| GV-1008 x 2                                        | GV-1120A x 2                                     | GV-1240A x 2                                       | GV-1480A x 2            |  |  |  |
|----------------------------------------------------|--------------------------------------------------|----------------------------------------------------|-------------------------|--|--|--|
|                                                    | Type-D / Type-DVI                                |                                                    |                         |  |  |  |
| 16                                                 | 16, 20, 24, 28, 32                               | 16, 24, 32                                         | 32                      |  |  |  |
| 480 ips                                            | 240 ips                                          | 480 ips                                            | 960 ips                 |  |  |  |
| 400 ips                                            | 200 ips                                          | 400 ips                                            | 800 ips                 |  |  |  |
| 480 ips                                            | 160 ips                                          | 240 ips                                            | 480 ips                 |  |  |  |
| 400 ips                                            | 144 ips                                          | 200 ips                                            | 400 ips                 |  |  |  |
| 480 ips                                            | 960 ips                                          | 960 ips                                            | 960 ips                 |  |  |  |
| 400 ips                                            | 800 ips                                          | 800 ips                                            | 800 ips                 |  |  |  |
| 480 ips                                            | 960 ips                                          | 960 ips                                            | 960 ips                 |  |  |  |
| 400 ips                                            | 800 ips                                          | 800 ips                                            | 800 ips                 |  |  |  |
|                                                    | Geo MPEG4, Geo MPEG4                             | (ASP), Geo H264, Geo H264                          | 4 V2                    |  |  |  |
|                                                    | 720 x 480, 720 x 480 D<br>640 x 480 Désentrelace | ésentrelacé, 640 x 480,<br>é, 360 x 240, 320 x 240 |                         |  |  |  |
|                                                    | 720 x 576, 720 x 576 D<br>640 x 480 Désentrelace | ésentrelacé, 640 x 480,<br>é, 360 x 288, 320 x 240 |                         |  |  |  |
| 16                                                 | 16, 20, 24, 28, 32                               | 16, 24, 32                                         | 32                      |  |  |  |
|                                                    | ADPCM 8Kh                                        | z 8 bit Mono                                       |                         |  |  |  |
| 0                                                  | 0                                                | 0                                                  | 0                       |  |  |  |
| 0                                                  | 0                                                | 0                                                  | 0                       |  |  |  |
| 0                                                  | 0                                                | 0                                                  | 0                       |  |  |  |
| 0                                                  | 0                                                | 0                                                  | 0                       |  |  |  |
| 0                                                  | 0                                                | 0                                                  | 0                       |  |  |  |
| 0                                                  | 0                                                | 0                                                  | 0                       |  |  |  |
| 0                                                  | 0 0                                              |                                                    | 0                       |  |  |  |
|                                                    | Prérequis du S                                   | Système Minimums                                   |                         |  |  |  |
| Windows XP (32                                     | bits) / Vista (32 bits) / 7 (32 b                | its et 64 bits) / Server 2008 (                    | 32 bits et 64 bits)     |  |  |  |
|                                                    | 9.0                                              | Oc                                                 |                         |  |  |  |
| Core i5-750,<br>2,66 GHz                           | Pentium 4, 3,0 GHz Dual<br>Core                  | Core 2 Duo,<br>2,53 GHz                            | Core 2 Quad,<br>2,4 GHz |  |  |  |
|                                                    | 2 x 1Go Can                                      | aux doubles                                        |                         |  |  |  |
| 500 Go                                             | 160 Go                                           | 250 Go                                             | 500 Go                  |  |  |  |
| ATI Radeon X1300 PCI-E / NVIDIA GeForce 7300 PCI-E |                                                  |                                                    |                         |  |  |  |
|                                                    |                                                  |                                                    |                         |  |  |  |
|                                                    |                                                  |                                                    |                         |  |  |  |
|                                                    |                                                  |                                                    |                         |  |  |  |

# **Chapitre 2** Accessoires Matériels

Ce chapitre comprend les informations suivantes:

- Prérequis du système
- Contenu du Paquet
- Diagrammes de connexion
- Spécifications
- Installation des pilotes

# **GeoVision**

## 2.1 Carte GV-Multi Quad

La Carte GV-Multi Quad peut être connectée jusqu'à 5 moniteurs TV au maximum (moniteurs d'observation). Un port accepte jusqu'à 16 divisions d'écran tandis que les 4 autres ports acceptent 1 et 4 divisions d'écran. Elle permet également une définition automatique de la séquence de canal et les changements de la position des divisions sur l'écran du moniteur.

Pour plus de fonctions sur le GV-System, référez-vous à *Contrôleur des Moniteurs d'observation en Quadrillage,* au Chapitre 11, du *Manuel Utilisateur* sur le DVD des Logiciels du Système de Surveillance.

### Prérequis du Système

• GV-System Version 8.1 ou supérieure

### **Contenu du Paquet**

- 1. Carte GV-Multi Quad x 1
- 2. Câble Vidéo 1-5 Type-D x 1
- 3. Nappe de connexion 40-pin x 1
- 4. Nappe de connexion 40-broches avec Quatre Socles de Connexion 10-broches x 1
- 5. Guide d'Installation x 1

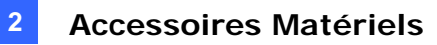

#### Connexions

• Utilisez la Nappe de Connexion fournie pour connecter la Carte GV-Multi Quad sur la Carte de Capture GV-Video comme illustré ci-dessous.

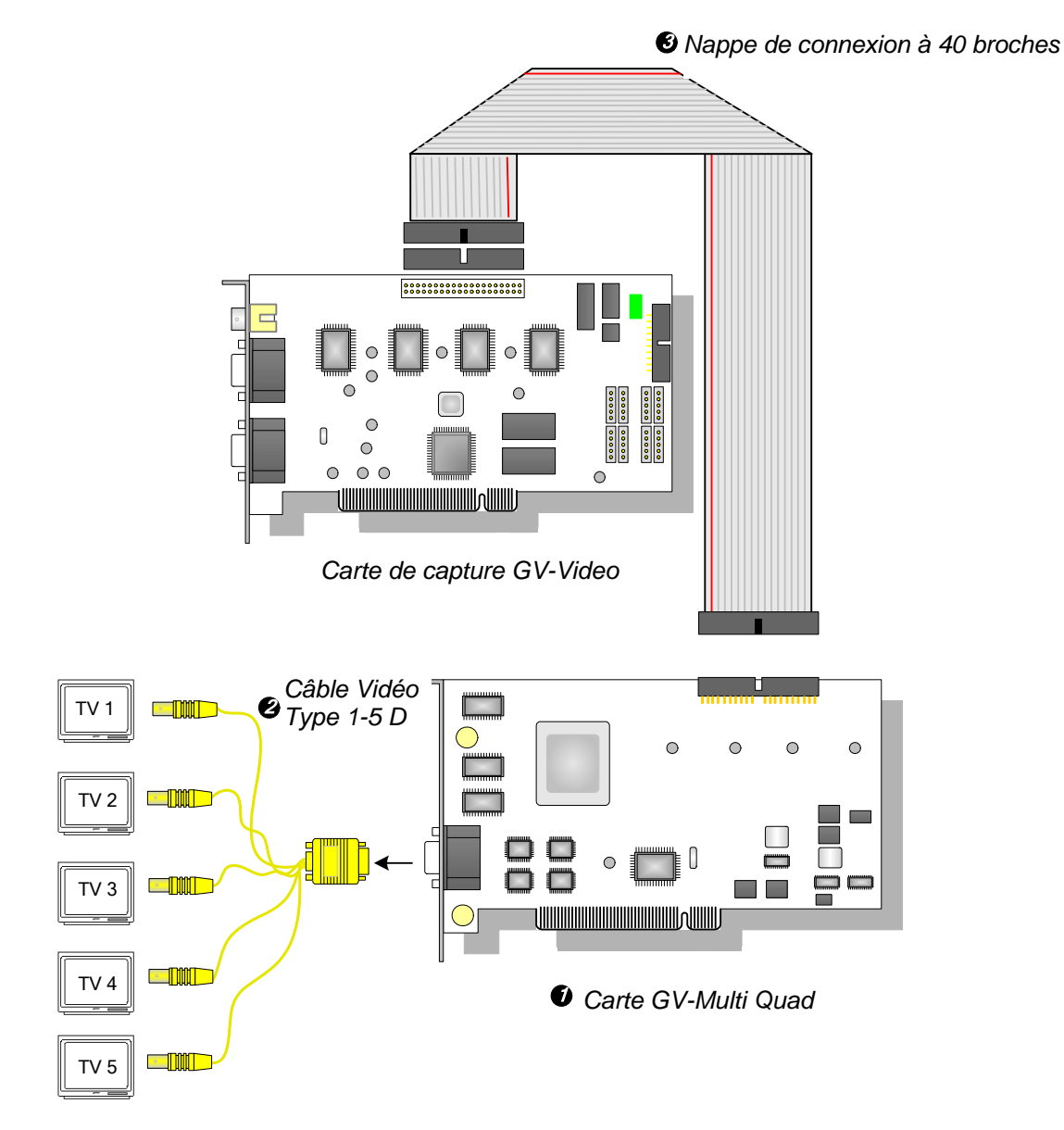

Figure 2-1 Connexions de la GV-Multi Quad

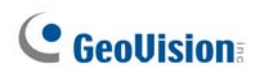

### Connexion de deux cartes de capture vidéo

Dans un ordinateur où deux cartes de capture ont été installées, la carte GV-Multi Quad doit être connectée à seulement une carte de capture vidéo. Utilisez la Nappe de Connexion fournie pour connecter la Carte GV-Multi Quad sur la carte de capture vidéo de votre choix.

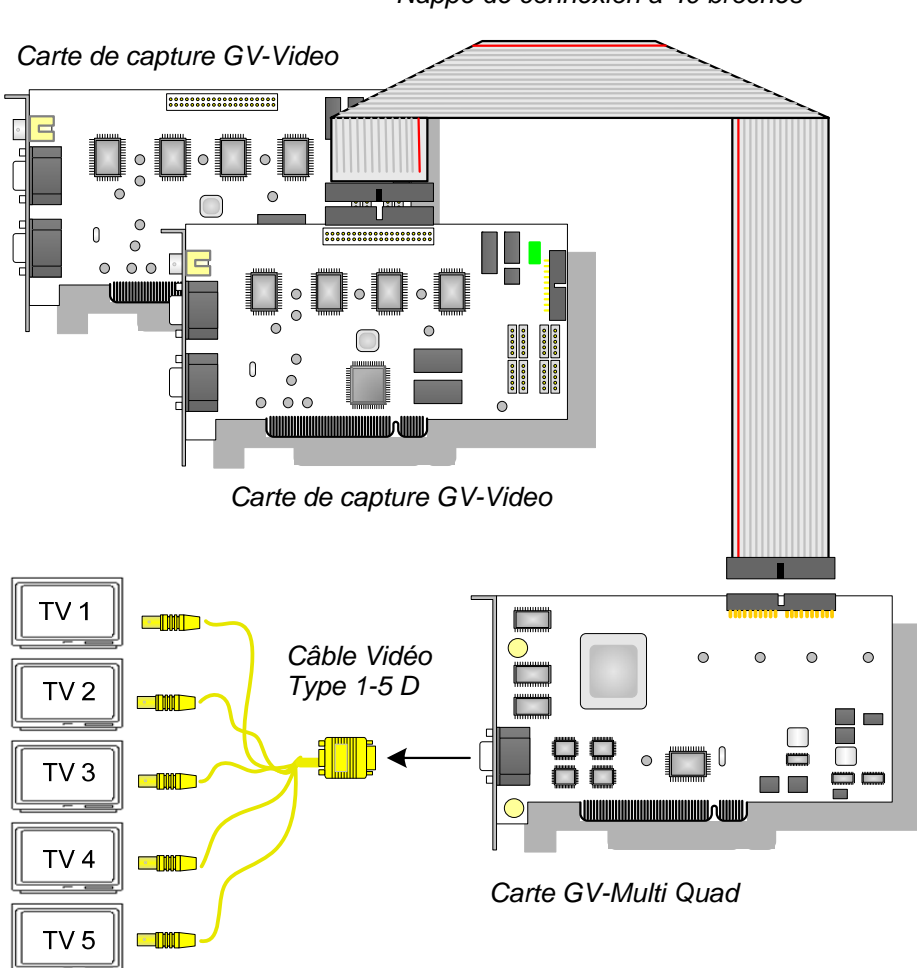

Nappe de connexion à 40 broches

Figure 2-2

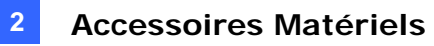

#### **Installation des Pilotes**

Une fois que vous aurez installé la Carte GV-Multi Quad sur votre ordinateur, l'Assistant de Détection du Nouveau Matériel détectera automatiquement le périphérique. Ignorez l'assistant et suivez les étapes de *1.8 Installation des Pilotes*, pour installer les pilotes.

Pour vérifier que les pilotes sont installés correctement, allez dans le **Gestionnaire de Périphériques**. Déployez le groupe **Contrôleurs audio, vidéo et jeu**, vous verrez les entrées **GVTVOUT Audio #A** et **GVTVOUT Video Capture #A**.

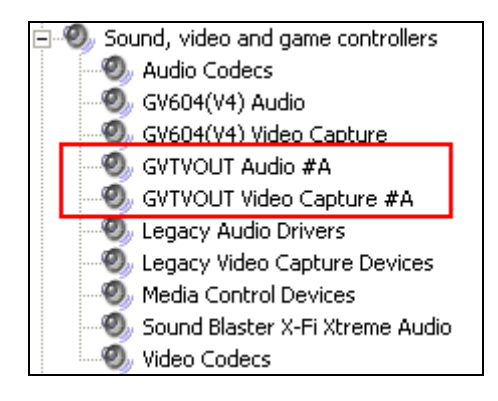

Figure 2-3 Vérification des pilotes de la Carte GV-Multi Quad

#### **Spécifications**

| Interface de la Carte<br>Capturée Vidéo GV | Connecteur 40-pin x 2                                                                                       |
|--------------------------------------------|----------------------------------------------------------------------------------------------------|
| Sortie TV                                  | Connecteurs DB15 vers 5 BNC                                                                                 |
| Signal d'Entrée                            | 16 Canaux                                                                                                   |
| Disposition du Moniteur TV                 | Port 1: supporte un maximum de 16 divisions d'écran.<br>Port 2 ~ Port 5: supporte 1 et 4 divisions d'écran. |
| Modèles Compatibles                        | Tous les Modèles de carte de capture de vidéo GV                                                            |
| Dimensions (L x H)                         | 178 x 104 (mm) / 7,01 x 4,09 (in)                                                                           |

#### Informations pour les commandes

55-TVOUT-050

## 2.2 Carte GV-Loop Through

La Carte GV-Loop Through est conçue pour recevoir les signaux vidéo directement depuis une Carte de Capture GV-Video, sans traitement de la part des périphériques internes, puis de les diviser en 16 signaux tout en conservant la qualité vidéo. Avec les 16 signaux dupliqués, la carte peut satisfaire vos besoins de plusieurs moniteurs.

### **Contenu du Paquet**

- **1.** Carte GV-Loop Through x 1
- 4. Nappe de connexion 40-pin x 1
- 2. Câble Vidéo 1-8 Type-D x 1
- **3.** Câble Vidéo 9-16 Type-D x 1
- 5. Nappe de connexion 40-broches avec Quatre Socles
- de Connexion 10-broches x 1
- 6. Guide d'Installation x 1

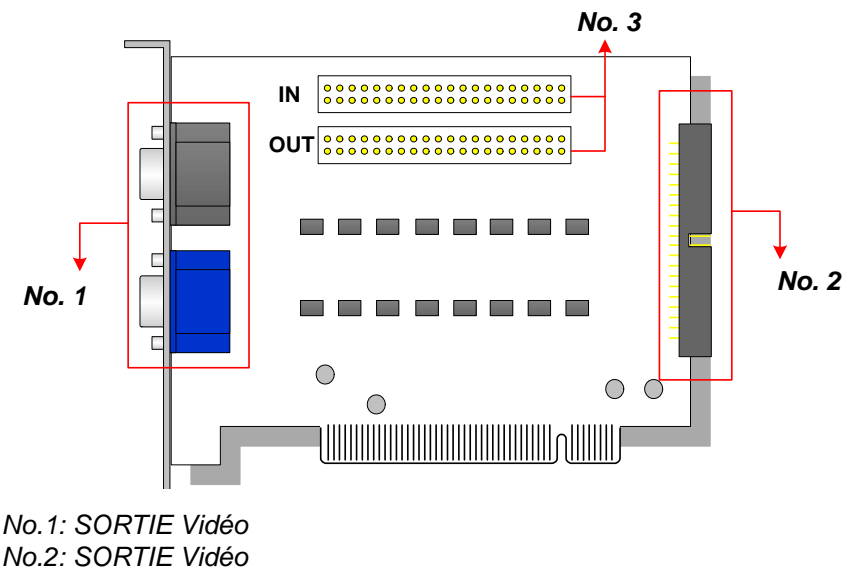

#### No.3: Entrée vidéo (Entrée pour capture vidéo GV uniquement)

Figure 2-4 Carte GV-Loop Through

#### Remarque:

- 1. Pour la Sortie Vidéo No. 2, une carte d'extension Type-D supplémentaire est obligatoire.
- 2. Sélectionnez No. 1 ou No. 2 pour la sortie vidéo. Utiliser les deux simultanément peut provoquer une dégradation de la vidéo.
- 3. Connectez uniquement la carte de capture GV-Video sur le no. 3. Les autres équipements ne sont pas autorisés.

#### **Vue d'ensemble**

#### Connexions

• Connectez les câbles de Type-D et la Carte Capturée Vidéo GV sur la Carte GV-Loop Through comme illustré ci-dessous.

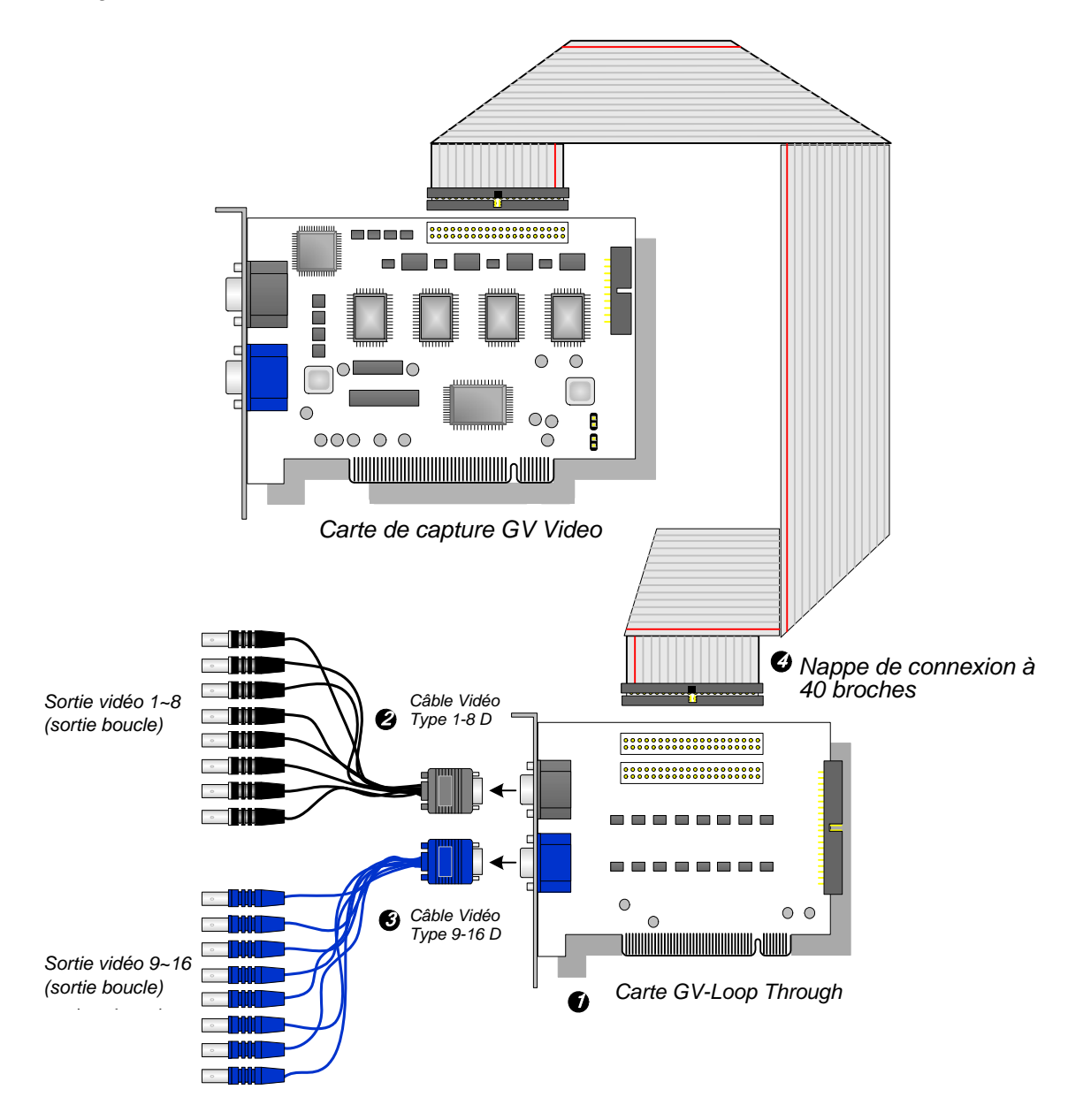

Figure 2-5 Connexions de la Carte GV-Loop Through

# **GeoVision**

### Connexion de deux cartes de capture vidéo

Si votre système est équipé de deux cartes de capture vidéo, vous pouvez connectez la carte GV-Loop Through Card à chacune des cartes de capture vidéo.

### **Spécifications**

| Interface de la Carte Capturée Vidéo GV | Connecteur 40-pin x 2                            |  |
|-----------------------------------------|--------------------------------------------------|--|
| Interface de Cartie                     | Connecteur DB15 x 2                              |  |
|                                         | Connecteur 40-pin x 1                            |  |
| Signal d'Entrée                         | 16 Canaux                                        |  |
| Modèle Compatible                       | Tous les Modèles de carte de capture de vidéo GV |  |
| Dimensions (L x H)                      | 130 x 98 (mm) / 5.12 x 3.86 (in)                 |  |

### Informations pour les commandes

55-VLP16-111

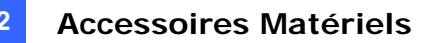

## 2.3 Carte GV-NET V3.1

La carte GV-NET est un convertisseur d'interface RS-485 / RS-232. Cette carte se connecte au port RS-232 ou au port USB de votre ordinateur et permet aux équipements RS-485, comme les dômes PTZ, d'être connectés.

### **Contenu du Paquet**

- 1. Carte GV-NET x 1
- 2. Câble RJ-11 vers DB9 x 1
  - J-11 Vers DB9 x 1 **3.** With Ca
- **3.** Câble RJ-11 vers USB x 1
- 4. Câble USB interne à 3-Broches x 1
- 5. Mini Câble d'Alimentation 4-pin vers 4-pin x 1
- 6. Guide d'Installation x 1

#### Vue d'ensemble

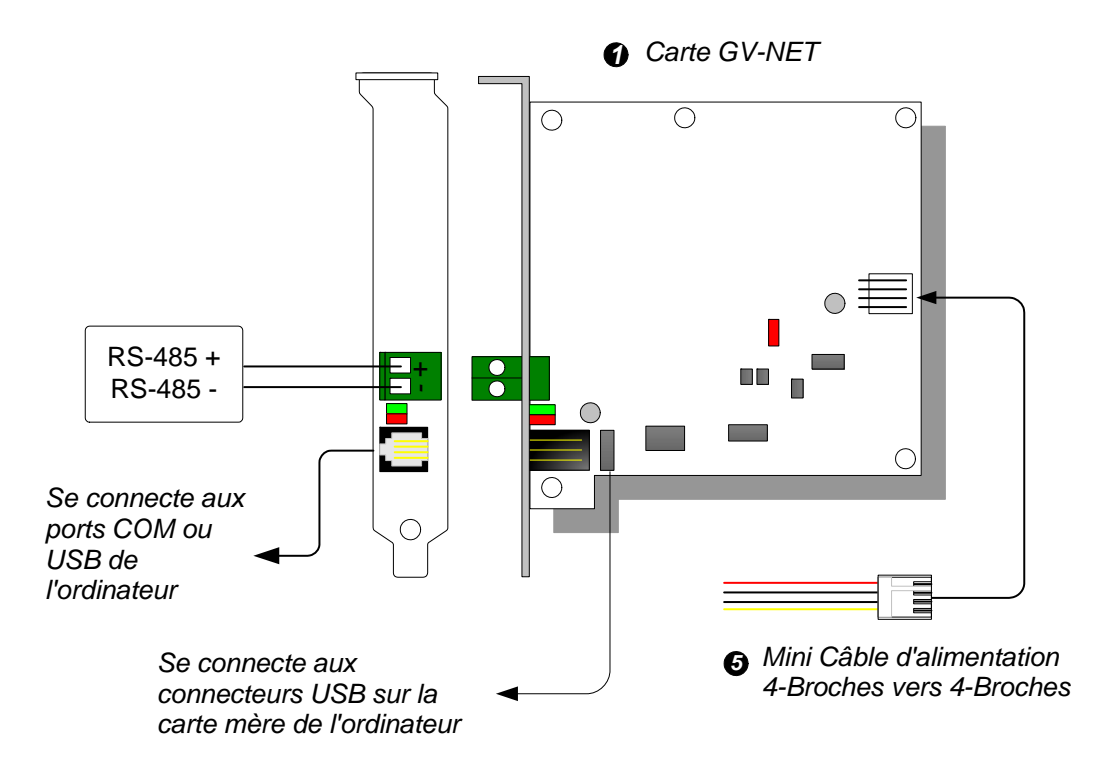

Figure 2-6 Connexions de la Carte GV-Net V3.1

**Remarque:** Les cartes GV-NET fournissent uniquement la conversion des données RS-485 / RS-232; la connexion à une Carte Capturée Vidéo GV n'est pas nécessaire.

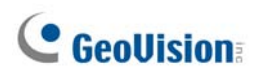

#### **Connexion des Périphériques RS-485**

Pour connecter la carte GV-NET aux périphériques RS-485, trois méthodes de connexion sont disponibles. Voir les figures illustrées ci-dessous.

1. Vous pouvez connecter un câble RJ-11 vers DB9 au port COM de l'ordinateur lorsqu'un périphérique RS-485 est connecté.

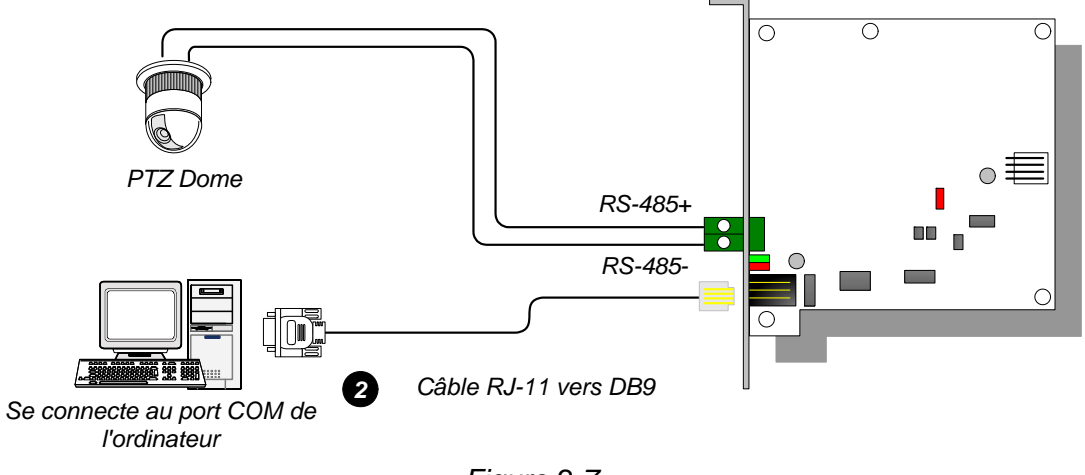

Figure 2-7

2. Vous pouvez connecter un câble RJ-11 vers USB au port USB de l'ordinateur lorsqu'un périphérique RS-485 est connecté.

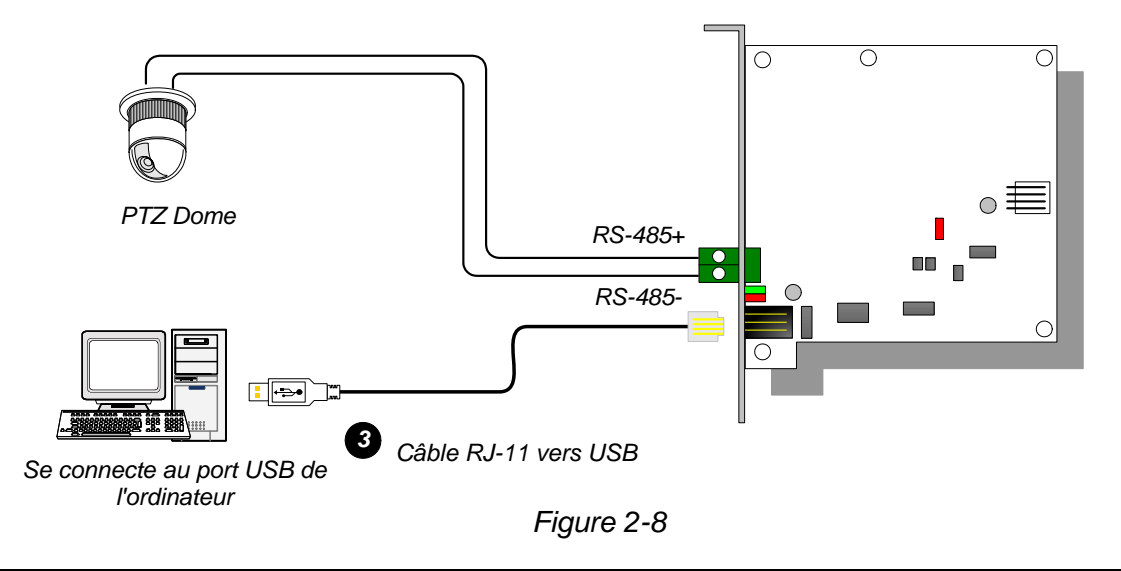

**Remarque:** Le pilote USB doit être installé. Pour de plus amples informations, voir 2.22 *Installation du pilote USB*.

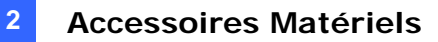

3. Vous pouvez connecter un câble USB interne à 3 broches aux connecteurs USB sur la carte mère de l'ordinateur lorsqu'un périphérique RS-485 est connecté.

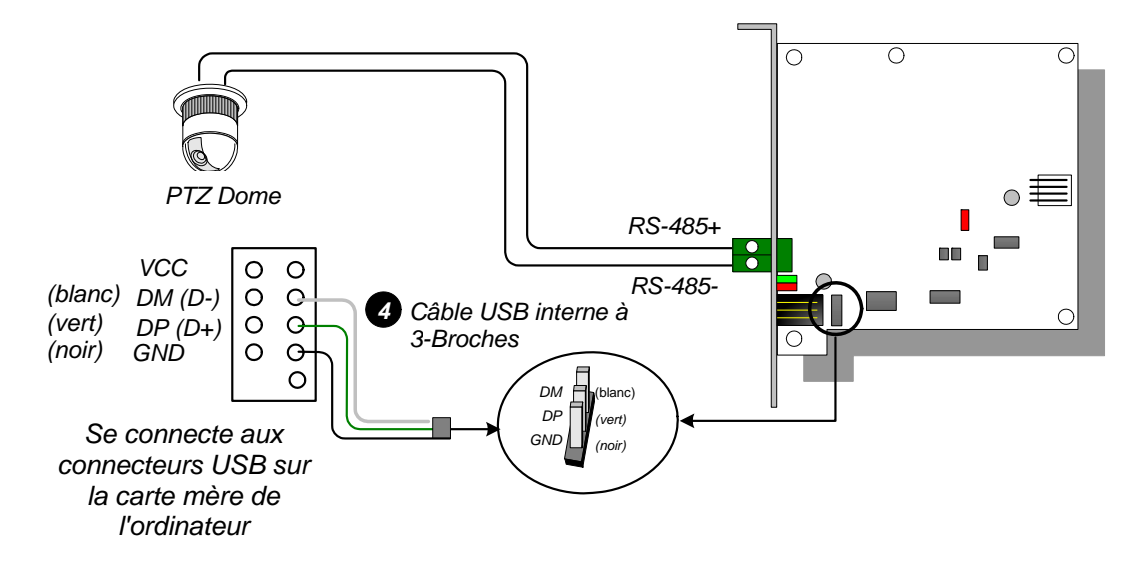

Figure 2-9

**Remarque:** Le pilote USB doit être installé. Pour de plus amples informations, voir 2.22 *Installation du pilote USB*.

### **Spécifications**

|                              | RJ-11 vers DB9 (RS-232)                          |  |
|------------------------------|--------------------------------------------------|--|
| Interface                    | RJ-11 vers USB                                   |  |
|                              | USB interne à 3 broches vers USB interne         |  |
|                              | RS-485+ / RS-485-                                |  |
| Communication                | RS-485 1,200~115,200 bps; USB                    |  |
| Conditions environnementales | 0~50 Degree C / 32~122 Degree F                  |  |
|                              | 0 à 50 °C, 5 à 95% (sans condensation)           |  |
| Modèle Compatible            | Tous les Modèles de carte de capture de vidéo GV |  |
| Dimensions (L x H)           | 97 x 90 (mm) / 3,82 x 3,54 (in)                  |  |

#### Informations pour les commandes

55-NETCR-310

# **GeoVision**

## 2.4 Carte GV-NET/IO V3.1

La carte GV-NET/IO est un convertisseur d'interface RS-485 / RS-232 fournissant 4 entrées et 4 sorties de relais. Elle prend en charge les tensions de sorties CC et CA.

### **Fonctions principales**

- Un port USB est fourni pour la connexion ordinateur. Il est utilisé avec des tensions de sortie de 30 CC.
- Il peut permuter entre deux modes, celui de la carte NET/IO et I/O Box ce qui optimise ses capacités.
- Vous pouvez enchaîner 4 cartes GV-NET/IO en mode I/O Box.
- Il peut agir en périphérique indépendant en mode I/O Box.

### **Contenu du Paquet**

- 1. Carte GV-NET/IO x 1
- 2. Nappe de connexion à 20 broches avec 4 connecteurs x1
- 3. Câble RJ-11 vers DB9 x 1
- 4. Câble RJ-11 vers USB x 1
- 5. Câble USB interne à 3-Broches x 1
- 6. Mini Câble d'Alimentation 4-pin vers 4-pin x 1
- 7. Guide d'Installation x 1

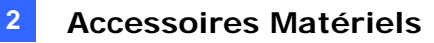

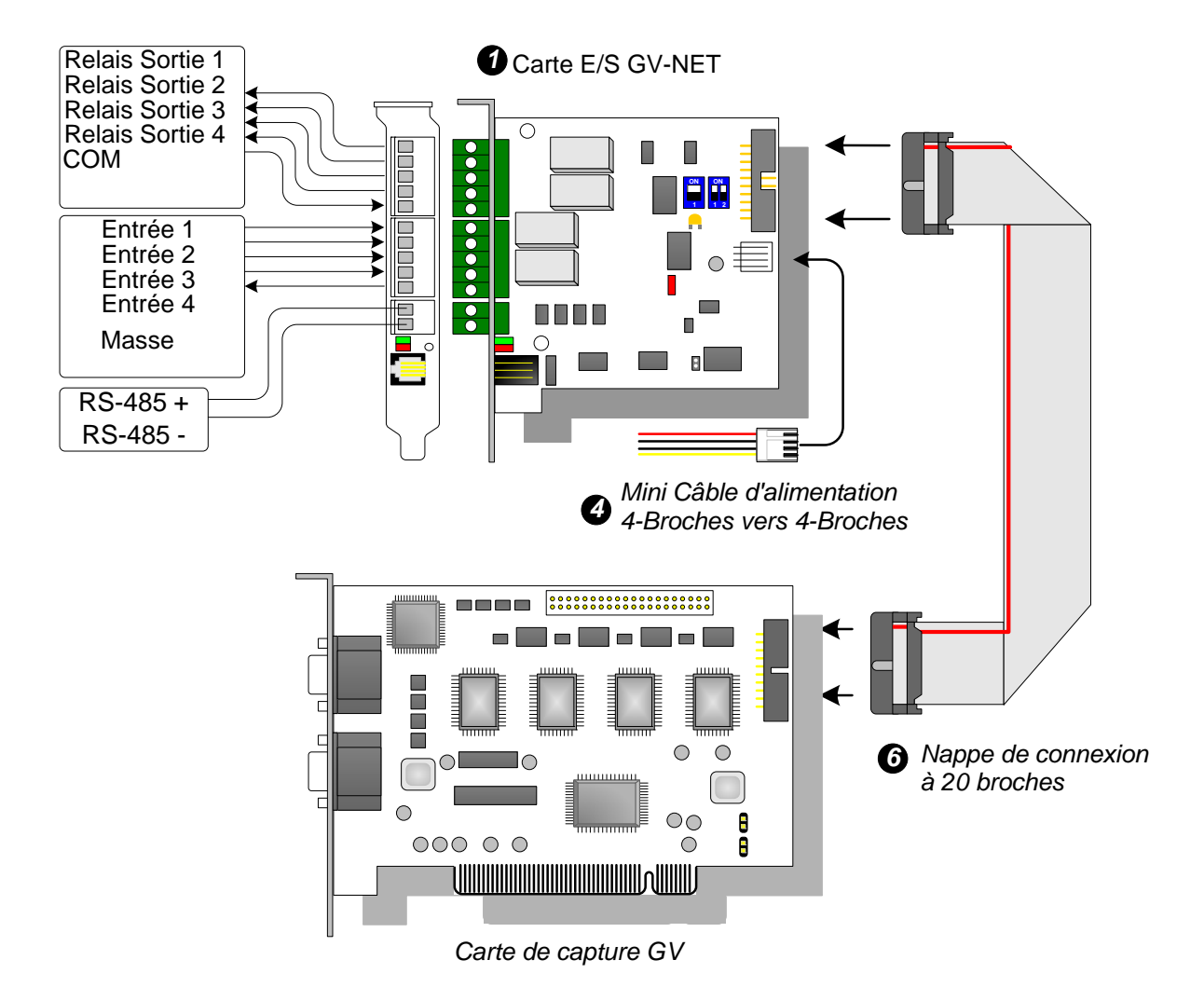

#### Vue d'ensemble

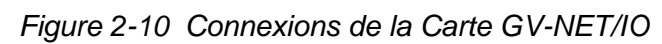

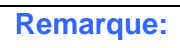

1. Le câble fourni RJ-11 vers DB9 de l'ancienne version n'est pas compatible avec la carte GV-NET/IO V3.1.

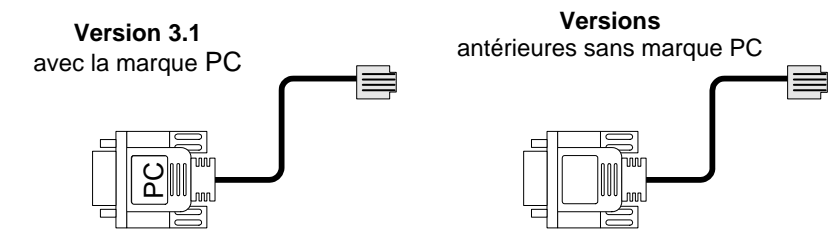

- 2. Lorsque la carte GV-NET/IO V3.1 est en mode I/O Box, elle est incompatible avec la carte GV-IO 12-In des versions antérieures à V3.
- 3. Pour éviter les interférences dans les opérations d'E/S, vissez fermement la carte GV-NET/IO V3.1 dans le boîtier de l'ordinateur.

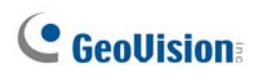

#### Connexion de deux cartes de capture vidéo

Si votre système est équipé de deux cartes de capture vidéo, connectez la carte GV-NET/IO à la carte de capture vidéo des canaux 1-16.

#### Connexions en mode de la carte NET/IO

Pour les connexions en mode de la carte NET/IO, procédez comme suit:

- Vous devez connecter la carte GV-NET/IO à la carte de capture vidéo GV avec la nappe de connexion à 20 broches.
- Pour effectuer une connexion de la carte GV-NET/IO aux périphériques RS-485, vous disposez de trois méthodes. Voir ci-dessous.

#### Trois méthodes de connexions de la carte GV-NET/IO et des périphériques RS-485:

 Vous pouvez connecter un câble RJ-11 vers DB9 au port COM de l'ordinateur lorsqu'un périphérique RS-485 est connecté. (Autorisé pour la tension de sortie CA/CC)

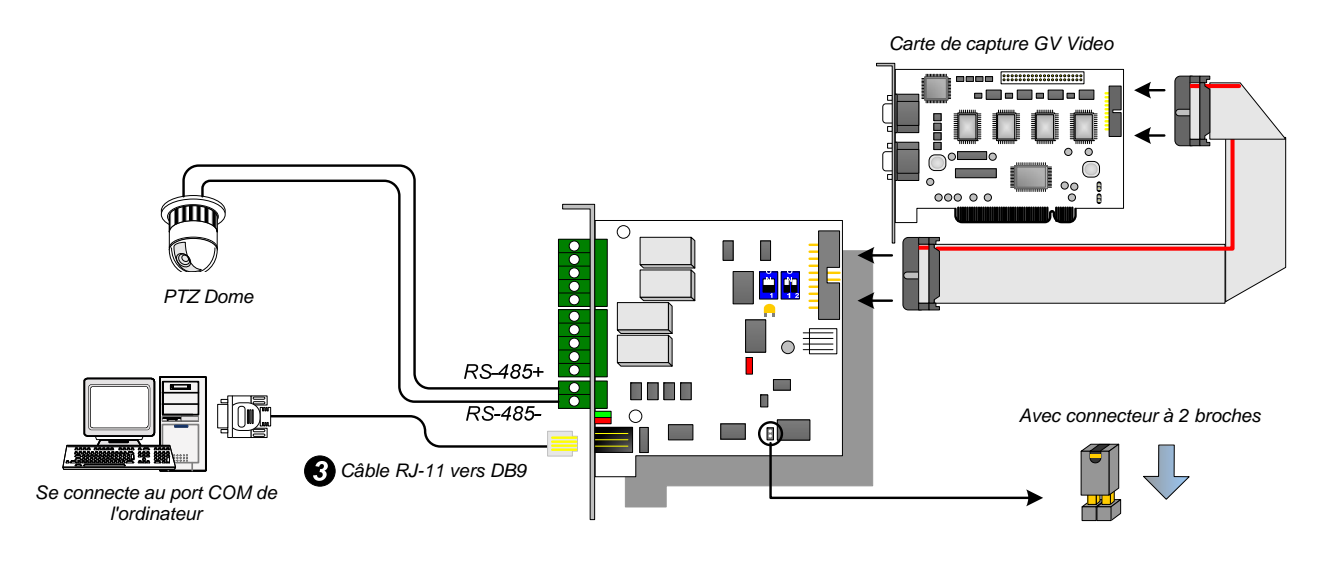

Figure 2-11

 Vous pouvez connecter un câble RJ-11 vers USB au port USB de l'ordinateur lorsqu'un périphérique RS-485 est connecté. (Autorisé pour la tension de sortie CA/CC)

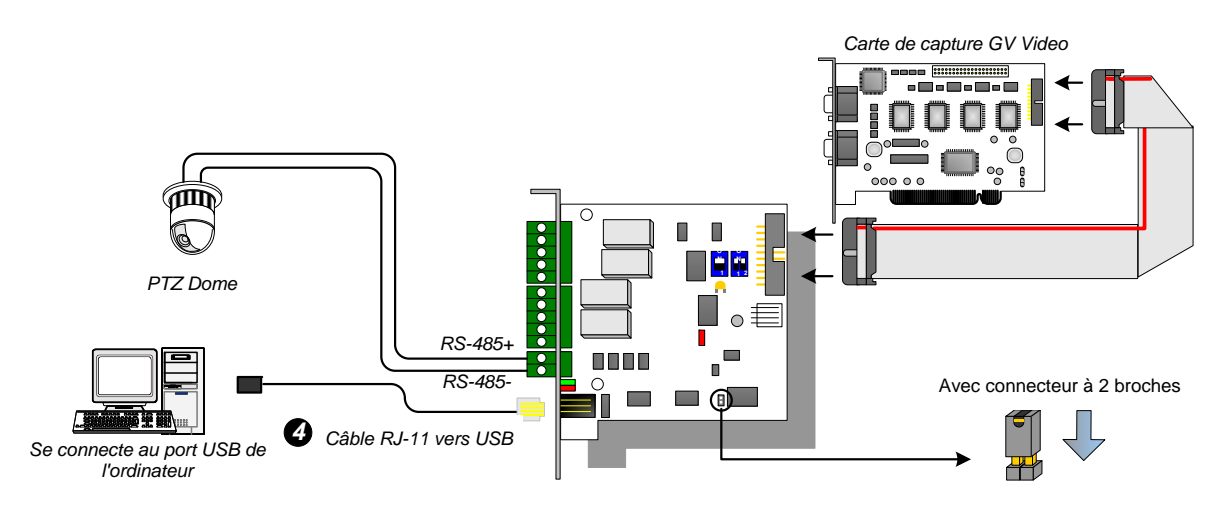

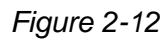

**Remarque:** Le pilote USB doit être installé. Pour de plus amples informations, voir 2.22 *Installation du pilote USB*.

 Vous pouvez connecter un câble USB interne à 3 broches aux connecteurs USB sur la carte mère de l'ordinateur lorsqu'un périphérique RS-485 est connecté. (Autorisé pour la tension de sortie CA/CC)

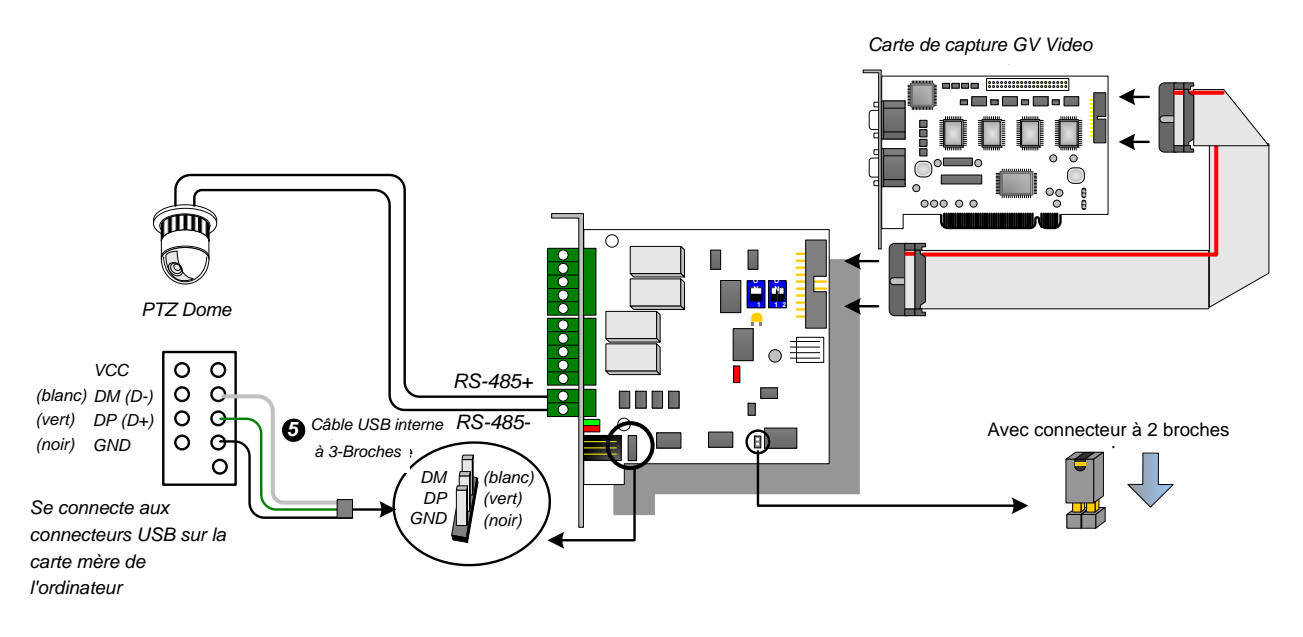

Figure 2-13

**Remarque:** Le pilote USB doit être installé. Pour de plus amples informations, voir 2.22 *Installation du pilote USB*.

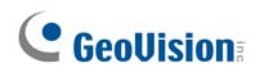

#### **Connexions en mode I/O Box**

Pour les connexions en mode de la carte NET/IO, procédez comme suit:

- Il n'est pas nécessaire de connecter la carte GV-NET/IO sur la carte de capture vidéo GV.
- Connectez la carte GV-NET/IO à l'ordinateur selon l'une des trois méthodes suivantes.

#### Trois méthodes de connexions de la carte GV-NET/IO et de l'ordinateur:

 Vous pouvez connecter un câble RJ-11 vers DB9 au port COM de l'ordinateur. (Autorisé pour la tension de sortie CA/CC)

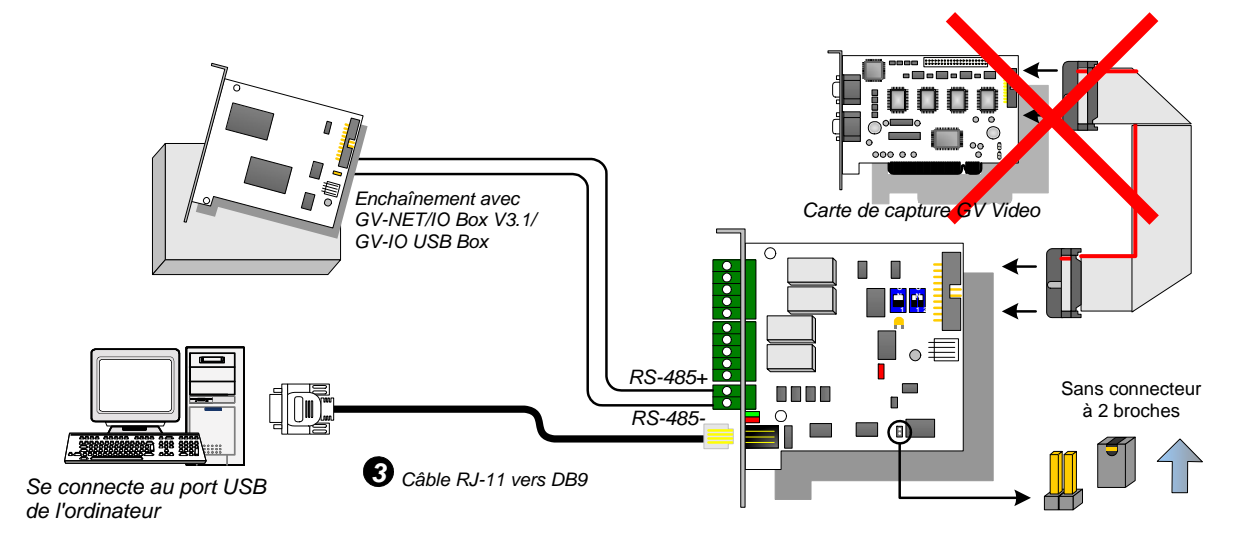

Figure 2-14

2

 Vous pouvez connecter un câble RJ-11 vers USB au port USB de l'ordinateur. (Autorisé pour la tension de sortie CC)

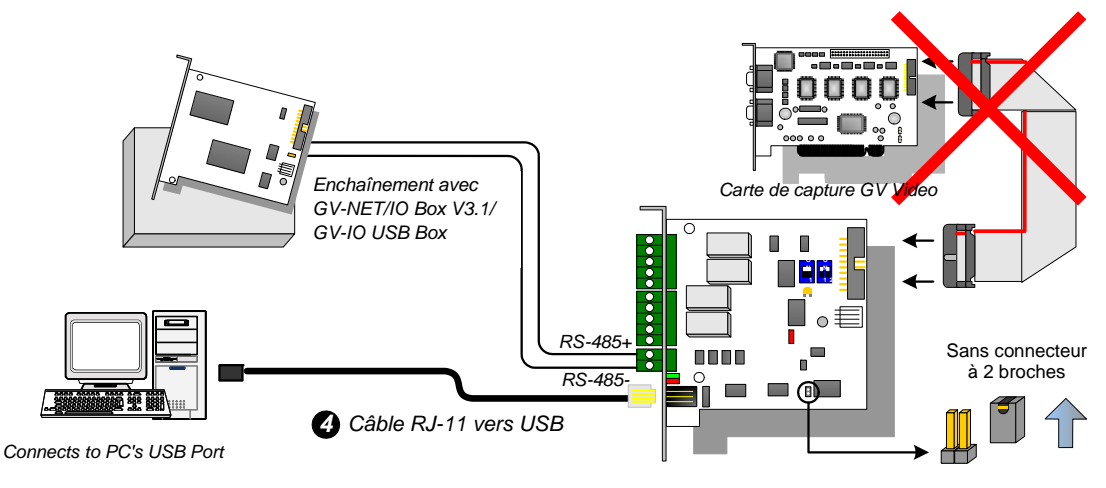

Figure 2-15

**Remarque:** Le pilote USB doit être installé. Pour de plus amples informations, voir *2.22 Installation du pilote USB*.

3. Vous pouvez connecter un câble USB interne à 3 broches à des connecteurs USB sur une carte mère de l'ordinateur. **(Autorisé pour la tension de sortie CC)** 

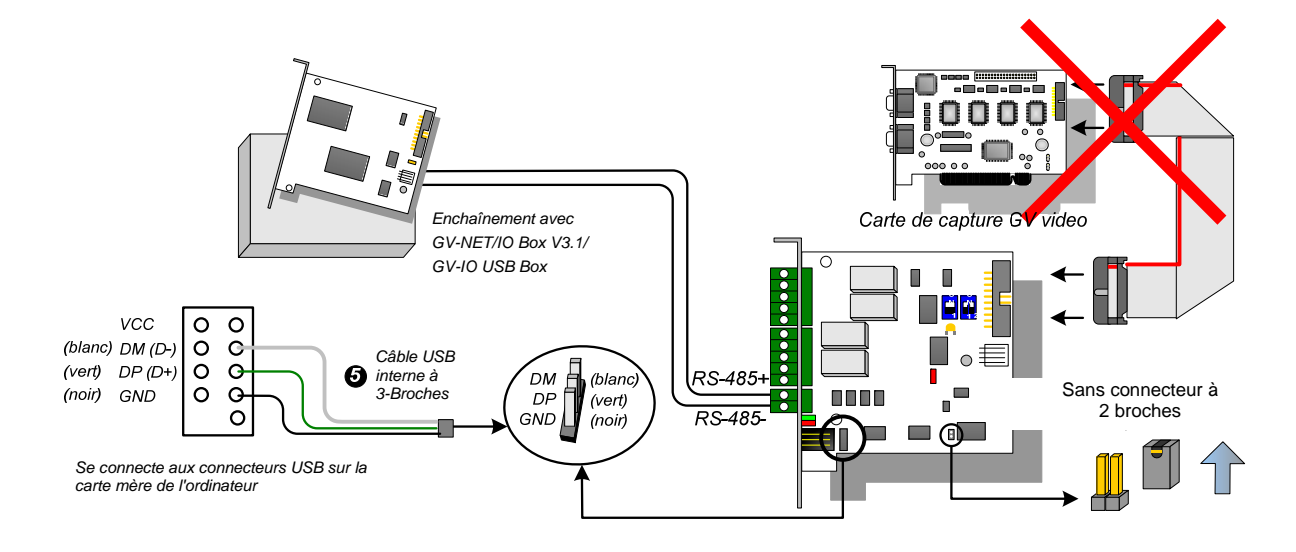

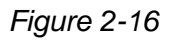

**Remarque:** Le pilote USB doit être installé. Pour de plus amples informations, voir *2.22* Installation du pilote USB.

## **GeoVision**

#### Modes de permutation

La carte GV-NET/IO permet à l'utilisateur de se servir de deux modes pour optimiser ses capacités: Mode I/O Box et Mode carte NET/IO. Avec un cavalier de permutation de mode pour l'insertion sur le connecteur à 2 broches, vous pouvez passer entre les modes.

- Mode de carte NET/IO (par défaut): Avec le cavalier de permutation inséré, ce mode par défaut agit comme une carte GV-NET/IO. Il est nécessaire de connecter la carte GV-NET/IO à la carte de capture vidéo GV pour pouvoir l'utiliser.
- Mode I/O Box: Sans le cavalier de permutation inséré, la carte GV-NET/IO peut fonctionner comme un périphérique indépendant. Il n'est pas nécessaire de connecter la carte de capture vidéo GV pour pouvoir l'utiliser.

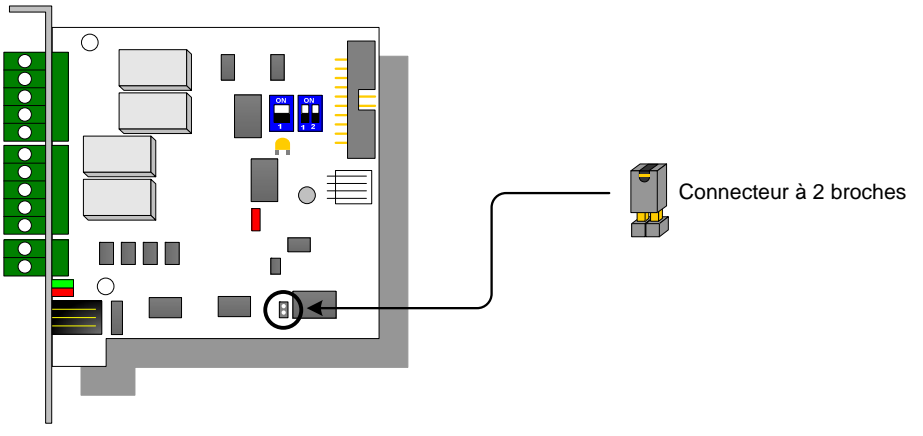

Figure 2-17

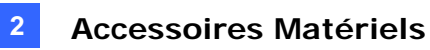

#### **Connexions étendues**

Via les connecteurs RS-485, vous pouvez enchaîner 4 cartes GV-NET/E/S en mode GV-NET/IO lorsque la carte GV-NET/IO est en mode I/O Box. Pour les extensions étendues, l'affectation des adresses est indiquée ci-dessous.

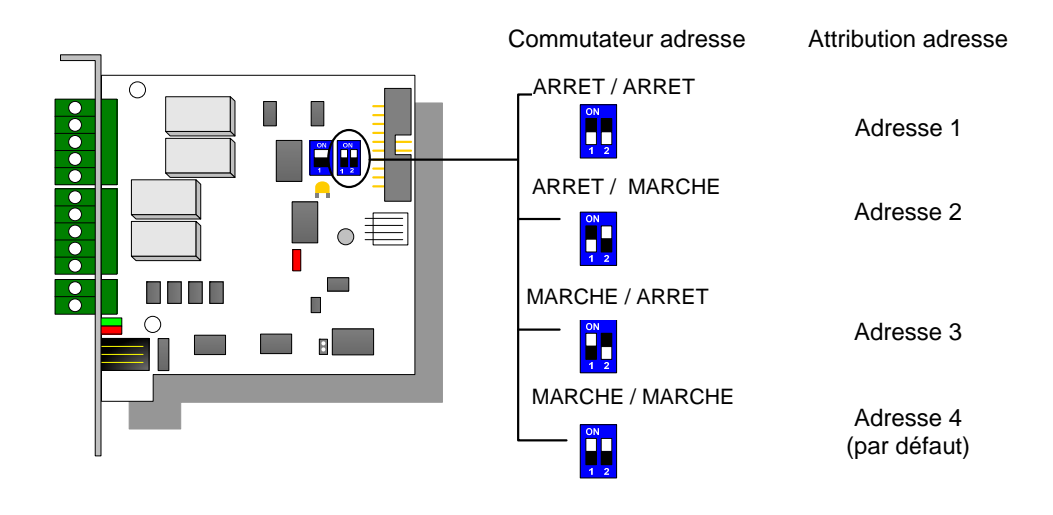

Figure 2-18

**Remarque:** Lorsque la carte GV-NET/IO est en mode I/O Box, elle peut disposer de connexions étendues avec les GV-IO Box.

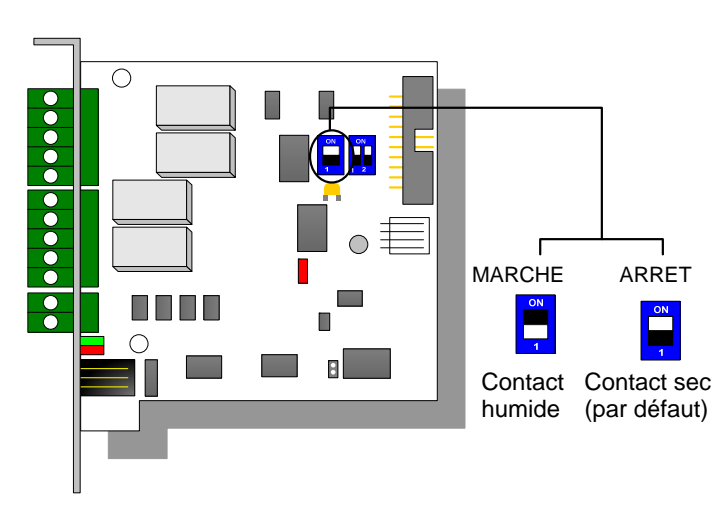

### **Interrupteur DIP**

Figure 2-19

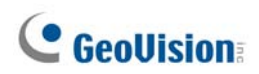

### **Spécifications**

|                           | Entrée                                        | 4                                          |                                   |                                 |
|---------------------------|-----------------------------------------------|--------------------------------------------|-----------------------------------|---------------------------------|
| Entrée                    | Signal d'Entrée                               | Contact sec, Contact humide 9~30V<br>CA/CC |                                   | humide 9~30V                    |
|                           | Sortie de Relais                              | 4                                          |                                   |                                 |
|                           | État du Relais                                | Ouvert Normal                              |                                   |                                 |
| Sortie                    | Capacité de<br>Relais                         | Con                                        | nexion USB                        | 30V CC, 3A                      |
|                           |                                               | Cor<br>RS-                                 | nexion<br>232                     | 125 / 250V CA, 3A<br>30V CC, 3A |
|                           | Câble RJ-11 vers DB9                          |                                            |                                   |                                 |
| Interface                 | RJ-11 vers USB                                |                                            |                                   |                                 |
|                           | USB interne à 3 broches vers USB interne      |                                            |                                   |                                 |
| Changement de Mode Mode   | Mode I/O Box                                  |                                            | Sans la carte de Capture GV-Video |                                 |
|                           | Mode de carte NET/IO                          |                                            | Avec la carte de Capture GV-Video |                                 |
| Adresse                   | 1~4                                           |                                            |                                   |                                 |
| Communication             | RS-485, USB, RS-232                           |                                            |                                   |                                 |
| Conditions                | 0~50 Degree C / 32~122 Degree F               |                                            |                                   |                                 |
| environnementales         | 0-50°C, 5%-95% (sans condensation)            |                                            |                                   |                                 |
| Modèle Compatible         | Tous les Modèles de carte de Capture GV-Video |                                            |                                   |                                 |
| Modèle Compatible (L x H) | 99 x 90 (mm) / 3.90 x 3.54 (in)               |                                            |                                   |                                 |

### Informations pour les commandes

55-IOCRD-310

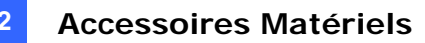

### 2.5 Boîtier GV-Hub

Le Boîtier GV-Hub ajoute 4 ports série RS-232/RS-485 en utilisant le port USB de votre ordinateur. La solution plug&play USB pour l'extension du port série est parfaite pour les appareils mobiles et les applications TPV.

### **Contenu du Paquet**

- 1. Boîtier GV-Hub x 1
- Câble USB A vers B x 1 (1,2 mètres / 3,93 pieds)
- 3. Câble DB9 RS-232 x 4

(1,8 mètres / 5,90 pieds)

- 4. CD d'Installation x 1
- 5. Guide d'Installation x1

#### Vue d'ensemble

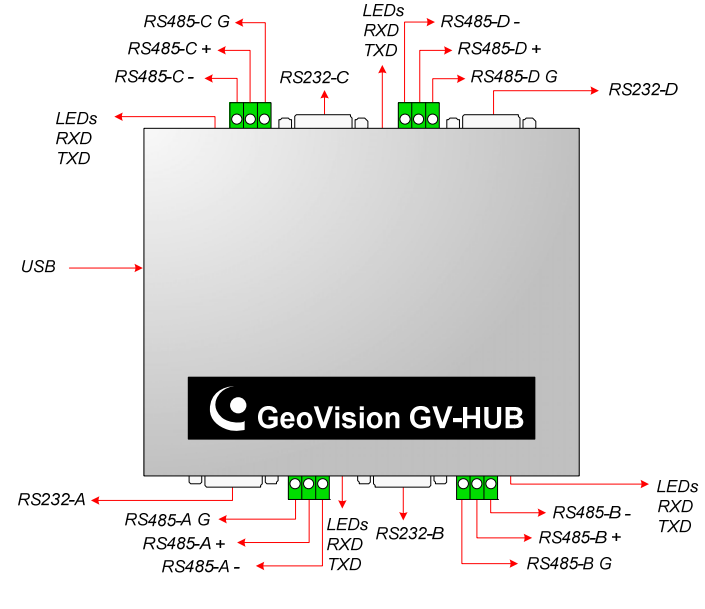

Figure 2-20 GV-Hub

**Remarque:** Il existe quatre convertiseurs de ports RS-232 / 485 (A-D). Vous ne pouvez choisir qu'un port RS-232 ou un port RS-485 par convertiseur pour la connexion.

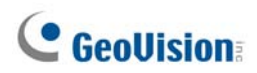

### Connexions

Voici ci-dessous deux exemples de l'utilisation du Boîtier GV-Hub:

#### **Connexion des machines TPV**

Le Boîtier GV-Hub est capable de fournir une connexion locale pour jusqu'à quatre machines TPV, il permet de délivrer les données de transaction à un système-GV par l'intermédiaire d'un câble USB.

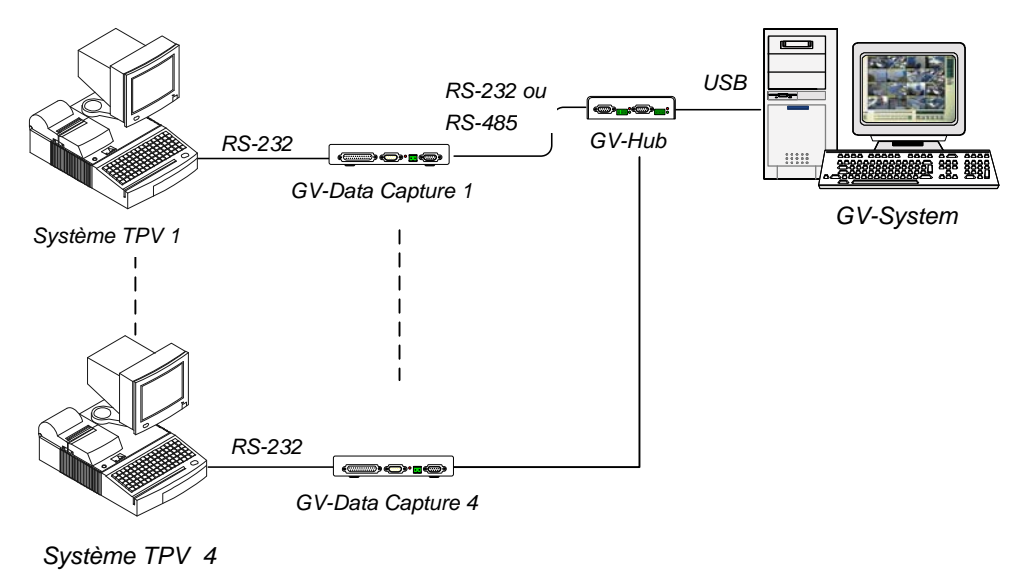

Figure 2-21 Connexion des systèmes TPV

#### **Connexion des Périphériques RS-485**

Grâce au Boîtier GV-Hub, le système-GV est capable de connecter jusqu'à 16 dômes PTZ et neuf modules GV-IO et GV-Relay simultanément.

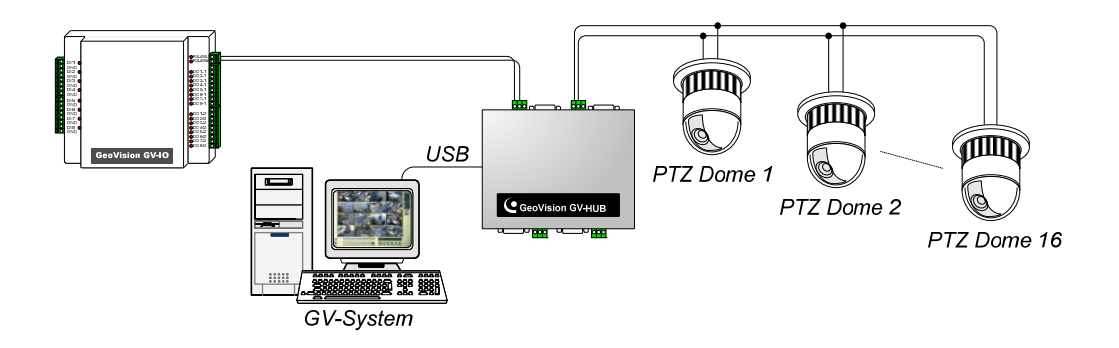

Figure 2-22 Connexion des périphériques RS-485

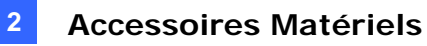

### **Installation des Pilotes**

Une fois que vous aurez connecté le Boîtier GV-Hub sur votre ordinateur, l'Assistant de Détection du Nouveau Matériel détectera automatiquement le périphérique. Ignorez l'assistant et suivez les étapes ci-dessous pour installer les pilotes:

- 1. Insérez le CD d'installation dans votre ordinateur.
- 2. Exécutez GvUsb.exe.
- Lorsque la fenêtre d'avertissement apparaît comme illustré ci-dessous, cliquez sur Continuer quand même. Les pilotes seront installés automatiquement.

| Hardware Installation |                                                                                                    |  |  |  |
|-----------------------|----------------------------------------------------------------------------------------------------|--|--|--|
| 1                     | The software you are installing for this hardware:<br>Prolific USB-to-Serial Bridge<br>has not passed Windows Logo testing to verify its compatibility<br>with Windows XP. (Tell me why this testing is important.)<br>Continuing your installation of this software may impair<br>or destabilize the correct operation of your system<br>either immediately or in the future. Microsoft strongly<br>recommends that you stop this installation now and<br>contact the hardware vendor for software that has<br>passed Windows Logo testing. |  |  |  |
|                       | Continue Anyway                                                                                                    |  |  |  |

Figure 2-23 Installation matérielle

Pour vérifier que les pilotes sont installés correctement, allez dans le **Gestionnaire de Périphériques**. Déployez le champ Ports, vous devez voir les 4 entrées pour **Prolific USB-to Serial Bridge**.

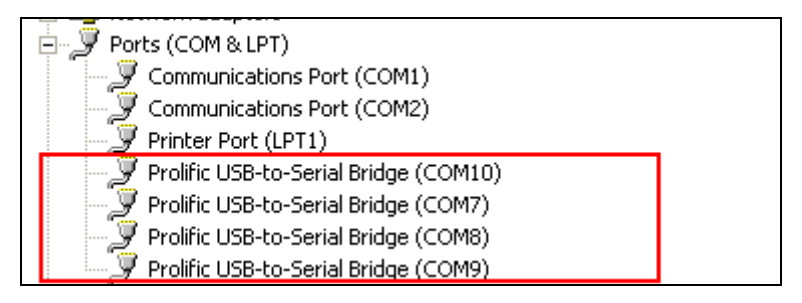

Figure 2-24 Prolific USB-to Serial Bridge

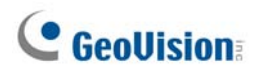

### **Spécifications**

| Interface Série                 | RS-232                                        | Signal: DCD, RxD, TxD, DTR, GND,<br>DSR, RTS, CTS |  |  |
|---------------------------------|-----------------------------------------------|---------------------------------------------------|--|--|
|                                 |                                               | Connecteur: 4 x DB9 Mâle (A, B, C, D)             |  |  |
|                                 | DO 405                                        | Signal: D+, D-, GND                               |  |  |
|                                 | KS-485                                        | Connecteur: 4 x Bloc de jonction<br>(A, B, C, D)  |  |  |
|                                 | Protection de la ligne<br>série               | 16 KV ESD pour Tous les Signaux                   |  |  |
| USB                             | Conformitó                                    | USB 1.1, 1.0                                      |  |  |
|                                 |                                               | Rétro-compatible USB 2.0                          |  |  |
|                                 | Vitesse                                       | Pleine vitesse 12 Mbps                            |  |  |
| Paramètres de<br>Communication  | Parité                                        | Aucune, Pair, Impair                              |  |  |
|                                 | Bit de Données                                | 7, 8                                              |  |  |
|                                 | Bit d'Arrêt                                   | 1 (par défaut), 2                                 |  |  |
|                                 | Contrôle de flux                              | RTS/CTS, XON/XOFF                                 |  |  |
|                                 | Vitesse                                       | 600 bps à 115.200 bps                             |  |  |
| Conditions<br>environnementales | 0~55 Degré C / 32~131 Degré F                 |                                                   |  |  |
| Dimensions<br>(L x H x P)       | 103 x 30 x 125 (mm) / 4,06 x 1,18 x 4,92 (in) |                                                   |  |  |

### Informations pour les commandes

55-HUB04-000
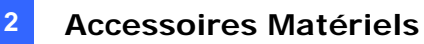

### 2.6 Boîtier GV-COM

Le Boîtier GV-COM ajoute un port série RS-232/RS-485 en utilisant le port USB de votre ordinateur. La solution plug&play USB pour l'extension du port série est parfaite pour les appareils mobiles et les applications TPV.

#### **Contenu du Paquet**

Vue d'ensemble

- 1. Boîtier GV-COM x 1
- Câble USB A vers B x 1 (1,2 mètres / 3,93 pieds)
- Câble DB9 RS-232 x 1 (1,8 mètres / 5,90 pieds)

- 4. Résistance de Terminaison x 1
- 5. CD d'Installation x 1
- 6. Guide d'Installation x1

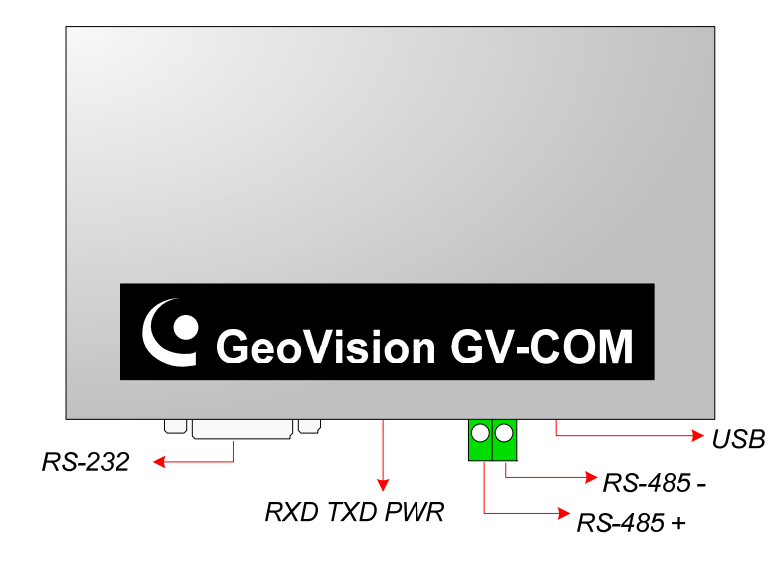

Figure 2-25 GV-COM

#### 69

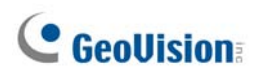

#### Extension de la transmission sur la distance

Lorsque les signaux de transmission entre équipements RS-485 s'affaiblissent en raison de la distance, veuillez utiliser la résistance de terminaison pour maintenir les signaux.

Le schéma ci-dessous démontre comment utiliser la résistance de terminaison sur un bloc de jonction connecté aux périphériques RS-485:

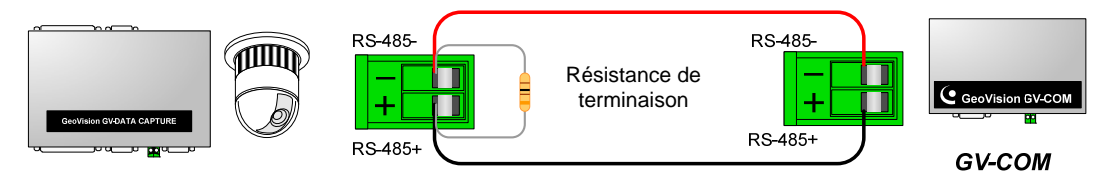

PTZ, GV-Data Capture, etc.

Figure 2-26 Connexions de la Résistance de Terminaison

#### **Installation des Pilotes**

Une fois que vous aurez connecté le Boîtier GV-COM sur votre ordinateur, l'Assistant de Détection du Nouveau Matériel détectera automatiquement le périphérique. Pour installer les pilotes, suivez les étapes décrites dans *Installation des Pilotes, 1.8 Boîtier GV-Hub*.

Pour vérifier que les pilotes sont installés correctement, allez dans le **Gestionnaire de Périphériques**. Déployez le champ **Ports**, vous devez voir une entrée correspondant au Prolific USB-to-Serial Bridge.

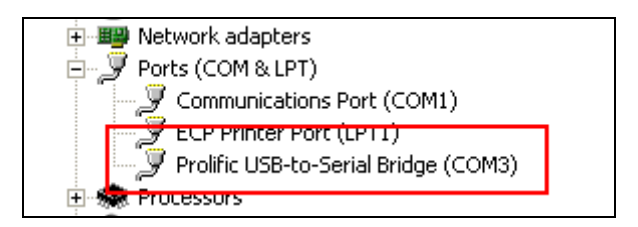

Figure 2-27 Prolific USB-to-Serial Bridge

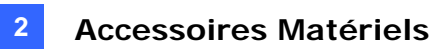

### **Spécifications**

|                                | RS-232                                       | Signal: DCD, RxD, TxD, DTR, GND,<br>DSR, RTS, CTS |  |
|--------------------------------|----------------------------------------------|---------------------------------------------------|--|
| Interface Série                |                                              | Connecteur: DB9 Mâle                              |  |
|                                | RS-485                                       | Signal: D+, D-                                    |  |
|                                |                                              | Connecteur: Bloc de Jonction                      |  |
|                                | Protection de la ligne<br>série              | 16 KV ESD pour Tous les Signaux                   |  |
| USB                            | Conformité                                   | USB 1.1, 1.0                                      |  |
|                                |                                              | Rétro-compatible USB 2.0                          |  |
|                                | Vitesse                                      | Pleine vitesse 12 Mbps                            |  |
|                                | Parité                                       | Aucune, Pair, Impair                              |  |
|                                | Bit de Données                               | 7, 8                                              |  |
| Paramètres de<br>Communication | Bit d'Arrêt                                  | 1 (par défaut), 2                                 |  |
|                                | Contrôle de flux                             | RTS/CTS, XMarche/XArrêt                           |  |
|                                | Vitesse                                      | 600 bps à 115.200 bps                             |  |
| Conditions                     | 0~55 Degré C / 32~131 Degré F                |                                                   |  |
| Dimensions<br>(L x H x P)      | 103 x 32 x 64 (mm) / 4.06 x 1.26 x 2.52 (in) |                                                   |  |

### Informations pour les commandes

55-GVCOM-100

# **GeoVision**

# 2.7 Carte V3 GV-IO 12-In

La Carte GV-IO 12-In est conçue pour fonctionner avec la Carte GV-NET/IO. Avec 12 entrées numériques, la Carte GV-IO 12-In peut étendre la capacité du GV-System jusqu'à 16 entrées numériques.

#### Prérequis du Système

• Carte GV-NET/IO

#### **Contenu du Paquet**

- 1. Carte GV-IO 12-In x 1
- 2. Nappe de connexion 20-pin avec 4 connecteurs x 1
- 3. Mini Câble d'Alimentation 4-Broches vers 4-Broches x 1
- 4. Guide d'Installation x 1

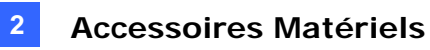

#### Connexions

Insérez la carte GV-IO 12-In dans un slot de carte vide. Connectez la nappe de connexion à 12 broches à la carte GV-IO 12-Out et la carte GV-NET/IO telle qu'indiquées ci-dessous.

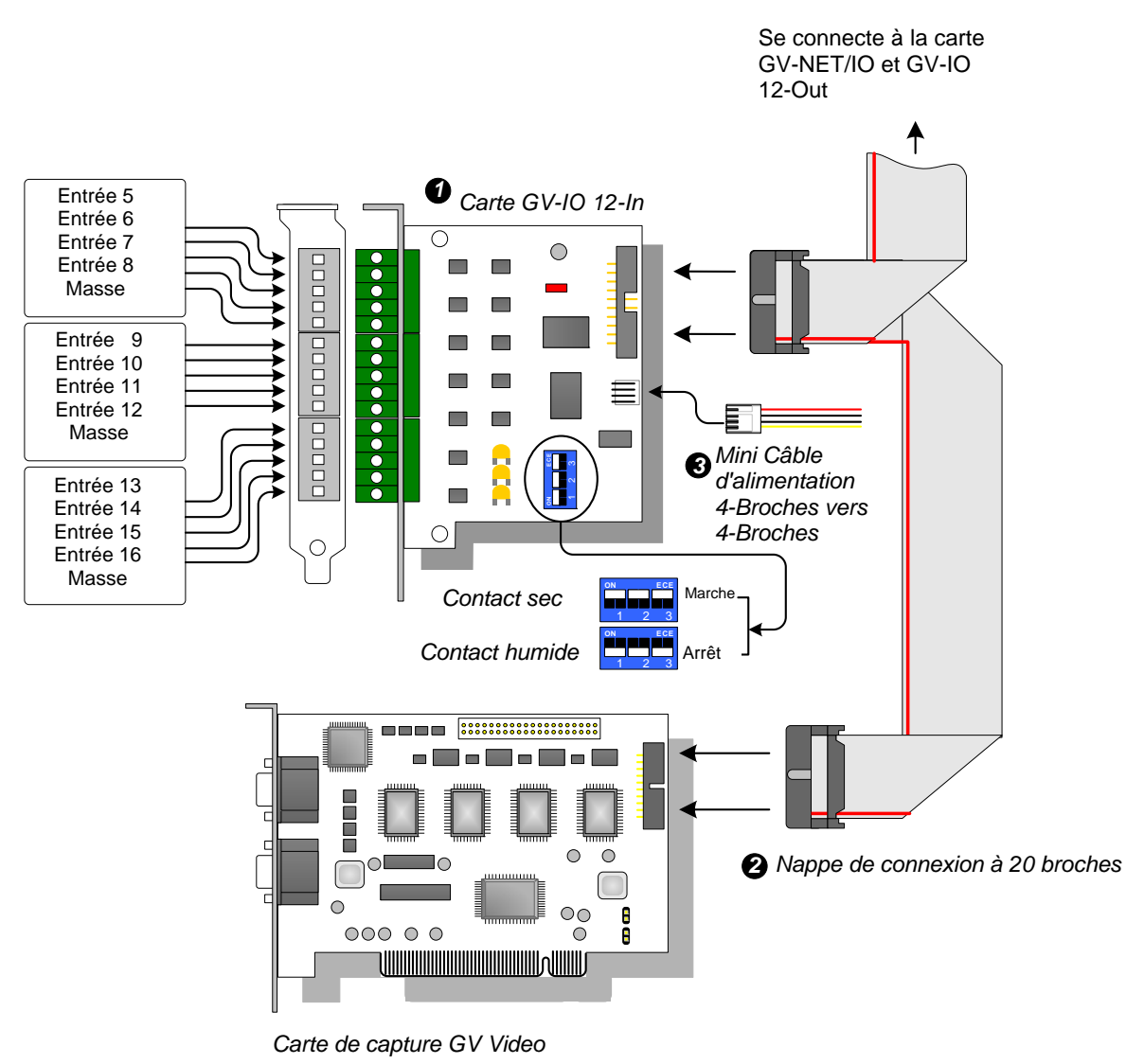

Figure 2-28 Connexions de la Carte GV-IO 12-In

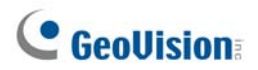

#### **Remarque:**

- 1. Utilisation de l'interrupteur DIP:
  - a. Utilisez l'interrupteur pour le contact sec et le contact humide 9 à 30 V.
  - b. La carte permet d'utiliser les périphériques à contact sec et à contact humide ensemble. (Réglage par défaut: Contact sec)
  - c. Les 12 entrées divisées en groupes de quatre sont liées aux trois interrupteurs sur la carte pour le contact sec et humide.
- 2. Pour éviter les interférences dans les opérations d'E/S, vissez fermement la carte GV-IO 12-In dans le boîtier de l'ordinateur.
- 3. La carte GV-IO 12-In doit fonctionner avec une carte GV-NET/IO.

| <b>F</b> atría               | Entrée                                                              | 12                                         |  |
|------------------------------|---------------------------------------------------------------------|--------------------------------------------|--|
| Entree                       | Signal d'Entrée                                                     | Contact sec, Contact humide<br>9~30V CA/CC |  |
| Entrée CC                    | 5V CC, 1A                                                           |                                            |  |
| Conditions environnementales | 0~50 Degré C / 32~122 Degré F<br>0-50°C, 5%-95% (sans condensation) |                                            |  |
| Modèle Compatible            | Tous les Modèles de carte de capture vidéo GV                       |                                            |  |
| Dimensions (L x H)           | 90 x 99 (mm) / 3.54 x 3.90 (in)                                     |                                            |  |

#### **Spécifications**

### Informations pour les commandes

55-IO12I-300

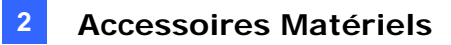

# 2.8 Carte V3 GV-IO 12-Out

La Carte GV-IO 12-Out est conçue pour fonctionner avec la Carte GV-NET/IO. Avec 12 sorties relais, la Carte GV-IO 12-Out peut étendre la capacité du système-GV jusqu'à 16 sorties relais.

#### Prérequis du Système

Carte GV-NET/IO

#### **Contenu du Paquet**

- 1. Carte GV-IO 12-Out x 1
- 2. Nappe de connexion 20-pin avec 4 connecteurs x 1
- 3. Mini Câble d'Alimentation 4-pin vers 4-pin x 1
- 4. Guide d'Installation x 1

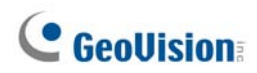

#### Connexions

Insérez la carte GV-IO 12-Out dans un slot de carte vide. Connectez la nappe de connexion à 20 broches à la carte GV-IO 12-In et la carte GV-NET/IO telles qu'indiquées ci-dessous.

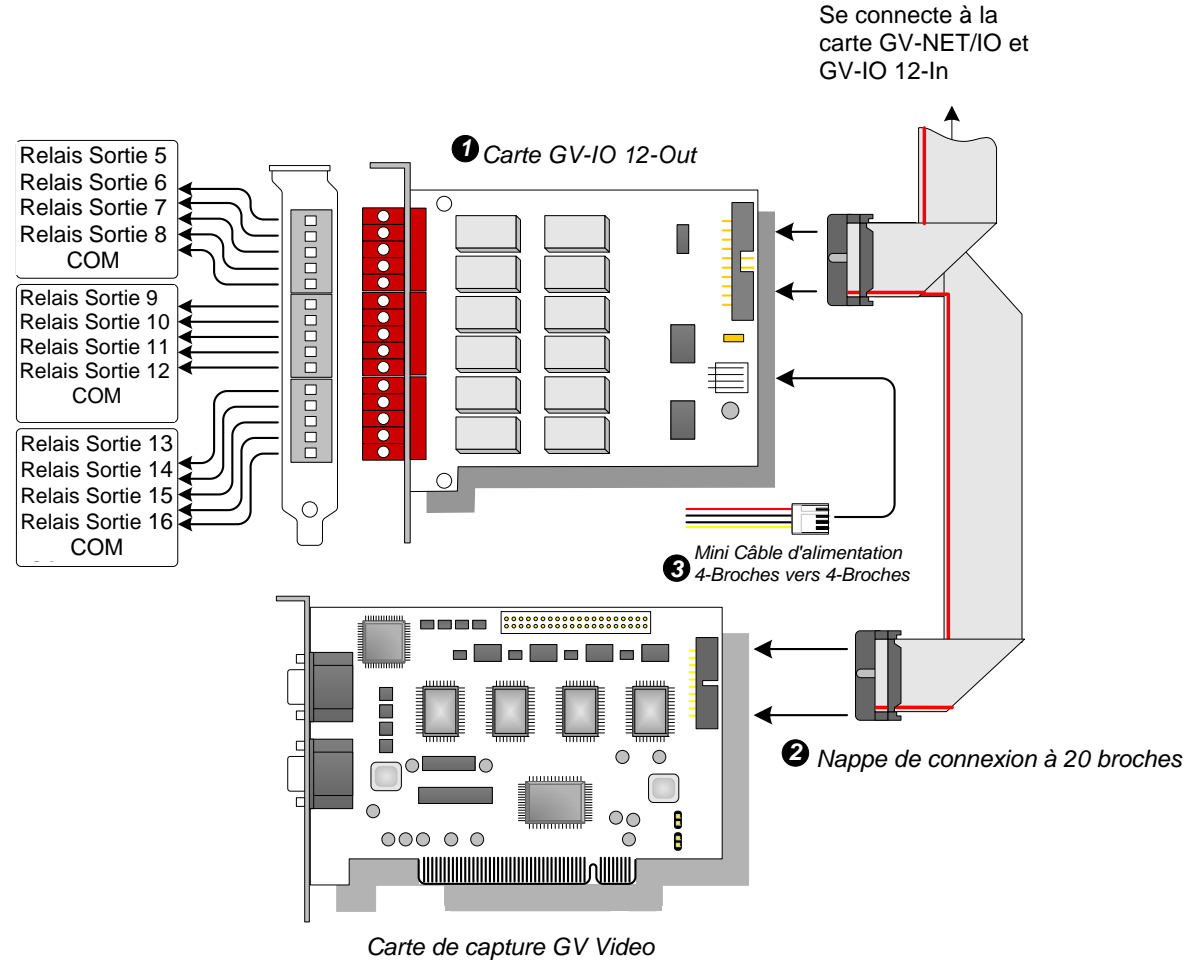

Figure 2-29 Connexions de la Carte GV-IO 12-Out

#### Remarque:

- 1. Pour éviter les interférences dans le fonctionnement des E/S, vissez fermement la Carte GV-IO 12-Out sur le boîtier de l'ordinateur.
- 2. La Carte GV-IO 12-Out doit fonctionner avec une Carte GV-NET/IO.

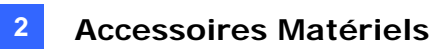

### **Spécifications**

|                    | Sortie de Relais                              | 12                  |                   |
|--------------------|-----------------------------------------------|---------------------|-------------------|
|                    | État du Relais                                | Ouverture Normale   |                   |
| Sortie             | Capacité de Relais                            | Connexion<br>USB    | 30V CC, 3A        |
|                    |                                               | Connexion<br>RS-232 | 125 / 250V CA, 3A |
| Entrée CC          | CC 5V, 1A                                     |                     |                   |
| Conditions         | 0~50 Degré C / 32~122 Degré F                 |                     |                   |
| environnementales  | 0~50° C, 5%~95% (sans condensation)           |                     |                   |
| Modèle Compatible  | Tous les Modèles de carte de capture vidéo GV |                     |                   |
| Dimensions (L x H) | 120 x 99 (mm) / 4.72 x 3.90 (in)              |                     |                   |

### Informations pour les commandes

55-IO12O-300

# **GeoVision**

# 2.9 Boîtier GV-IO (16 Ports)

Le boîtier GV-IO Box 16 apporte 16 entrées et 16 sorties relais, et prend en charge à la fois les alimentations CC et CA.

#### **Fonctions principales**

- 16 entrées et 16 sorties sont fournies.
- Vous pouvez connecter en chaîne jusqu'à neuf boîtiers GV-IO Box 16.
- Un port USB est fourni pour la connexion d'ordinateur. Il est utilisé avec des tensions de sortie de 30 CC.

#### Prérequis du Système

• GV-System version 8.2 ou ultérieure

#### **Contenu du Paquet**

- 1. Boîtier GV-IO 16 x 1
- 2. Câble USB (Type A à Type B) x 1
- 3. Adaptateur d'alimentation CC 12V x 1
- 4. Guide d'Installation x 1

**Remarque:** Le boîtier GV-I/O (16 ports) est livré en option avec un module Ethernet. Voir *2.23 Accéder à GV-I/O Box sur les réseaux*.

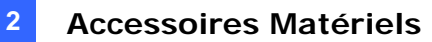

#### Vue d'ensemble

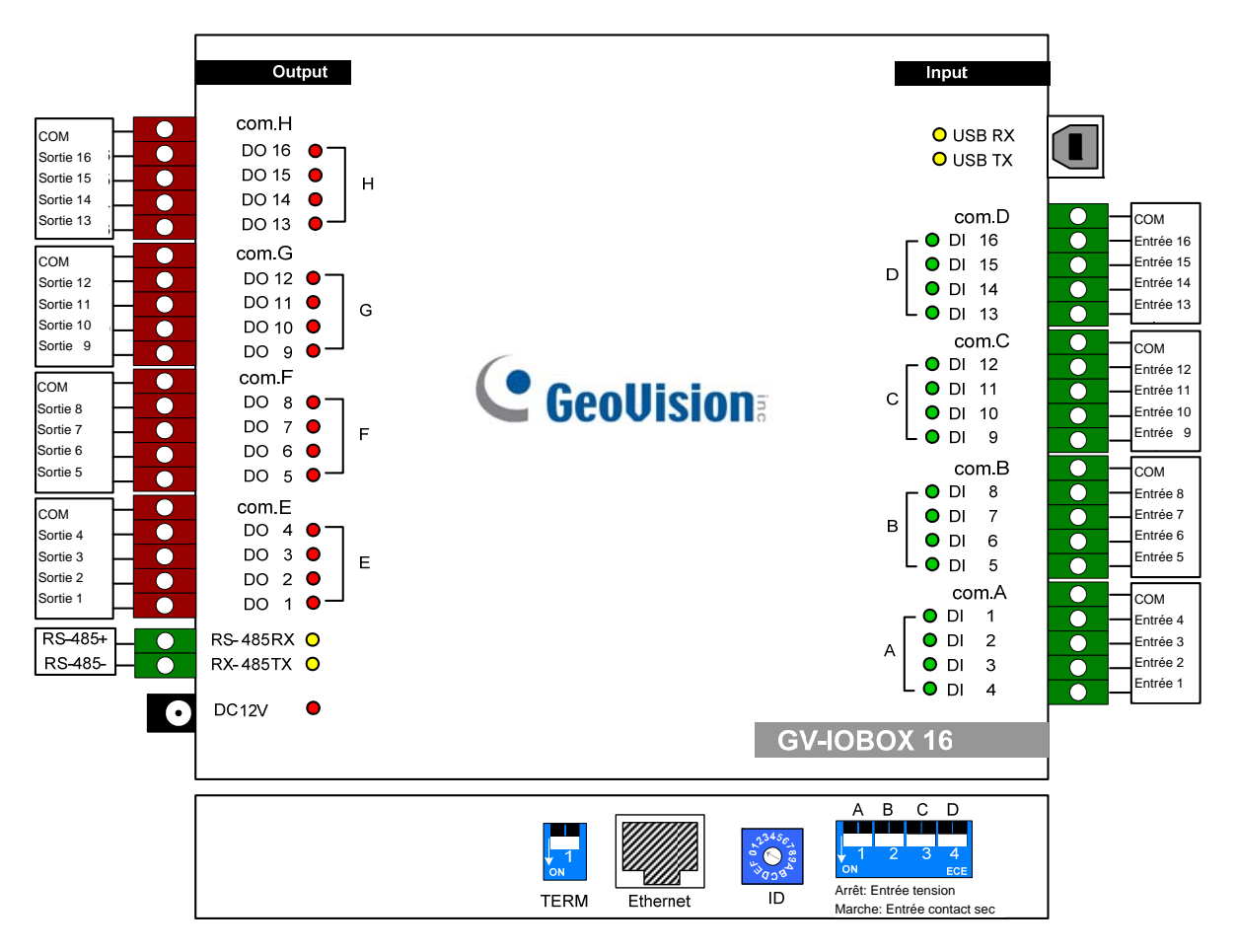

Figure 2-30

#### **Interrupteur DIP**

Le boîtier GV-I/O 16 Box permet d'utiliser des périphériques à contact sec et à contact humide ensemble. Les 16 entrées divisées par groupes de quatre dans un (A, B, C et D) sont liées aux 4 interrupteurs sur la boîte pour le contact sec et le contact humide.

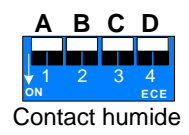

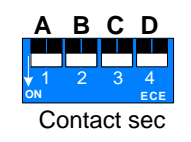

Pour changer les entrées pour un type de contact différent, il vous suffit de faire basculer l'interrupteur vers le haut.

Pour changer les entrées pour un type de contact différent, il vous suffit de faire basculer l'interrupteur vers le bas.

**Remarque:** Les connecteurs RS-485 ne disposent pas de fonction de conversion de RS-485 en RS-232, aussi ne devez-vous pas connecter des périphériques RS-485, comme par exemple une caméra PTZ, sur ces connecteurs.

# **GeoUision**

#### **Connexions à l'ordinateur**

Vous pouvez connecter le GV-I/O Box 19 à l'ordinateur de trois manières :

- (1) Utilisez le câble USB pour connecter au PC.
- (2) Utilisez les connecteurs RS-485 pour raccorder l'ordinateur via l'option de GV-Hub, GV-COM, de la carte GV-NET ou de la carte GV-NET/IO.
- (3) Connexion par le réseau. Il s'agit d'une fonction optionnelle. Voir 2.23 Accéder à GV-I/O Box sur les réseaux.

**Remarque:** Vous ne pouvez utiliser à un moment donné que l'une des trois méthodes. Si votre GV-I/O Box dispose d'une connectivité réseau, veillez bien à débrancher le câble réseau avant de basculer la connexion sur USB ou sur RS-485. Voir [Connexion à la IO BOX] dans 2.23.3 Configuration supplémentaire.

1. Utilisez le câble USB pour connecter un boîtier GV-IO Box 16 au PC. (Autorisé pour la tension de sortie CC uniquement)

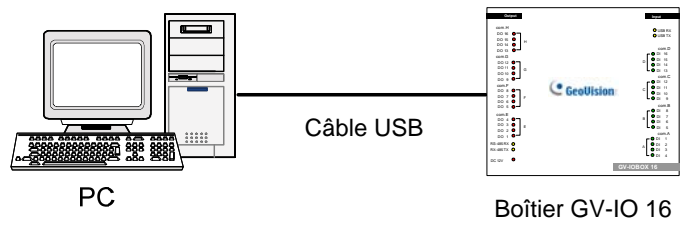

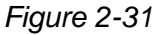

**Remarque:** Le pilote USB doit être installé. Pour de plus amples informations, voir *2.22 Installation du pilote USB*.

 Utilisez les connecteurs RS-485 pour connecter un boîtier GV-IO Box 16 au PC. (Autorisé pour la tension de sortie CA/CC)

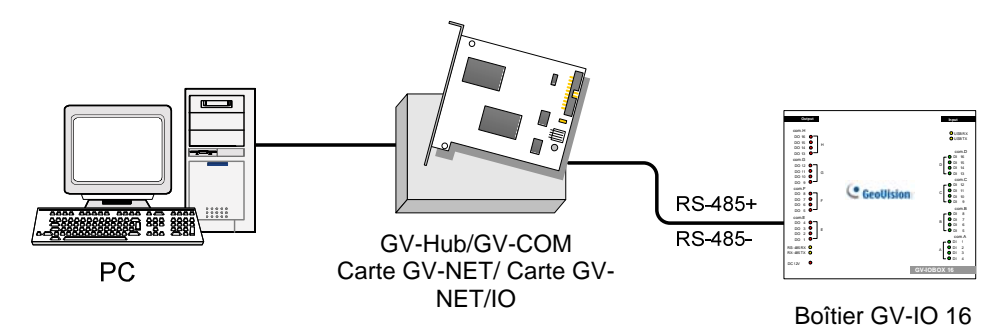

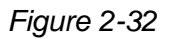

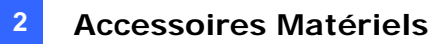

#### Attribution des adresses à GV-IO Box 16

Vous pouvez connecter en chaîne jusqu'à neuf boîtiers GV-IO Box 16 afin d'étendre la capacité E/S. Utilisez l'interrupteur ID (1~9) pour attribuer les adresses 1~9 au boîtier GV-IO Box 16 connecté.

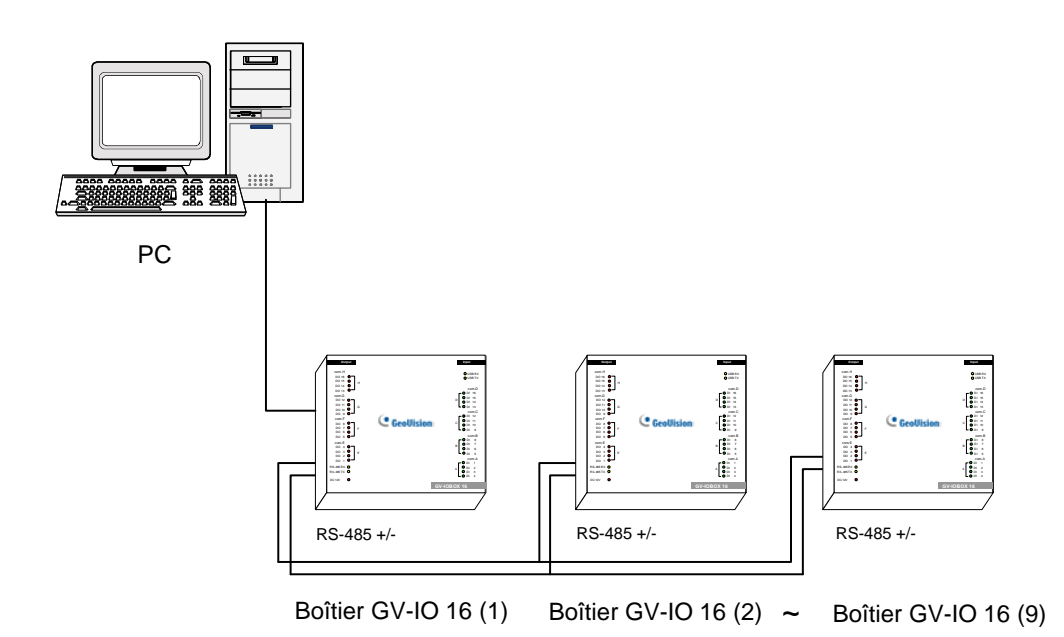

Figure 2-33

#### **Interrupteur ID**

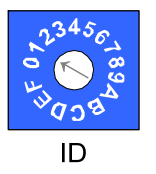

- 1. Les adresses 0 et A à F ne sont PAS fonctionnelles.
- 2. Attribuez les adresses alors que le système est hors tension.
- Si vous voulez modifier l'adresse attribuée à un boîtier GV-IO Box 16 connecté, réglez l'interrupteur sur la nouvelle adresse, puis rebranchez l'adaptateur d'alimentation.

# **GeoVision**:

#### Extension de la transmission sur la distance

Lorsque les signaux de transmission entre équipements RS-485 s'affaiblissent en raison de la distance, veuillez utiliser les interrupteurs de résistance de terminaison pour maintenir les signaux. Les trois conditions décrites ci-dessous illustrent comment les Interrupteurs de résistance terminale doivent être activés.

1. Plusieurs boîtiers GV-IO Box 16 sont connectés au PC par le biais d'un seul et même câble RS-485.

Après que vous avez connecté plusieurs boîtiers GV-IO Box 16 au PC, activez uniquement les Interrupteurs de résistance terminale du premier et du dernier boîtier GV-IO Box 16 connectés.

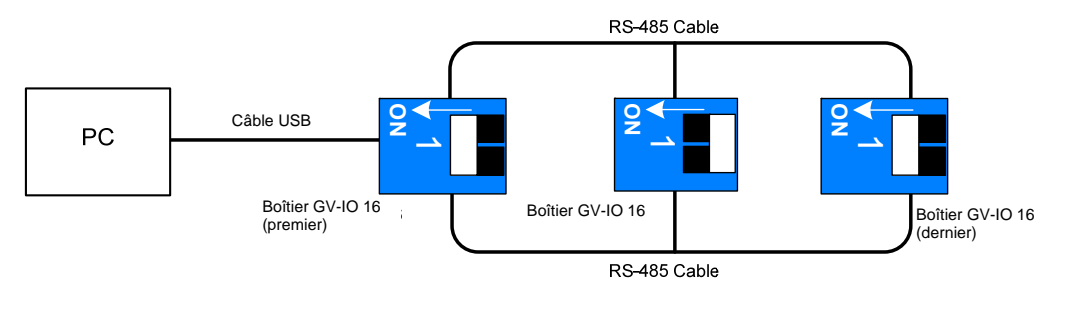

Figure 2-34

# 2. Plusieurs boîtiers GV-IO Box 16 sont connectés au PC par le biais d'un dispositif de conversion RS-485/RS-232.

Après que vous avez connecté plusieurs boîtiers GV-IO Box 16 au PC par le biais d'un dispositif de conversion RS-485 / RS-232, comme par exemple une carte GV-NET/IO et un GV-Hub, insérez un Interrupteur de résistance terminale sur le dispositif de conversion et activez l'Interrupteur de résistance terminale du dernier boîtier GV-IO Box 16 connecté.

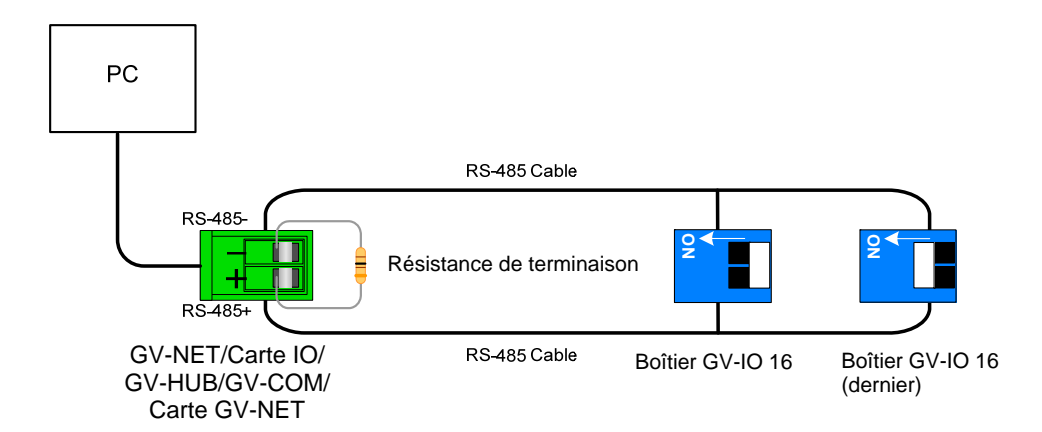

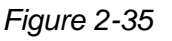

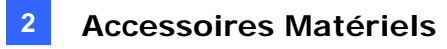

# 3. Plusieurs boîtiers GV-IO Box 16 sont connectés au PC par le biais de plusieurs câbles RS-485.

Après que vous avez connecté plusieurs boîtiers GV-IO Box 16 au PC par le biais de câbles RS-485 distincts, activez les Interrupteurs de résistance terminale sur le boîtier GV-IO Box 16 connecté à l'extrémité de chaque câble.

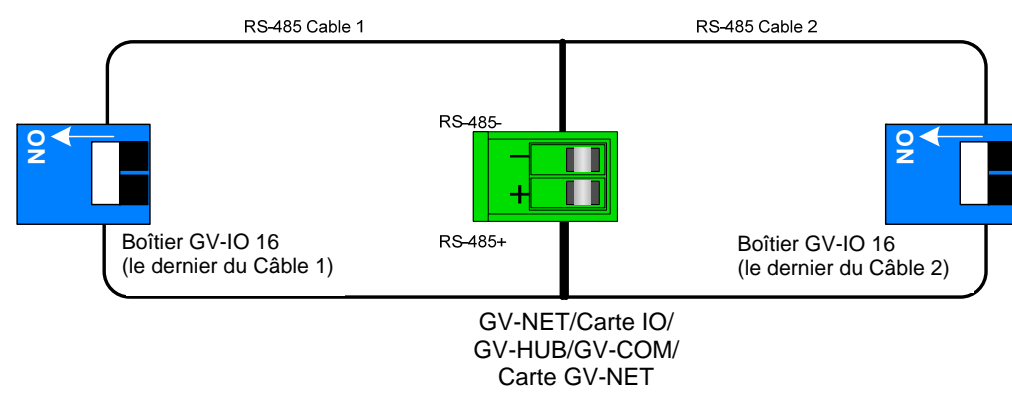

Figure 2-36

#### Interrupteur de résistance terminale

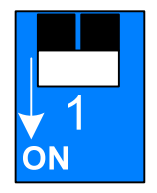

Pour activer l'Interrupteur de résistance terminale, faites basculer l'interrupteur vers le bas.

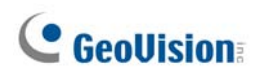

### **Spécifications**

|                        | Entrées                                      | 16                         |                |
|------------------------|----------------------------------------------|----------------------------|----------------|
| Entrée                 | Signal d'Entrée                              | Contact sec                |                |
|                        |                                              | Contact humide 9~30V CA/CC |                |
|                        | Sortie du Relais                             | 16                         |                |
|                        | État du Relais                               | Normalement ouvert         |                |
| Sortie                 | Capacité de<br>Relais                        | Connexion USB              | 30V CC, 3A     |
|                        |                                              | Connexion RS-485           | 125 / 250V CA, |
|                        |                                              |                            | 3A 30V CC, 3A  |
| Ethernet               | RJ-45, 10/100 Mbps                           |                            |                |
| Entrée CC              | DC 12V, 1A                                   |                            |                |
| Adresse                | 0-9, A-F                                     |                            |                |
| Résistance terminale   | 120Ω                                         |                            |                |
| Conditions             | 0~50 Degré C / 32~122 Degré F                |                            |                |
| environnementales      | 0 à 50°C, 5%-95% (sans condensation)         |                            |                |
| Dimensions (L x H x P) | 180 x 27 x 183 (mm) / 7.09 x 1.06 x 7.2 (in) |                            |                |

### Informations pour les commandes

55-IOB16-100

# 2.10 Boîtier GV-IO (8 Ports)

Le boîtier GV-IO Box 8 apporte 8 entrées et 8 sorties relais, et prend en charge à la fois les alimentations CC et CA.

#### **Fonctions principales**

- 8 entrées et 8 sorties sont fournies.
- Vous pouvez connecter en chaîne jusqu'à neuf boîtiers GV-IO Box 8.
- Un port USB est fourni pour la connexion d'ordinateur. Il est utilisé avec des tensions de sortie de 30 CC.

#### Prérequis du Système

• GV-System version 8.2 ou ultérieure

#### **Contenu du Paquet**

- 1. Boîtier GV-IO 8 x 1
- 2. Câble USB (Type A à Type B) x 1
- 3. Adaptateur d'alimentation CC 12V x 1
- 4. Guide d'Installation x 1

**Remarque:** Le boîtier GV-I/O (8 ports) est livré en option avec un module Ethernet. Voir 2.23 Accéder à GV-I/O Box sur les réseaux.

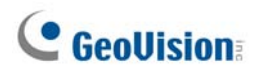

#### Vue d'ensemble

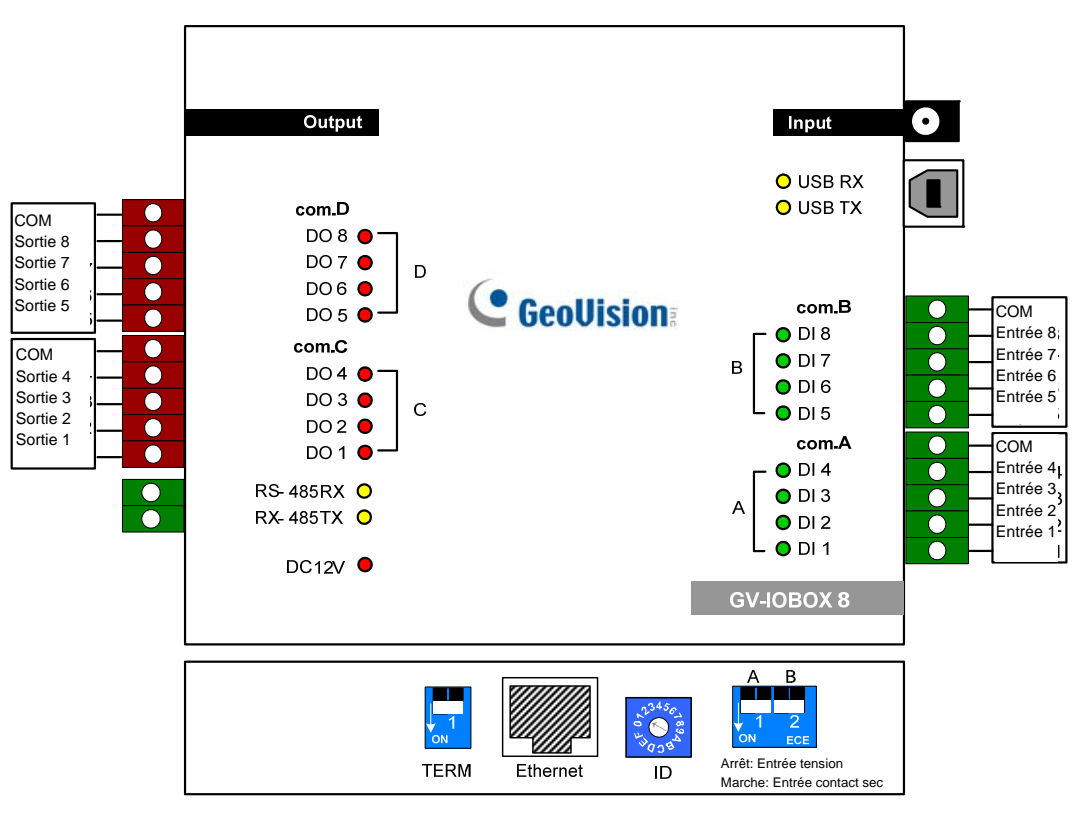

Figure 2-37

#### **Interrupteur DIP**

Le boîtier GV-I/O 8 Box permet d'utiliser des périphériques à contact sec et à contact humide ensemble. Les 8 entrées divisées par groupes de quatre dans un (A et B) sont liées aux 2 interrupteurs sur le boîtier pour le contact sec et le contact humide.

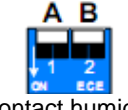

Contact humide

Pour changer les entrées pour un type de contact différent, il vous suffit de faire basculer l'interrupteur vers le haut.

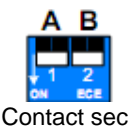

Pour changer les entrées pour un type de contact différent, il vous suffit de faire basculer l'interrupteur vers le bas.

#### **Remarque:**

- Les connecteurs RS-485 ne disposent pas de fonction de conversion de RS-485 en RS-232, aussi ne devez-vous pas connecter des périphériques RS-485, comme par exemple une caméra PTZ, sur ces connecteurs.
- Pour ajouter un boîtier GV-IO Box 8 à GV-System version 8.2, sélectionnez GVIO-USB(16) dans la liste déroulante Périphériques dans la boîte de dialogue Configuration du système.

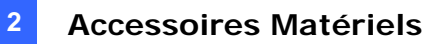

#### Connexions

Vous pouvez connecter le GV-I/O Box 8 à l'ordinateur de trios manières :

- (1) Utilisez le câble USB pour connecter au PC.
- (2) Utilisez les connecteurs RS-485 pour raccorder l'ordinateur via l'option de GV-Hub, GV-COM, de la carte GV-NET ou de la carte GV-NET/IO.
- (3) La connexion par le réseau est une fonction optionnelle. Voir 2.23 Accéder à GV-I/O Box sur les réseaux.

**Remarque:** Vous ne pouvez utiliser à un moment donné que l'une des trois méthodes. Si votre GV-I/O Box dispose d'une connectivité réseau, veillez bien à débrancher le câble réseau avant de faire basculer la connexion sur USB ou sur RS-485. Voir [Connexion à la IO BOX] dans *2.23.3 Configuration supplémentaire*.

1. Utilisez le câble USB pour connecter un boîtier GV-IO Box 8 au PC. (Autorisé pour la tension de sortie CC uniquement)

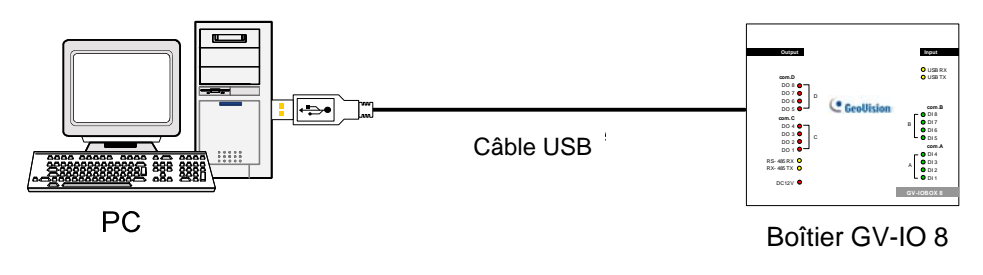

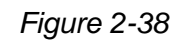

**Remarque:** Le pilote USB doit être installé. Pour de plus amples informations, voir 2.22 *Installation du pilote USB*.

 Utilisez les connecteurs RS-485 pour connecter un boîtier GV-IO Box 8 au PC. (Autorisé pour la tension de sortie CA/CC)

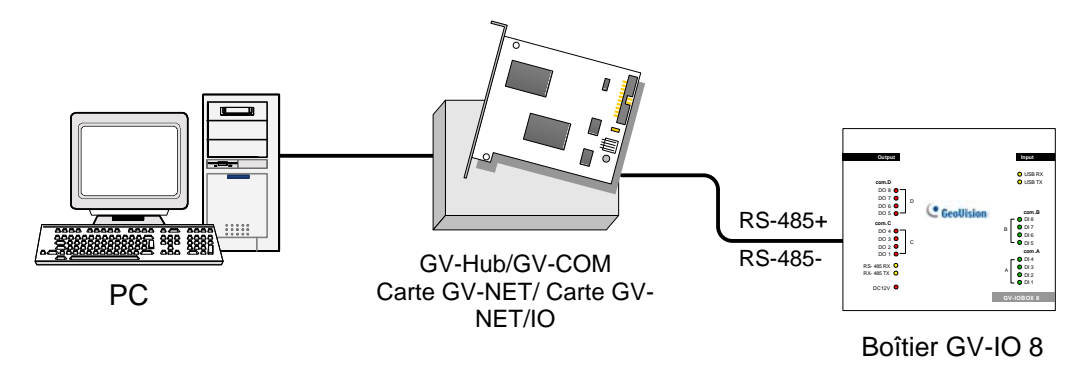

Figure 2-39

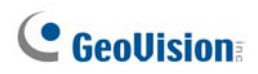

#### Attribution des adresses à GV-IO Box 8

Vous pouvez connecter en chaîne jusqu'à neuf boîtiers GV-IO Box 8 afin d'étendre la capacité E/S. Utilisez l'interrupteur ID (1~9) pour attribuer les adresses 1~9 au boîtier GV-IO Box 8 connecté.

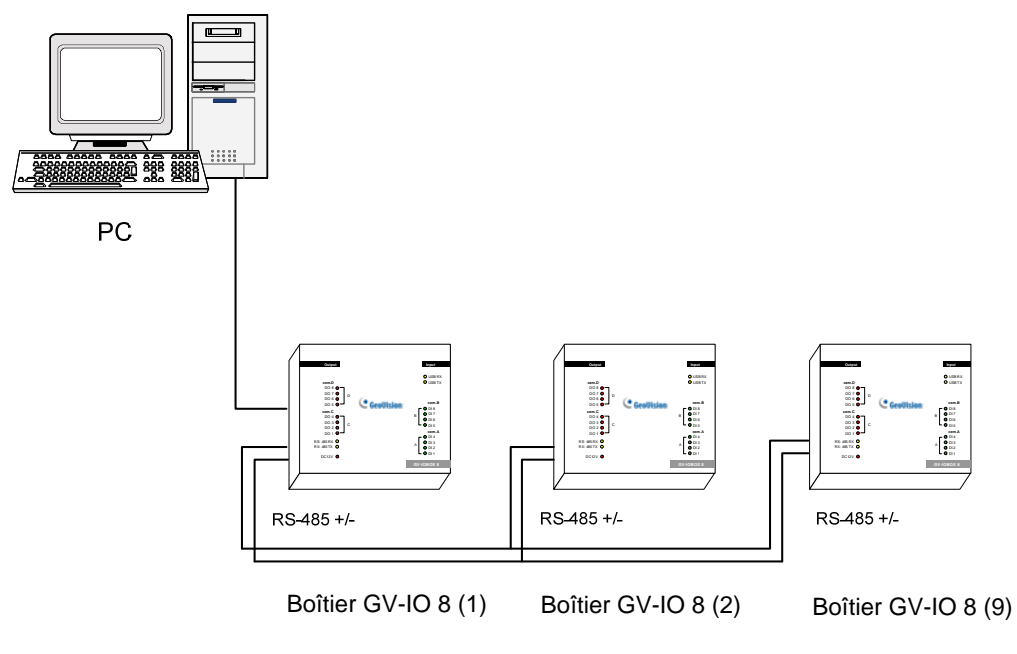

Figure 2-40

#### **Interrupteur ID**

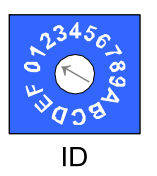

- 1. Les adresses 0 et A à F ne sont PAS fonctionnelles.
- 2. Attribuez les adresses alors que le système est hors tension.
- 3. Si vous voulez modifier l'adresse attribuée à un boîtier GV-IO Box 8 connecté, réglez l'interrupteur sur la nouvelle adresse, puis rebranchez l'adaptateur d'alimentation.

#### Extension de la transmission sur la distance

Lorsque les signaux de transmission entre équipements RS-485 s'affaiblissent en raison de la distance, veuillez utiliser les interrupteurs de résistance de terminaison pour maintenir les signaux. Les trois conditions décrites ci-dessous illustrent comment les Interrupteurs de résistance terminale doivent être activés.

1. Plusieurs boîtiers GV-IO Box 8 sont connectés au PC par le biais d'un seul et même câble RS-485.

Après que vous avez connecté plusieurs boîtiers GV-IO Box 8 au PC, activez uniquement les Interrupteurs de résistance terminale du premier et du dernier boîtier GV-IO Box 8 connectés.

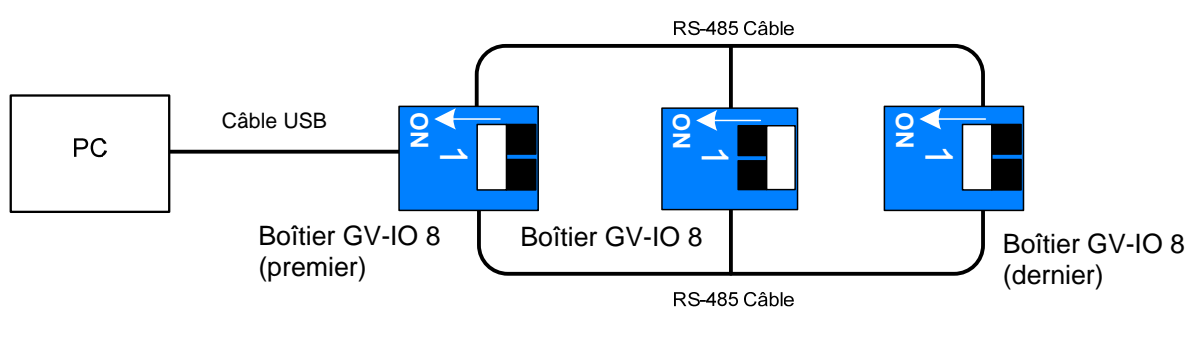

Figure 2-41

2. Plusieurs boîtiers GV-IO Box 8 sont connectés au PC par le biais d'un dispositif de conversion RS-485 / RS-232.

Après que vous avez connecté plusieurs boîtiers GV-IO Box 8 au PC par le biais d'un dispositif de conversion RS-485 / RS-232, comme par exemple une carte GV-NET/IO et un GV-Hub, insérez un Interrupteur de résistance terminale sur le dispositif de conversion et activez l'Interrupteur de résistance terminale du dernier boîtier GV-IO Box 8 connecté.

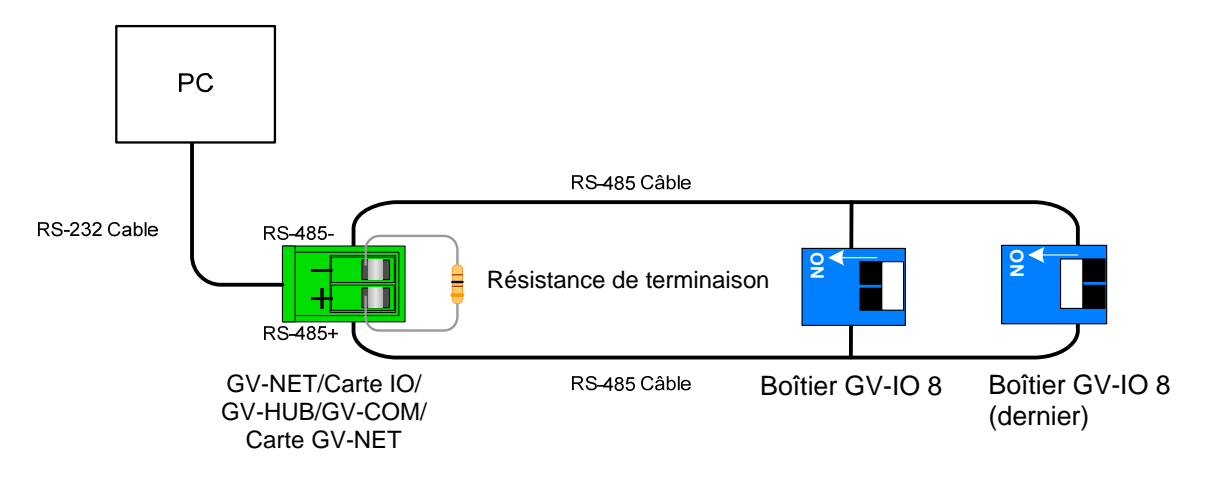

Figure 2-42

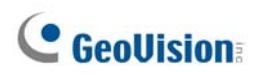

# 3. Plusieurs boîtiers GV-IO Box 8 sont connectés au PC par le biais de plusieurs câbles RS-485.

Après que vous avez connecté plusieurs boîtiers GV-IO Box 8 au PC par le biais de câbles RS-485 distincts, activez les Interrupteurs de résistance terminale sur le boîtier GV-IO Box 8 connecté à l'extrémité de chaque câble.

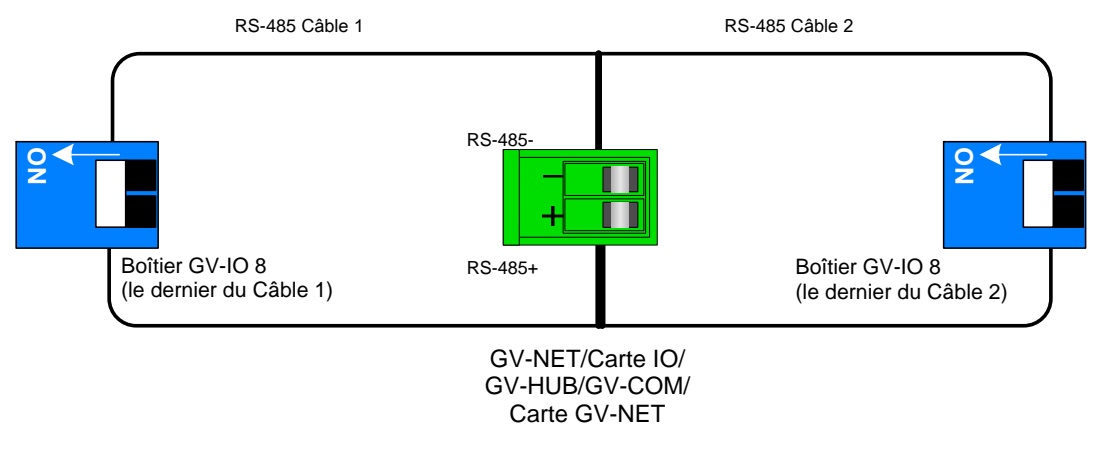

Figure 2-43

#### Interrupteur de résistance terminale

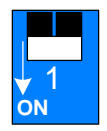

Pour activer l'Interrupteur de résistance terminale, faites basculer l'interrupteur vers le bas.

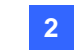

### **Spécifications**

| GV-IO USB Box                   |                                                                       |                             |                                 |
|---------------------------------|-----------------------------------------------------------------------|-----------------------------|---------------------------------|
| Entrée                          | Entrées                                                               | 8                           |                                 |
|                                 | Signal d'Entrée                                                       | Contact sec                 |                                 |
|                                 |                                                                       | Contact humide, 9-30V CA/CC |                                 |
|                                 | Sortie du Relais                                                      | 8                           |                                 |
|                                 | État du Relais                                                        | Normalement ouvert          |                                 |
| Sortie                          | Capacité de<br>Relais                                                 | Connexion USB               | 30V CC, 3A                      |
|                                 |                                                                       | Connexion RS-485            | 125 / 250V CA, 3A<br>30V CC, 3A |
| Ethernet                        | RJ-45, 10/100 Mbps                                                    |                             |                                 |
| Entrée CC                       | DC 12V, 1A                                                            |                             |                                 |
| Adresse                         | 0-9, A-F                                                              |                             |                                 |
| Resistance Terminale            | 120Ω                                                                  |                             |                                 |
| Conditions<br>environnementales | 0~50 Degré C / 32~122 Degré F<br>0 à 50°C, 5%-95% (sans condensation) |                             |                                 |
| Dimensions (L x H x P)          | 135 x 28 x 145 (mm) / 5.31 x 1.10 x 5.70 (in)                         |                             |                                 |

### Informations pour les commandes

55-IOB08-100

# **GeoVision**

# 2.11 Boîtier GV-IO (4 Ports)

Le boîtier GV-IO Box 4 apporte 4 entrées et 4 sorties relais, prend en charge à la fois les alimentations CC et CA et fournit un port USB pour une connexion avec l'ordinateur.

#### **Fonctions principales**

- 4 entrées et 4 sorties sont fournies.
- Vous pouvez connecter en chaîne jusqu'à neuf boîtiers GV-IO Box 4.
- Un port USB est fourni pour la connexion d'ordinateur. Il est utilisé avec des tensions de sortie de 30 CC.

#### Prérequis du Système

• GV-System version 8.2 ou ultérieure

#### **Contenu du Paquet**

- 1. Boîtier GV-IO 4 x 1
- **2.** Câble RJ-11 vers DB9 x 1
- 3. Câble RJ-11 vers USB x 1
- 4. Résistance de Terminaison x 1
- 5. Adaptateur d'alimentation CC 12V x 1
- 6. Guide d'Installation x 1

**Remarque:** Le boîtier GV-I/O (4 ports) est livré en option avec un module Ethernet.

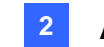

#### Vue d'ensemble

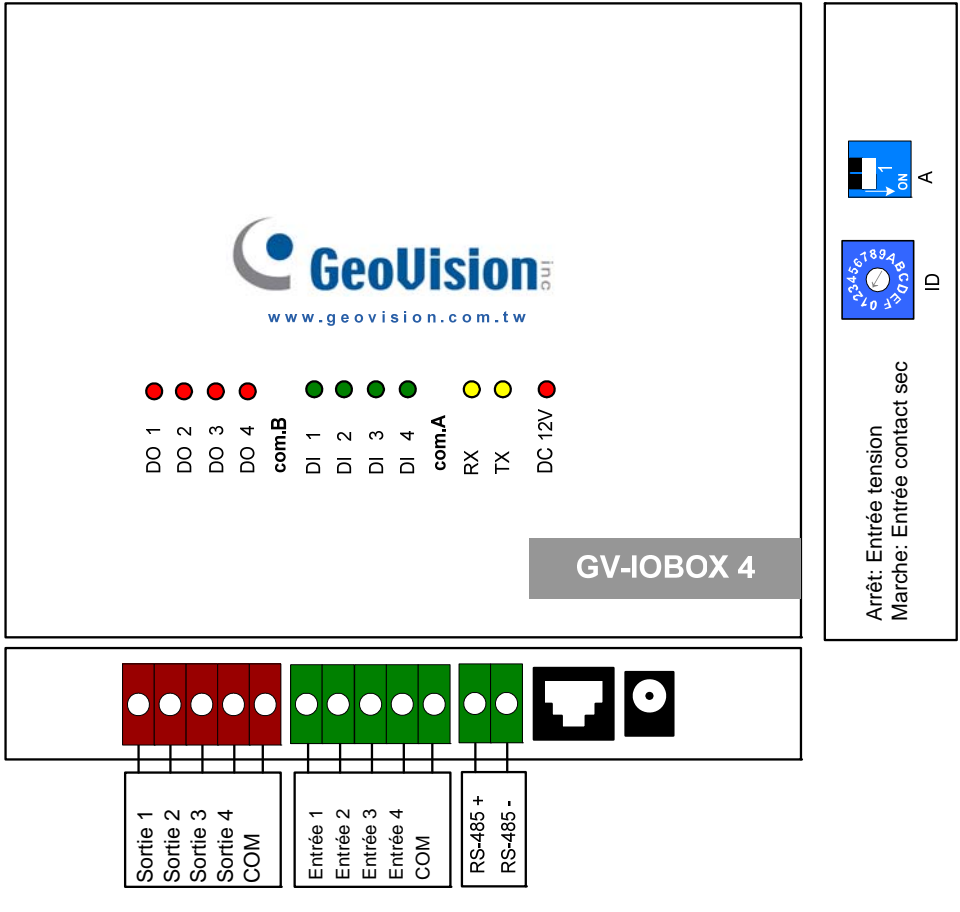

Figure 2-44

#### **Interrupteur DIP**

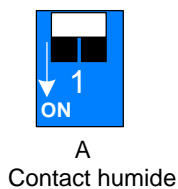

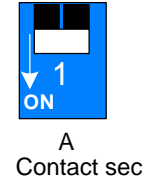

Pour changer les entrées pour un type de contact différent, il vous suffit de faire basculer l'interrupteur vers le haut.

Pour changer les entrées pour un type de contact différent, il vous suffit de faire basculer l'interrupteur vers le bas.

**Remarque:** Les connecteurs RS-485 n'ont pas de fonction de conversion de RS-485 en RS-232. Cela ne marchera pas si vous connectez des périphériques RS-485, comme par exemple une caméra PTZ, aux connecteurs.

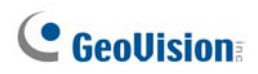

#### **Connexions à l'ordinateur**

Il existe deux méthodes pour connecter le boîtier GV-IO Box 4 au PC:

 Utilisez le câble RJ-11 vers USB pour connecter un boîtier GV-IO Box 4 au PC. (Autorisé pour la tension de sortie CC uniquement)

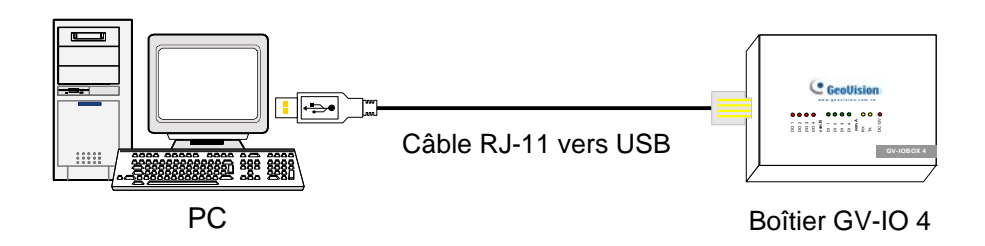

Figure 2-45

**Remarque:** Le pilote USB doit être installé. Pour de plus amples informations, voir 2.22 *Installation du pilote USB*.

 Utilisez le câble RJ-11 vers DB9 pour connecter un boîtier GV-IO Box 4 au PC. (Autorisé pour la tension de sortie CA/CC)

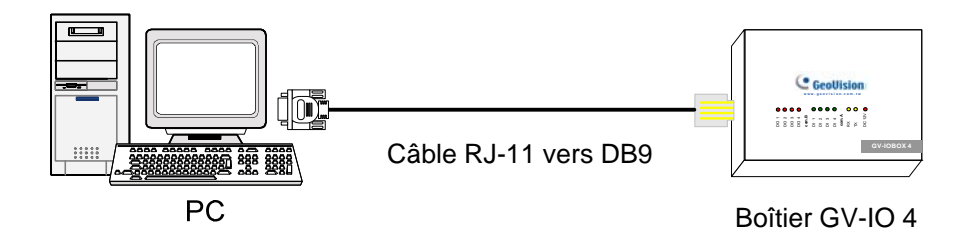

Figure 2-46

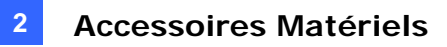

#### Attribution des adresses à GV-I/O Box 4

Vous pouvez connecter en chaîne jusqu'à neuf boîtiers GV-IO Box 4 afin d'étendre la capacité E/S. Utilisez l'interrupteur ID (1~9) pour attribuer les adresses 1~9 au boîtier GV-IO Box 4 connecté.

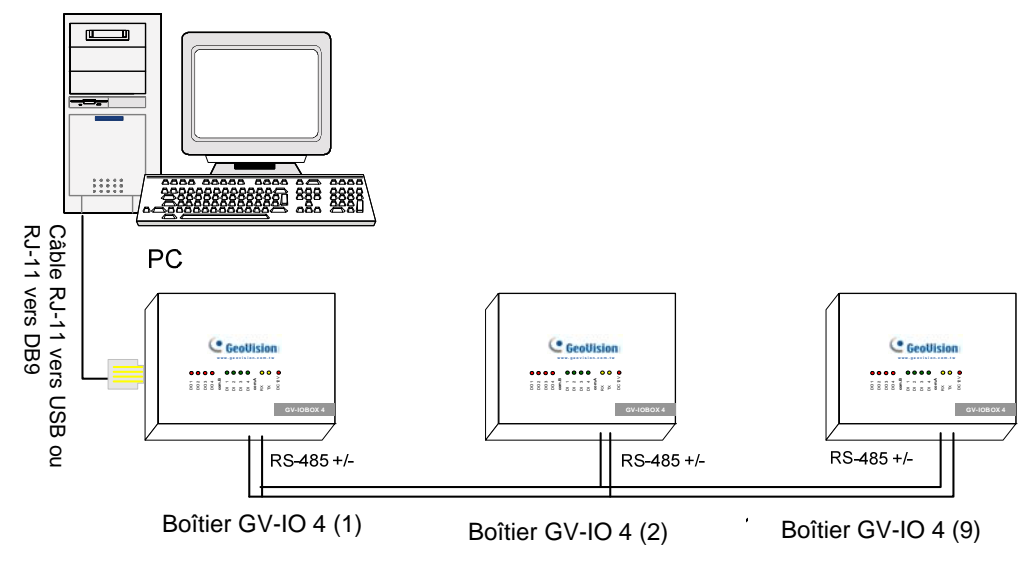

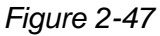

#### Interrupteur ID

1. Les adresses 0 et A à F ne sont PAS fonctionnelles.

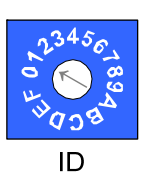

- 2. Attribuez les adresses alors que le système est hors tension.
- 3. Si vous voulez modifier l'adresse attribuée à un boîtier GV-IO Box 4 connecté, réglez l'interrupteur sur la nouvelle adresse, puis rebranchez l'adaptateur d'alimentation.

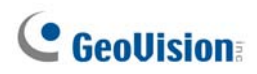

#### Extension de la transmission sur la distance

Lorsque les signaux de transmission entre équipements RS-485 s'affaiblissent en raison de la distance, veuillez utiliser les interrupteurs de résistance de terminaison pour maintenir les signaux. Les trois conditions décrites ci-dessous illustrent la façon dont les résistances terminales doivent être insérées.

# 1. Plusieurs boîtiers GV-IO Box 4 sont connectés au PC par le biais d'un seul et même câble RS-485.

Lorsque vous connectez un boîtier GV-IO Box 4 à un ou plusieurs boîtiers GV-IO Box 4, insérez uniquement les Résistances terminales du premier et du dernier boîtier GV-IO Box 4 connectés.

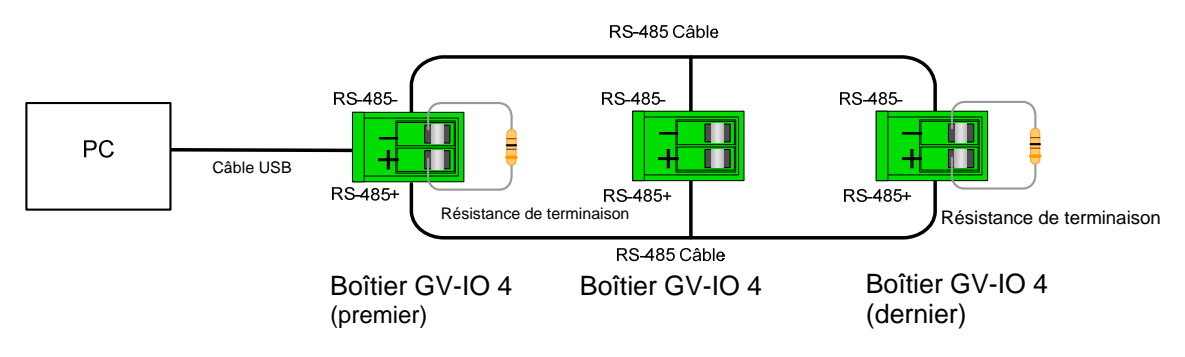

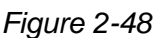

# 2. Plusieurs boîtiers GV-IO Box 4 sont connectés au PC par le biais d'un dispositif de conversion RS-485/RS-232.

Après que vous avez connecté plusieurs boîtiers GV-IO Box 4 au PC par le biais d'un dispositif de conversion RS-485 / RS-232, comme par exemple une carte GV-NET/IO et un GV-Hub, insérez les Résistances terminales sur le dispositif de conversion et sur le dernier boîtier GV-IO Box 4 connecté.

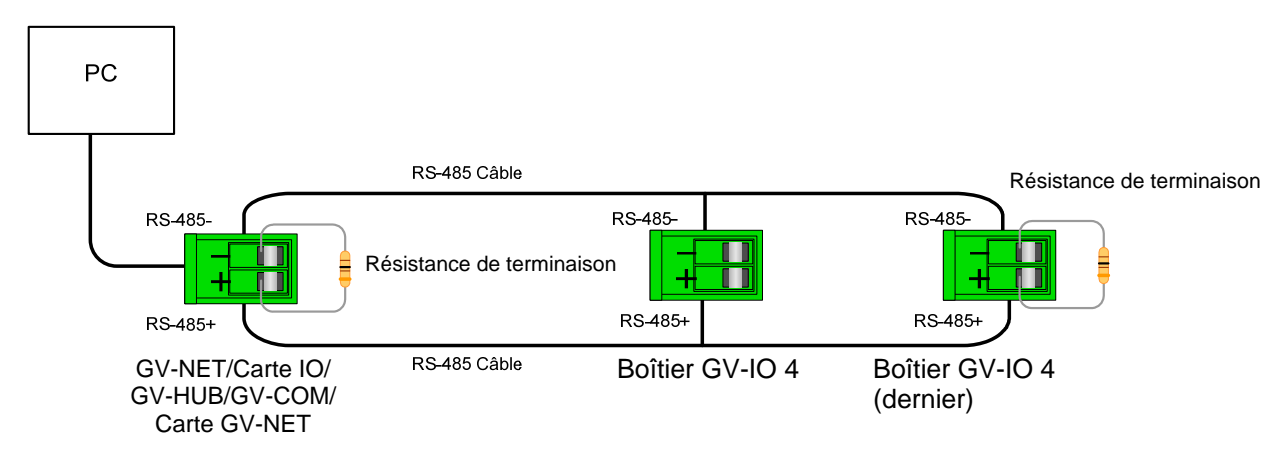

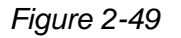

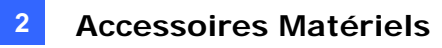

# 3. Plusieurs boîtiers GV-IO Box 4 sont connectés au PC par le biais de plusieurs câbles RS-485.

Après que vous avez connecté plusieurs boîtiers GV-IO Box 4 au PC par le biais de câbles RS-485 distincts, activez les Résistances terminales sur le boîtier GV-IO Box 4 connecté à l'extrémité de chaque câble.

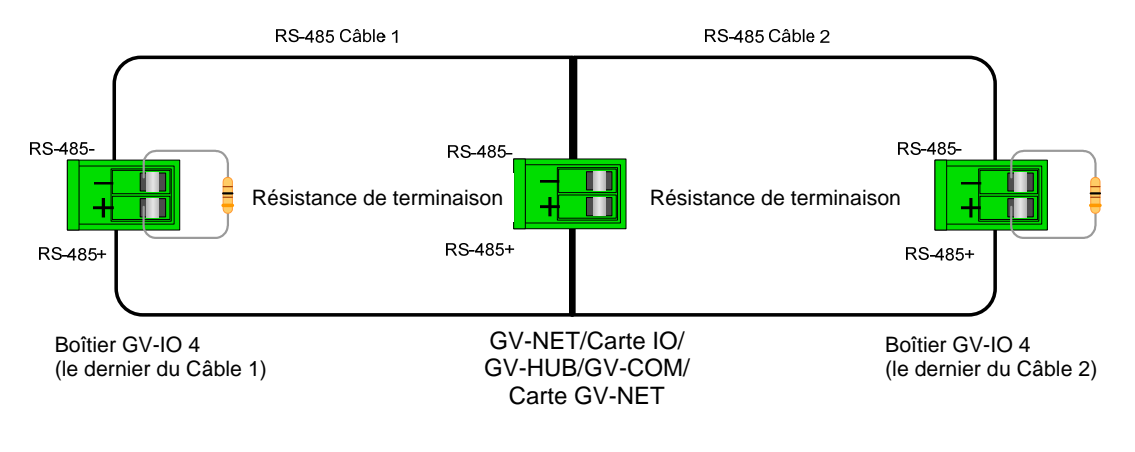

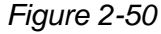

#### **Spécifications**

|                        | Entrées                                           | 4                           |                   |
|------------------------|---------------------------------------------------|-----------------------------|-------------------|
| Entrée                 | Signal d'Entrée                                   | Contact sec                 |                   |
|                        |                                                   | Contact humide, 9-30V CA/CC |                   |
|                        | Sortie du Relais                                  | 4                           |                   |
|                        | État du Relais                                    | Normalement ouvert          |                   |
| Sortie                 | Capacité de<br>Relais                             | Connexion USB               | 30V CC, 3A        |
|                        |                                                   | Connexion RS-232            | 125 / 250V CA, 3A |
|                        |                                                   | / RS485                     | 30V CC, 3A        |
| Entrée CC              | DC 12V, 1A                                        |                             |                   |
| Adresse                | 0-9, A-F                                          |                             |                   |
| Resistance Terminale   | 120Ω                                              |                             |                   |
| Conditions             | 0~50 Degré C / 32~122 Degré F                     |                             |                   |
| environnementales      | 0 à 50°C, 5%-95% (sans condensation)              |                             |                   |
| Dimensions (L x H x P) | 111,4 x 27,5 x 101 (mm) / 4.39 x 1.08 x 3.98 (in) |                             |                   |

#### Informations pour les commandes

84-IOB04-100

# **GeoUision**

## 2.12 Boîtier GV-Data Capture V2

Le Boîtier GV-Data Catpure V2 peut intégrer vos machines TPV (Terminaux point de vente/caisses enregistreuses) avec les systèmes-GV. Grâce à cette intégration, vous pouvez examiner une transaction avec les données de transaction en incrustation vidéo.

#### Prérequis du Système

• GV-System Version 6.0.2.0 ou supérieure

Pour les détails concernant le Boîtier GV-Data Capture V2, consultez le *Manuel Utilisateur du GV-Data Capture V2* livré avec le produit.

#### Informations pour les commandes

55-POS1P-200

## 2.13 Boîtier GV-Data Capture V2E

Le Boîtier GV-Data Capture V2E est la version réseau du Boîtier GV-Data Capture V2. Avec une prise Ethernet, la V2E vous permet d'intégrer les machines TPV (Terminaux point de vente/caisses enregistreuses) avec le système-GV à l'aide d'une connexion réseau LAN.

#### Prérequis du Système

• GV-System Version 8.0 ou supérieure

Pour les détails concernant le Boîtier GV-Data Capture V2E, consultez le *Manuel Utilisateur du GV-Data Capture V2E* livré avec le produit.

#### Informations pour les commandes

55-ENPOS-100

## 2.14 GV-Data Catpure V3 Series

Comparée à une V2E, la GV-Data Capture V3 Séries, comprenant V3 et V3E, dispose non seulement d'une connexion réseau LAN mais aussi d'une connexion Internet. De plus, la V3 Séries est compatible avec l'ensemble du port série et port parallèle du système TPV(Terminaux point de vente/caisses enregistreuses).

#### Prérequis du Système

- GV-Data Capture V3: GV-System version 6.0.2.0 ou plus récente
- GV-Data Capture V3E: GV-System version 8.0.4.0 ou plus récente

Pour les détails concernant la GV-Data Capture V3 Séries, consultez le *Manuel Utilisateur de la GV-Data Capture V3 Séries* livré avec le produit.

#### Informations pour les commandes

- GV-Data Capture V3: 55-POS1P-300
- GV-Data Capture V3E: 55-ENPOS-300

### 2.15 Clavier-GV

Le Clavier-GV est conçu pour programmer et faire fonctionner les système-GV. Grâce à la configuration RS-485, il peut contrôler jusqu'à 16 systèmes-GV supplémentaires.

#### Prérequis du Système

• GV-System Version 7.0 ou supérieure

Pour les détails concernant le Clavier-GV, consultez le *Manuel d'Instructions du Clavier-GV* fourni avec le produit.

#### Informations pour les commandes

55-KEYBD-200

# **GeoVision**

# 2.16 GV-Joystick

Le GV-Joystick facilite le contrôle de la caméra PTZ, tel que panoramique, inclinaison, zoom et focus. Il peut être utilisé sur le GV-System indépendamment et sa compatibilité avec le Clavier-GV optimise l'exploitation de GV-System.

#### Prérequis du Système

• GV-System version 8.2 ou version ultérieure

Pour les détails concernant le GV-Joystick, voir le *Manuel Utilisateur de GV-Joystick* livré avec le produit.

#### Informations pour les commandes

55-JOYSK-110

### 2.17 Télécommande infra-rouge GV

La Télécommande infra-rouge GV est conçue pour les opérations de base du système.

#### Prérequis du Système

• GV-System Version 6.1 ou supérieure

Pour les détails concernant la Télécommande infra-rouge GV, consultez le *Manuel Utilisateur de la Télécommande IR* fournie avec le produit.

#### Informations pour les commandes

- Type A: 81-RMS00-00A
- Type B: 81-RMS00-00B
- Type C: 81-RMS00-00C

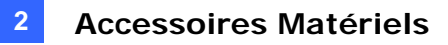

### 2.18 Boîtier de GV-Wiegand Capture

Le Boîtier de Capture GV-Wiegand permet d'intégrer votre système de contrôle d'accès au GV-System. Grâce à cette intégration, vous pouvez examiner le nom, l'identification, la photo et les données relatives au titulaire de carte en incrustation vidéo.

#### Prérequis du Système

• GV-System Version 8.1 ou supérieure

Pour les détails concernant le Boîtier de GV-Wiegand Capture, consultez le *Manuel Utilisateur du Boîtier de GV-Wiegand Capture* fourni avec le produit.

#### Informations pour les commandes

55-WT001-000

### 2.19 GV-Serveur Vidéo

Le GV-Serveur Vidéo peut diffuser une vidéo numérique en temps réel par Internet de la même manière que font les caméras IP courantes. Avec le GV-Serveur Vidéo connecté aux caméras analogiques, vous pouvez voir les images des caméras à travers d'un navigateur web partout et à tout moment. Grâce à la connexion du GV-Serveur Vidéo au GV-System, votre système de surveillance existant pourra être mis à jour et connecté en réseau en un nouveau système de surveillance IP.

#### Prérequis du Système

• GV-System Version 8.1 ou supérieure

Pour les détails concernant le GV-Serveur Vidéo, consultez le *Manuel Utilisateur du GV-Serveur Vidéo* fourni avec le produit.

#### Informations pour les commandes

- GV-VS12: 84-VS120-100
- GV-VS04A: 84-VS04A-100
- GV-VS02A: 84-VS02A-100

# **GeoVision**

## 2.20 GV-Compact DVR

GV-Compact DVR est une solution complète facilitant nettement la surveillance. Sa connexion à Internet permet également un accès à distance.

#### Prérequis du Système

• GV-System version 8.2 ou version ultérieure

Pour les détails concernant GV-Compact DVR, voir le *Manuel Utilisateur de GV-Compact DVR* livré avec le produit.

#### Informations pour les commandes

84-GLX4C-120

## 2.21 Installation du pilote USB

Pour utiliser la fonction USB, il faut installer le pilote sur l'ordinateur. Procédez comme suit pour installer le pilote:

- 1. Insérez le CD du logiciel. Il s'exécutera automatiquement et fera apparaître une fenêtre.
- Sélectionnez Install or Remove GeoVision GV-Series Driver [Installer ou Supprimer le pilote GeoVision GV-Series Drive] et cliquez ensuite sur Install GeoVision USB Devices Driver. Cette boîte de dialogue s'affiche.

| 📟 Install USB Driver | - USB Dongle 🔀 |
|----------------------|----------------|
|                      |                |
|                      |                |
|                      |                |
| Install              | E×it           |
|                      |                |

Figure 2-51

- 3. Cliquez sur **Install [Installer]** pour installer les pilotes. Une fois l'installation terminée, le message suivant s'affiche: *Install done [Installation terminée]*!
- 4. Cliquez sur Exit [Quitter] pour fermer la boîte de dialogue.
- Pour vérifier que les pilotes sont installés correctement, allez dans le Gestionnaire de Périphériques. Après avoir développé le champ Ports, vous devez voir une entrée correspondant au Prolific USB-to-Serial Bridge.

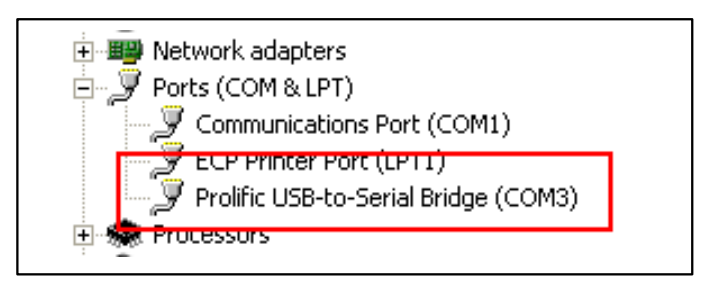

Figure 2-52

# **GeoVision**

# 2.22 Accéder à GV-I/O Box sur les réseaux

**GV-I/O Box 8** et **GV-I/O Box 16** proposent une option de connectivité réseau. Avec la connectivité réseau, GV-I/O Box peut être relié à GV-System, GV-GIS et Control Center par le biais des réseaux pour la gestion des E/S.

GV-I/O Box avec connectivité réseau peut prendre en charge deux environnements de réseaux : IP fixe et DHCP. En fonction de votre réseau, sélectionnez IP fixe pour une adresse IP fixe ou DHCP pour une adresse IP dynamique attribuée par exemple par un FAI ou un autre serveur.

GV-I/O Box est lié à GV-System par le biais de la fonction **E/S Virtuels**. Veuillez prendre note de ces spécifications lorsque GV-I/O Box fonctionne avec GV-System :

- 1. GV-System prend en charge jusqu'à 9 modules E/S, y compris des périphériques E/S réels et des périphériques E/S virtuels connectés par réseau.
- Cinq connexions au maximum, y compris les applications GV-System et CMS quelconques, sont permises pour contrôler une GV-I/O Box.

#### **Remarque:**

- 1. GV-I/O Box a l'adresse IP par défaut **192.168.0.100**. L'ordinateur utilisé pour définir l'adresse IP doit être sur le même réseau ou la séquence de sous-réseau attribuée à la Box.
- 2. Pour relier GV-I/O Box à GV-System, voir *Contrôle d'E/S virtuelles*, Chapitre 6 dans le *Manuel de l'utilisateur* du DVD logiciels du système de surveillance.
- 3. Il est nécessaire d'utiliser **Internet Explorer 7** ou version ultérieure pour accéder à l'interface web de GV-I/O Box.
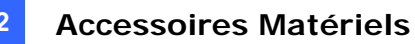

### 2.22.1 Connexion IP fixe

Pour attribuer une IP fixe à GV-I/O :

- Ouvrez un navigateur Internet, et tapez l'adresse IP par défaut <u>https://192.168.0.100</u>. La boîte de dialogue d'accès s'affiche.
- 2. Tapez la valeur par défaut **admin** à la fois pour le Nom d'utilisateur et le Mot de passe, et cliquez sur **OK**. La page ci-dessous s'affiche.

| • Coollision                     | Network Configuration |     |     |     |      |  |
|----------------------------------|-----------------------|-----|-----|-----|------|--|
|                                  | Machine Name          |     |     |     |      |  |
| Network Setting                  | Machine Name IOBOX-01 |     |     |     |      |  |
| Other Setting                    | DHCP Client           |     |     |     |      |  |
| Input Setting     Output Setting | ⊖ Enable<br>⊙ Disable |     |     |     |      |  |
| Firmware Update                  | IP Address            | 192 | 168 | . 3 | . 87 |  |
| Account Setting                  | Subnet Mask           | 255 | 255 | 252 | . 0  |  |
|                                  | Default Gateway       | 192 | 168 | . 0 | . 1  |  |
|                                  | Domain Name Server    | 192 | 168 | . 0 | . 1  |  |
|                                  |                       |     |     |     |      |  |
|                                  | Domain Name Service   |     |     |     |      |  |

Figure 2-53

- 3. Dans le champ Nom machine, modifiez le nom de la GV-I/O Box connectée.
- Cliquez sur Désactiver. Saisissez les informations relatives à l'adresse IP statique, notamment l'Adresse IP, le Masque de Sous-réseau, la Passerelle par défaut et le Serveur de nom de domaine.
- 5. Cliquez sur **Soumettre**. Une fois la configuration terminée, le champ État indique (*Enregistrement réussi*. Vous pouvez alors accéder à cette GV-I/O Box avec cette adresse IP fixe.

**Remarque:** Si vous souhaitez utiliser un nom de domaine à la place d'une adresse IP, vous pouvez également utiliser Service du Nom de Domaine. Pour les détails concernant le service du nom de domaine, référez-vous à la section *2.23.2 Connexion DHCP.* 

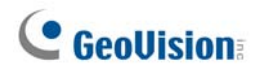

#### 2.22.2 Connexion DHCP

Le DDNS (Dynamic Domain Name System : Système de nom de domaine dynamique) propose un autre moyen d'accéder à la GV-I/O Box lorsque vous utilisez une IP dynamique fournie par un serveur DHCP. Le DDNS attribue un nom de domaine à la GV-I/O Box afin que les serveurs GV puissent toujours accéder à la GV-I/O Box avec le même nom de domaine.

Pour activer la fonction DDNS, vous devez d'abord demander un nom de domaine depuis le site web d'un fournisseur de service DDNS. GV-I/O Box propose deux fournisseurs : **GeoVision DDNS Server** et **DynDNS.org**. Pour vous enregistrer sur le GeoVision DDNS Server, voir les instructions qui suivent. Pour les détails concernant le DynDNS, veuillez consulter le site à <u>www.dyndns.org</u>.

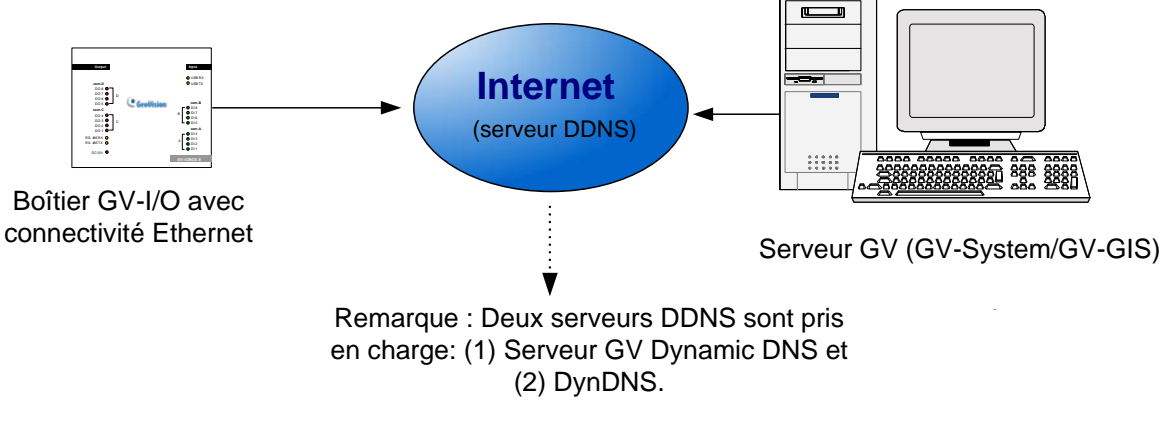

#### Figure 2-54

#### 2.22.2.1 Enregistrer un nom de domaine DDNS

Pour obtenir un nom de domaine depuis le GeoVision DDNS Server :

 Cliquez sur le bouton GeoVision DDNS sur le bas de la page (Configuration réseau (*Figure2-53*). Ou lancez le navigateur Internet et saisissez l'adresse web suivante <u>http://ns.dipmap.com/register.aspx</u>. La page ci-dessous s'affiche.

| Register                                      |                                                                                                    |
|-----------------------------------------------|----------------------------------------------------------------------------------------------------|
| Username: Somerset01                          | Username                                                                                                    |
| Password: ••••••                              | Username is 16-character maximum;<br>username may not start with spaces or<br>minus signs ('-'). Username will be you<br>bostname |
| Re-type Password:                             | Password                                                                                                    |
|                                               | The password is case-sensitive.                                                                                                   |
| Enter the characters as they are shown in the | Word Verification                                                                                                    |
| box below. <u>BUCY</u>                        | This step helps us prevent automated<br>registrations.                                                                            |

Figure 2-55

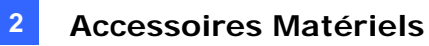

- Dans le champ Nom Utilisateur, saisissez un nom. Le nom d'utilisateur peut être composé d'un maximum de 16 caractères choisis parmi "a ~ z", "0 ~9" et "-". Notez que l'espace ou le "-" ne peuvent pas être utilisés comme premier caractère.
- Dans le champ (Mot de Passe, saisissez un mot de passe. Les mots de passe sont sensibles à la casse et doivent avoir une longueur minimum de 6 caractères. Saisissez le mot de passe une nouvelle fois dans le champ Ressaisir le Mot de Passe pour confirmer.
- Dans la section Vérification du Mot, saisissez les caractères ou les nombres indiqués dans la boîte. Dans cet exemple, saisissez *i8UCY* dans le champ requis. La Vérification du Mot n'est pas sensible à la casse.
- Cliquez sur le bouton Envoyer. Une fois l'enregistrement terminé, la page suivante s'affiche : Le Nom d'hôte est le nom de domaine, constitué du nom d'utilisateur enregistré suivi de "dipmap.com", p.ex. somerset01.dipmap.com.

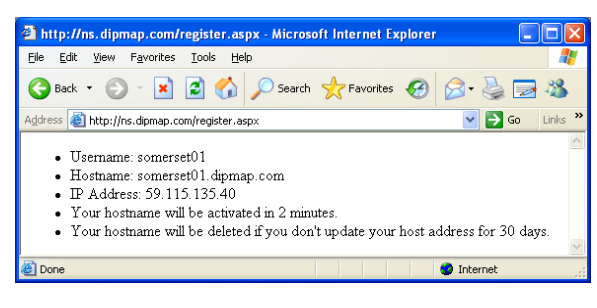

Figure 2-56

Remarque: Le nom enregistré expirera s'il n'est pas utilisé pendant un mois.

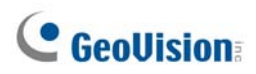

#### 2.22.2.2 Configuration de la GV-I/O Box sur Internet

Après avoir obtenu un nom de domaine du serveur DDNS, vous devez configurer le nom de domaine sur GV-I/O Box afin que les serveurs GV puissent accéder à GV-I/O Box à l'aide du nom de domaine sur Internet.

- 1. Suivez les étapes 1 à 2 dans 2.22.1 Connexion IP fixe. La page Configuration réseau s'affiche.
- 2. Cliquez sur Activer, et sélectionnez Envoyer au DDNS.
- Saisissez les informations Nom d'Hôte, Nom d'Utilisateur et Mot de Passe qui sont enregistrées sur le Serveur DDNS. Si vous avez sélectionné GeoVision DDNS, le système affiche automatiquement le Nom d'hôte.

| Coollision                       | Network Configuration |                               |
|----------------------------------|-----------------------|-------------------------------|
|                                  | Machine Name          |                               |
| Network Setting                  | Machine Name          | IOBOX-01                      |
| Other Setting                    | DHCP Client           |                               |
| Input Setting     Output Setting | ● Enable              |                               |
| In/Out Monitor                   | ODisable              |                               |
| Firmware Update                  | IP Address            | 192 168 3 87                  |
| Account Setting                  | Subnet Mask           | 255 255 252 0                 |
|                                  | Default Gateway       | 192 168 0 1                   |
|                                  | Domain Name Server    | 192 168 0 1                   |
|                                  |                       |                               |
|                                  | Domain Name Service   |                               |
|                                  | ○ Disable             |                               |
|                                  | ○ Send to LocalDDNS   |                               |
|                                  | Server IP             | 192 . 168 . 0 . 10            |
|                                  | Device Name           | user                          |
|                                  | Send to DDNS          | GeoVision DDNS GeoVision DDNS |
|                                  | Host Name             | user.dipmap.com               |
|                                  | User Name             |                               |
|                                  | Password              |                               |
|                                  | Submit Cancel         |                               |

Figure 2-57

4. Cliquez sur **Soumettre**. Une fois la configuration terminée, le champ État indique: Vous pouvez alors accéder à cette GV-I/O Box avec ce nom de domaine.

## 2.22.3 Configuration complémentaire

Dans le panneau du menu gauche, cliquez sur **Configuration Complémentaire**. La page ci-dessous s'affiche.

|                                                              | Other Configuration              |                   |  |  |
|--------------------------------------------------------------|----------------------------------|-------------------|--|--|
|                                                              | Device ID                        |                   |  |  |
| Network Setting                                              | Device ID                        | 1                 |  |  |
| Other Setting                                                | Connection to IO-BOX             |                   |  |  |
| <ul><li>Input Setting</li><li>Output Setting</li></ul>       | Connection to IO-BOX             | Enable 💌          |  |  |
| In/Out Monitor                                               | Communication Port               |                   |  |  |
| <ul> <li>Firmware Update</li> <li>Account Setting</li> </ul> | Communication Port               | 10000             |  |  |
|                                                              | Mac Address / Firmware Version   |                   |  |  |
|                                                              | Mac Address                      | 00:13:e2:01:00:b3 |  |  |
|                                                              | Ethernet Module Version          | V1.0.0-20090812   |  |  |
|                                                              | Reboot System / Set Default      |                   |  |  |
|                                                              | Reboot System:<br>Default Value: | Reboot<br>Default |  |  |
|                                                              | Submit Cancel                    |                   |  |  |

Figure 2-58

[ID de périphérique] Indique l'ID courant du périphérique.

**[Connexion à IO-BOX]** Sélectionnez**Activer** pour utiliser GV-I/O Box par le biais du réseau ou bien sélectionnez **Désactiver** pour utiliser GV-I/O Box par le biais d'une connexion USB ou RS-485. GV-I/O Box ne peut pas prendre en charge plus d'une méthode à la fois.

[Port de communication] Gardez la valeur de port par défaut 10000.

[Adresse Mac/Version du microprogramme] Indique l'adresse MAC du support réseau et la version du module Ethernet de GV-I/O Box.

[Redémarrage système/Configuration par défaut]

- Reboot System (Redémarrage Système): Provoque un redémarrage à chaud de GV-I/O Box. Cette opération conservera la configuration actuelle.
- Default Value (Valeur Par Défaut): Réinitialise tous les paramètres de la configuration aux valeurs d'usine par défaut. La réinitialisation peut nécessiter 5 secondes.

**Remarque:** Si vous faites basculer la connexion de USB ou RS-485 sur réseau, veuillez d'abord débrancher le câble USB ou RS-485 de GV-I/O Box et sélectionner **Activer** sur la page de configuration, sinon la connexion réseau ne pourra pas fonctionner.

## 2.22.4 Configuration des entrées

Dans le panneau du menu gauche, cliquez sur **Configuration des entrées**. La page cidessous s'affiche.

| GeoUision |                 | Input Configuration |          |         |            |              |              |  |
|-----------|-----------------|---------------------|----------|---------|------------|--------------|--------------|--|
|           |                 | Input Setting       |          |         |            |              |              |  |
|           | Network Setting |                     | Enable   | Name    | Input Mode | Latch Enable | Alarm Output |  |
| •         | Other Setting   | 1                   | <b>~</b> | Input1  | 1) N/O 🚩   |              | None 🖌       |  |
| •         | Input Setting   | 2                   | <b>V</b> | Input2  | 1) N/O 🚩   |              | None 🖌       |  |
| •         | Output Setting  | 3                   | <b>~</b> | Input3  | 1) N/O 🚩   |              | None 🖌       |  |
| •         | In/Out Monitor  | 4                   | <b>V</b> | Input4  | 1) N/O 🚩   |              | None 🖌       |  |
| •         | Firmware Update | 5                   | <b>v</b> | Input5  | 1) N/O 🚩   |              | None 🖌       |  |
| •         | Account Setting | 6                   | <b>V</b> | Input6  | 1) N/O 🚩   |              | None 🖌       |  |
|           |                 | 7                   | <b>v</b> | Input7  | 1) N/O 🚩   |              | None 🖌       |  |
|           |                 | 8                   | <b>V</b> | Input8  | 1) N/O 🚩   |              | None 🖌       |  |
|           |                 | 9                   | <b>v</b> | Input9  | 1) N/O 🚩   |              | None 🖌       |  |
|           |                 | 10                  | <b>~</b> | Input10 | 1) N/O 🚩   |              | None 🖌       |  |
|           |                 | 11                  | <b>~</b> | Input11 | 1) N/O 🚩   |              | None 🖌       |  |
|           |                 | 12                  | <b>~</b> | Input12 | 1) N/O 🚩   |              | None 🖌       |  |
|           |                 | 13                  | <b>~</b> | Input13 | 1) N/O 🚩   |              | None 🖌       |  |
|           |                 | 14                  | <b>v</b> | Input14 | 1) N/O 🚩   |              | None 🖌       |  |
|           |                 | 15                  | <b>~</b> | Input15 | 1) N/O 🚩   |              | None 🖌       |  |
|           |                 | 16                  | <b>v</b> | Input16 | 1) N/O 🚩   |              | None 🖌       |  |
|           |                 |                     |          |         |            |              |              |  |
|           |                 | S                   | ubmit Ca | ncel    |            |              |              |  |

Figure 2-59

- Activer : Sélectionnez cette option pour permetter l'utilisation de la fonction Entrée par GV-I/O Box.
- Nom : Modifiez le nom pour Entrée.
- Méthode d'entrée: Configurez l'entrée sur le mode NC (normally closed : normalement fermé) ou NO (normally open : normalement ouvert).
- Activer déclencheur: Au lieu de produire une alarme continue en N/O et N/C, cette option permet d'avoir une alarme provisoire lors du déclenchement.
- Sortie d'Alerte: Sélectionnez Aucune pour ne produire aucune alerte, ou bien choisissez l'une des options de Sortie 1 à Sortie 16 à déclencher lorsque l'entrée est détectée.

Cliquez sur le bouton **Soumettre** pour enregistrer les modifications, ou bien cliquez sur le bouton **Annuler** pour annuler les modifications apportées et retourner sur l'état précédent.

## 2.22.5 Configuration des sorties

Dans le panneau du menu gauche, cliquez sur **Configuration des sorties**. La page cidessous s'affiche.

| ( Caellisian    | Output Configuration |              |          |                      |                               |  |  |  |
|-----------------|----------------------|--------------|----------|----------------------|-------------------------------|--|--|--|
| CCOUISIOII:     | Output Setting       |              |          |                      |                               |  |  |  |
| Network Setting |                      | Enable       | Name     | Output Mode          | Pulse Mode Delay Time(1 - 60) |  |  |  |
| Other Setting   | 1                    |              | Output1  | 1) Normal Mode N/O 💌 | 1 Sec                         |  |  |  |
| Input Setting   | 2                    | ✓            | Output2  | 1) Normal Mode N/O 💌 | 0 Sec                         |  |  |  |
| Output Setting  | 3                    | ✓            | Output3  | 1) Normal Mode N/O 💌 | 0 Sec                         |  |  |  |
| In/Out Monitor  | 4                    | <b>~</b>     | Output4  | 1) Normal Mode N/O 🚩 | 0 Sec                         |  |  |  |
| Firmware Update | 5                    | <b>V</b>     | Output5  | 1) Normal Mode N/O 🚩 | 0 Sec                         |  |  |  |
| Account Setting | 6                    | <b>V</b>     | Output6  | 1) Normal Mode N/O 🚩 | 0 Sec                         |  |  |  |
|                 | 7                    | <b>V</b>     | Output7  | 1) Normal Mode N/O 🚩 | 0 Sec                         |  |  |  |
|                 | 8                    | <b>V</b>     | Output8  | 1) Normal Mode N/O 🚩 | 0 Sec                         |  |  |  |
|                 | 9                    | <b>V</b>     | Output9  | 1) Normal Mode N/O 🚩 | 0 Sec                         |  |  |  |
|                 | 10                   | <b>V</b>     | Output10 | 1) Normal Mode N/O 🚩 | 0 Sec                         |  |  |  |
|                 | 11                   | <b>V</b>     | Output11 | 1) Normal Mode N/O 🚩 | 0 Sec                         |  |  |  |
|                 | 12                   | $\checkmark$ | Output12 | 1) Normal Mode N/O 🚩 | 0 Sec                         |  |  |  |
|                 | 13                   | <b>V</b>     | Output13 | 1) Normal Mode N/O 🚩 | 0 Sec                         |  |  |  |
|                 | 14                   | <b>V</b>     | Output14 | 1) Normal Mode N/O 🚩 | 0 Sec                         |  |  |  |
|                 | 15                   | <b>V</b>     | Output15 | 1) Normal Mode N/O 🚩 | 0 Sec                         |  |  |  |
|                 | 16                   | <b>V</b>     | Output16 | 1) Normal Mode N/O 🚩 | 0 Sec                         |  |  |  |
|                 | S                    | ubmit Car    | ncel     |                      |                               |  |  |  |

Figure 2-60

- Activer: Sélectionnez cette option pour permetter l'utilisation de la fonction Sortie par GV-I/O Box.
- Nom: Modifiez le nom pour Sortie.
- Méthode de sortie: Configurez l'entrée sur le mode NC (normally closed : normalement fermé) ou NO (normally open: normalement ouvert).
  - Mode normal (N/O et N/C): La sortie continue à être déclenchée tant que la source de la condition de sortie n'est pas arrêtée.
  - Mode bascule (N/O et N/C): La sortie continue jusqu'à ce qu'un nouveau déclenchement d'entrée mette fin à la sortie.
  - Mode impulsion (N/O et N/C): La sortie est déclenchée pendant la durée définie dans le champ Durée du délai du mode impulsion (1-60).
- Durée du délai du mode impulsion (1-60) : Entrez la durée en secondes de la durée du délai d'impulsion, entre 1 et 60 secondes.

Cliquez sur le bouton **Soumettre** pour enregistrer les modifications, ou bien cliquez sur le bouton **Annuler** pour annuler les modifications apportées et retourner sur l'état précédent.

## 2.22.6 Moniteur Entrées/Sorties

Dans le panneau du menu gauche, cliquez sur **Moniteur Entrées/Sorties**. La page cidessous s'affiche.

|                 | Status Monitor |           |    |       |  |
|-----------------|----------------|-----------|----|-------|--|
|                 | Input Stat     | us        |    |       |  |
| Network Setting | 01             | OFF       | 09 | OFF   |  |
| Other Setting   | 02             | OFF       | 10 | OFF   |  |
| Input Setting   | 03             | OFF       | 11 | OFF   |  |
| Output Setting  | 04             | OFF       | 12 | OFF   |  |
| In/Out Monitor  | 05             | OFF       | 13 | OFF   |  |
| Firmware Update | 06             | OFF       | 14 | OFF   |  |
| Account Setting | 07             | OFF       | 15 | OFF   |  |
|                 | 08             | OFF       | 16 | OFF   |  |
|                 | Output St      | atus      |    |       |  |
|                 | ALL ON         | ALLON     |    |       |  |
|                 | ALL OFF        | ALLOFF    |    |       |  |
|                 | 01             | OFF 💌     | 09 | OFF 💌 |  |
|                 | 02             | OFF 💌     | 10 | OFF 💌 |  |
|                 | 03             | OFF 💌     | 11 | OFF 💌 |  |
|                 | 04             | OFF 💌     | 12 | OFF 💌 |  |
|                 | 05             | OFF 💌     | 13 | OFF 💌 |  |
|                 | 06             | OFF 💌     | 14 | OFF 💌 |  |
|                 | 07             | OFF 💌     | 15 | OFF 💌 |  |
|                 | 08             | OFF 💌     | 16 | OFF 💌 |  |
|                 | Subm           | it Cancel |    |       |  |

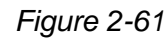

- Etat entrées: Indique l'état courant des 16 entrées, c'est-à-dire si elles sont déclenchées On (Marche) ou désactivées OFF (Arrêt) (pas d'entrées).
- Etat des sorties: Indique l'état courant des 16 sorties, c'est-à-dire si elles sont déclenchées On (Marche) ou désactivées OFF (Arrêt) (pas de sorties). Cliquez sur le bouton Tout activer pour contraindre les 16 sorties à être déclenchées. Cliquez sur Tout désactiver pour désactiver les 16 sorties. Sélectionnez les sorties individuellement pour les activer ON (Marche) ou pour les désactiver OFF (Arrêt).

Cliquez sur le bouton **Soumettre** pour enregistrer les modifications, ou bien cliquez sur le bouton **Annuler** pour annuler les modifications apportées et retourner sur l'état précédent.

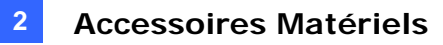

#### 2.22.7 Mise à jour du microprogramme

Pour mettre à jour le microprogramme de GV-I/O Box :

1. Dans le panneau du menu gauche, cliquez sur **Mise à jour du microprogramme**. La page ci-dessous s'affiche.

| GeoUision:                                                                                                | Firmware Update                                                                                                    |
|----------------------------------------------------------------------------------------------------|----------------------------------------------------------------------------------------------------|
| <ul> <li>Network Setting</li> <li>Other Setting</li> <li>Input Setting</li> <li>Output Setting</li> </ul> | Firmware Update<br>After pressing the Update button, please wait while the update<br>request is being processed. After update is completed, the device<br>will reboot automatically. You can re-login afterwards. |
| In/Out Monitor     Firmware Update     Account Setting                                                    | Select Firmware: Browse<br>Upload                                                                                                    |
|                                                                                                    | Update State:                                                                                                    |

Figure 2-62

- 2. Cliquez sur le bouton **Parcourir...** pour ouvrir le fichier microprogramme (\*.bin)
- 3. Cliquez sur le bouton **Télécharger**. Cette procédure de mise à jour peut nécessiter 60 secondes.
- 4. Une fois la mise à jour terminée, une boîte de dialogue apparaîtra et vous demandera de redémarrer le système.
- 5. Cliquez sur **OK**. GV-I/O Box lance l'opération de redémarrage.

**Remarque:** Il est obligatoire de redémarrer GV-I/O Box après la mise à jour du microprogramme. Sans le redémarrage, la mise à jour du microprogramme ne sera pas complète.

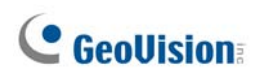

## 2.22.8 Changer de code d'accès et de mot de passe

Dans le panneau du menu gauche, cliquez sur **Configuration du compt)**. La page cidessous s'affiche. Vous pouvez modifier le code d'accès et le mot de passe. Le mot de passe est sensible à la casse et il est limité à 4 caractères choisis entre "a  $\sim$  z" et "0  $\sim$  9".

|                                                                                   | Security Configuration              |       |
|-----------------------------------------------------------------------------------|-------------------------------------|-------|
|                                                                                   | Account                             |       |
| Network Setting                                                                   | Login Name                          | admin |
| Other Setting                                                                     | Password                            |       |
| <ul> <li>Input Setting</li> <li>Output Setting</li> <li>In/Out Monitor</li> </ul> | Password Change<br>Password Confirm |       |
| <ul><li>Firmware Update</li><li>Account Setting</li></ul>                         | Submit Cancel                       |       |

Figure 2-63

# **Chapitre 3 Installation Logicielle**

Ce chapitre comprend les informations suivantes:

- Remarques Importantes
- Installer un programme
- Liste des programmes

## 3.1 Avant de Débuter

Pour obtenir les performances optimales de votre système, il est important de suivre les recommandations ci-dessous avant d'installer les logiciels du système:

- Il est fortement recommandé d'utiliser deux disques durs séparés. Un pour installer le système d'exploitation Windows ainsi que les logiciels du système, et l'autre pour sauvegarder les fichiers audio/vidéo ainsi que les traces du système.
- Lorsque vous formatez les deux disques durs, sélectionnez **NTFS** comme système de fichiers.
- Système-GV est un système d'enregistrement vidéo multicanaux. Avec une utilisation standard du système, les disques contenant des fichiers vidéo seront fragmentés. Cela se produit puisque le Système-GV enregistre constamment et simultanément des fichiers vidéo de multiples canaux, et ils sont dispersés partout sur le disque. Il n'est pas nécessaire d'effectuer régulièrement une défragmentation de disques. Comme le logiciel Système-GV et les fichiers vidéo sont sauvegardés sur deux disques durs séparés, la performance de Système-GV n'est pas affectée.

## 3.2 Installation du Système

Lorsque vous insérez le CD des Logiciels du Système de Surveillance, la fenêtre Install Program (Installation du Programme) apparaîtra automatiquement:

| 🐸 V8.3.3.0 Install program |                                                 | _ 0 🛛 |
|----------------------------|-------------------------------------------------|-------|
| GeoUision:                 |                                                 |       |
|                            | 1. Install or Remove GeoVision GV-Series Driver |       |
|                            | 2. Install DirectX 9.0c                         |       |
|                            | 3. Install GeoVision V8.3.3.0 System            |       |
|                            | 4. Browse User's Manual (PDF Format)            |       |
|                            | 5. Download Adobe Acrobat Reader                |       |
|                            | 6. Download Microsoft iSCSI Software Initiator  |       |
|                            | 7. Product Demonstrations                       | X     |
|                            |                                                 | -     |
|                            |                                                 |       |

Figure 3-1 La fenêtre Install Program (Installation du Programme)

Avant d'installer le logiciel du système, assurez-vous **DirectX 9.0c** préalablement installé les éléments ci-dessous sur votre ordinateur:

#### **DirectX**

Si votre ordinateur n'est pas muni de la dernière version de Direct X, cliquez sur **Install DirectX 9.0c (Installer DirectX9.0c)** dans la fenêtre Installation du Programme.

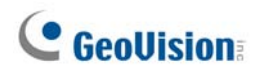

#### **Installer le Système**

Pour installer le système-GV, suivez les étapes ci-dessous:

- Dans la fenêtre d'Installation du Programme, cliquez sur Install GeoVision xxx system (Installer le système xxx GeoVision) (par exemple Installer le système V8.3.3.0 GeoVision).
- 2. Pour installer le Système Principal, sélectionnez GeoVision Main System (Système Principal GeoVision) et suivez les instructions à l'écran.
- Suive les étapes ci-dessus pour installer d'autres programmes les uns après les autres.

#### Désinstaller le Système

Pour Désinstaller le système-GV, suivez les étapes ci-dessous:

- 1. Fermez tous les programmes en cours car votre ordinateur redémarrera pendant le processus de désinstallation.
- Dans la barre des tâches, cliquez sur le bouton Démarrer, sélectionnez
   Programmes, sélectionnez le dossier du système puis cliquez sur Uninstall
   GeoVision System (Désinstaller le Système GeoVision).

**Remarque:** Désinstaller le système ne supprimera pas les fichiers vidéo et les fichiers (logs) enregistrés précédemment sur l'ordinateur.

## 3.3 Liste des Programmes

Le CD des Logiciels du Système de Surveillance comprend les programmes suivants:

#### Première Page:

- 1. Système Principal GeoVision
- 2. ViewLog à distance
- Remote Playback Client (RPB client) GeoVision
- 4. GV-Lecteur simple pour lire vidéo de Générateur du rapport
- 5. CenterV2 GeoVision
- 6. MultiView (Multi-Vue)
- 7. Diffusion audio
- 8. MultiCast (Multi Diffusion)
- 9. PDA Viewer pour WinCE GeoVision
- 10. Microsoft SmartPhone Viewer V2 (Pour Windows Mobile 5.0)

#### Deuxième page:

- 11. Microsoft SmartPhone Viewer V3 (Pour Windows Mobile 6.0)
- 12. Symbian SmartPhone Viewer V3
   (Pour Nokia S60 2ème et 3<sup>ème</sup>
   éditions)
- 13. BlackBerry Smartphone Viewer (pour BlackBerry OS)
- 14. E-Map Server
- 15. Remote EMap(EMap à distance)
- POS Data Sender (uniquement pour périphérique POS en mode graphique)
- 17. POS Text Sender (uniquement pour les périphériques POS de type Windows et en mode texte)
- 18. Sauvegarde et Restauration Rapides(FBR) GeoVision
- 19. Service DNS Dynamique GeoVision
- 20. Serveur DDNS Local GeoVision

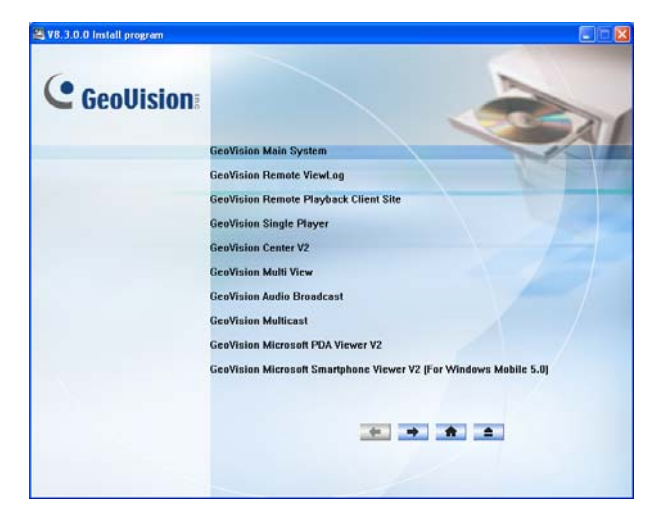

Figure 3-2 La première page de l'installation du programme

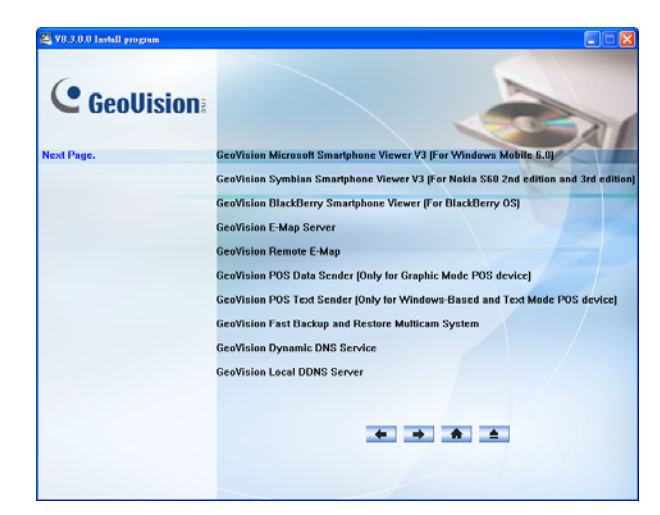

Figure 3-3 La deuxième page de l'installation du programme

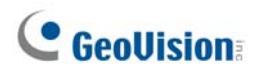

Troisième page:

- 21. Serveur d'Authentification GeoVision
- 22. Système TwinDVR
- 23. Serveur SMS
- 24. Contrôle de la bande passante sur site client
- 25. Visualisateur de stockage

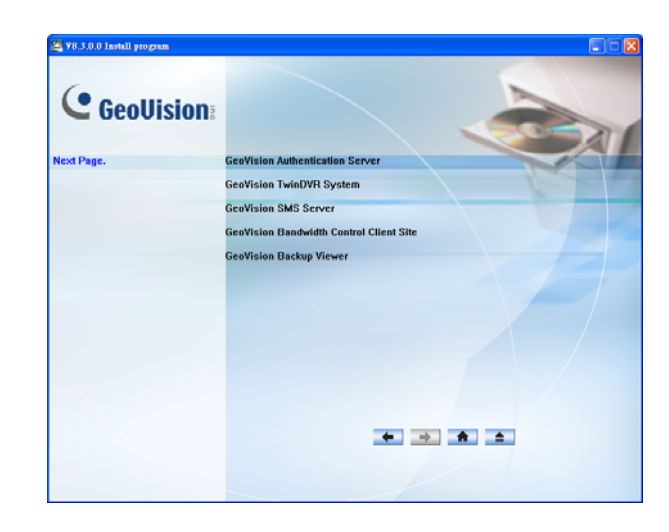

Figure 3-4 La troisième page de l'installation du programme

# Chapitre 4 Vue d'Ensemble des Écrans

Le système-GV propose deux apparences: Argent et Conventionnel. Le réglage par défaut est Argent. Chaque apparence possède sa propre conception d'interface. Ce chapitre va donc vous donner une vue d'ensemble des principaux écrans suivants:

- Système Principal
- ViewLog
- Remote Playback Client
- Visionneuse à 1 fenêtre
- Visionneuse à multi vue
- CenterV2
- Serveur centre de contôle

## 4.1 Système Principal

Argent

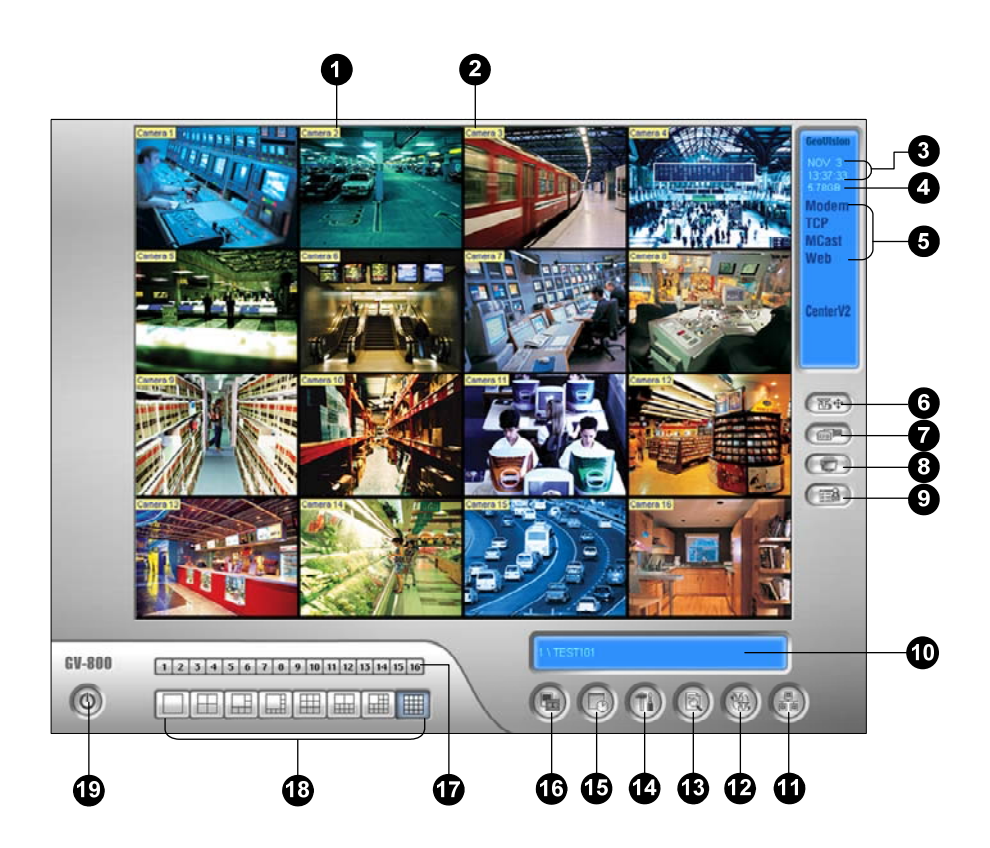

Conventionnel

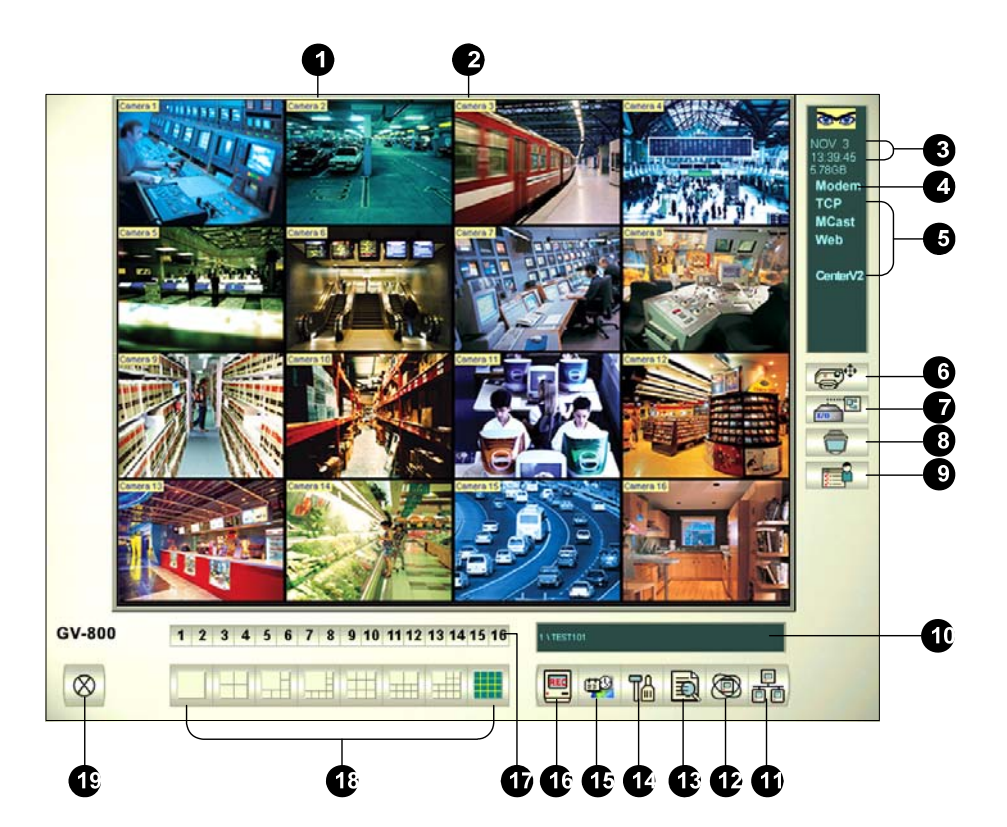

Les contrôles dans l'écran principal:

| No | Nom                      | Description                                                                                                    |  |
|----|--------------------------|----------------------------------------------------------------------------------------------------|--|
| 1  | Numéro de Caméra         | Indique le numéro de caméra correspondant au numéro de port<br>sur la carte de capture vidéo GV.                                                                                                    |  |
| 2  | Nom de Caméra            | Indique le nom de caméra assigné.                                                                                                    |  |
| 3  | Date/Heure               | Indique la date et l'heure courantes.                                                                                                    |  |
| 4  | Espace de stockage       | Indique l'espace disque libre.                                                                                                    |  |
| 5  | Connexion                | Indique l'état de connexion des applications distantes.                                                                                                    |  |
| 6  | Contrôle PTZ             | Affiche le panneau de contrôle PTZ.                                                                                                    |  |
| 7  | Contrôle E/S             | Affiche le panneau de contrôle E/S.                                                                                                    |  |
| 8  | Sortie TV                | Affiche le panneau de contrôle TV Quad.                                                                                                    |  |
| 9  | Défini par l'utilisateur | Accède aux autres applications.                                                                                                    |  |
| 10 | Nom du Lieu              | Indique le nom du système-GV, habituellement défini en fonction<br>de son emplacement géographique.                                                                                                    |  |
| 11 | Réseau                   | Active la connexion avec des applications distantes.                                                                                                    |  |
| 12 | Balayages des<br>Caméras | Passe d'une division de l'écran à l'autre.                                                                                                    |  |
| 13 | Voir enregistrement      | Affiche les options suivantes: Lecture Instantanée, Voir<br>enregistrement, Système Log, Recherche des données TPV, Vue<br>TPV en direct, Index des objets en direct, Rechercher l'Index<br>d'Objets, Visualisation panoramique en direct et E-Map. |  |
| 14 | Configuration            | Accède aux paramètres du système.                                                                                                    |  |
| 15 | Planning                 | Configure les planifications d'enregistrement.                                                                                                    |  |
| 16 | Enregistrement           | Débute ou arrête la surveillance.                                                                                                    |  |
| 17 | Sélection de<br>Caméra   | Sélectionne le numéro de la caméra désirée pour la visualisation de la division principale.                                                                                                    |  |
| 18 | Division de l'Écran      | Sélectionne les divisions de l'écran.                                                                                                    |  |
| 19 | Quitter                  | Affiche les options suivantes: Connexion/Changer l'utilisateur,<br>Déconnexion, Réduire, Redémarrer Multicam et Quitter.                                                                                                    |  |

## 4.2 ViewLog

Argent

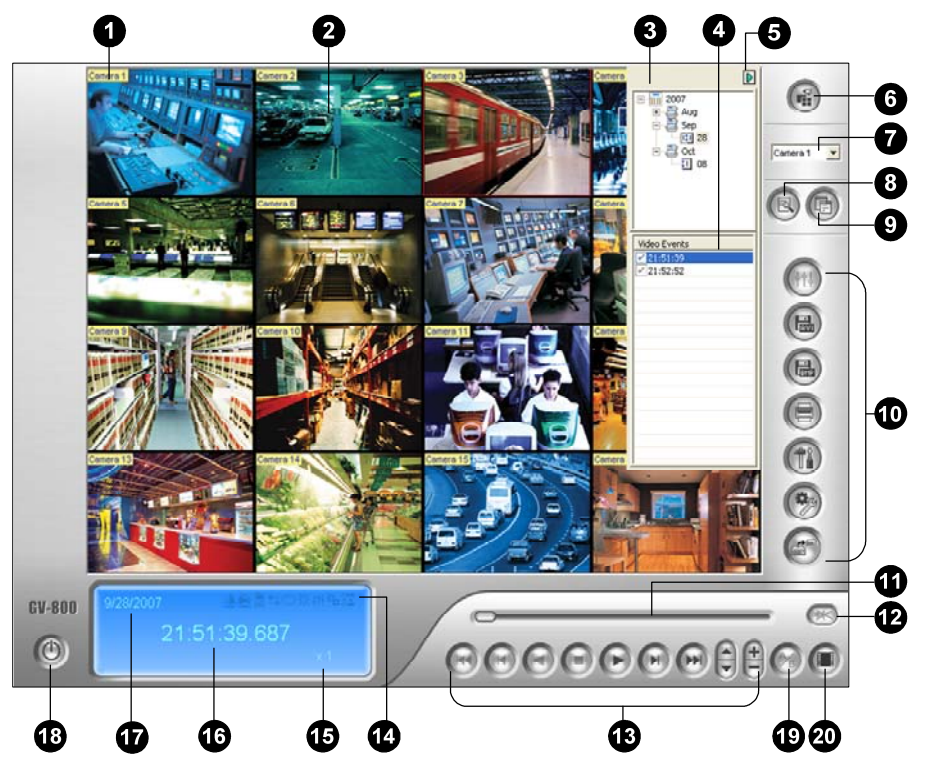

Conventionnel

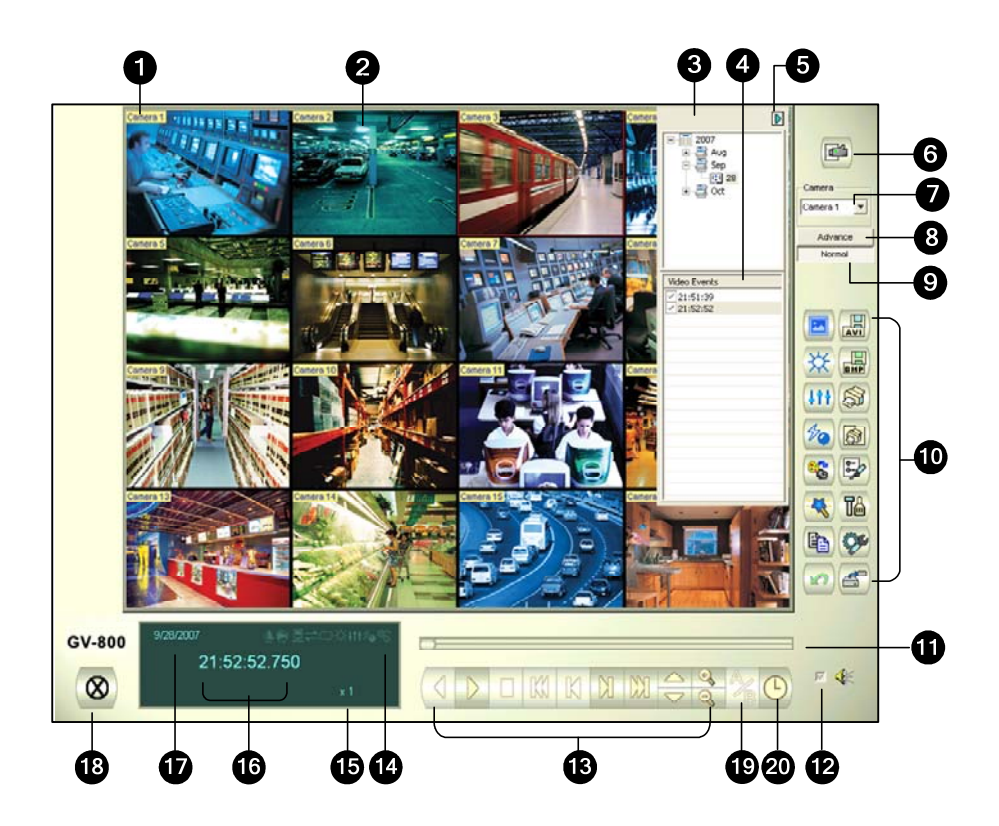

Les contrôles dans la fenêtre ViewLog:

| No | Nom                             | Description                                                                                                    |
|----|---------------------------------|----------------------------------------------------------------------------------------------------|
| 1  | Nom de Caméra                   | Indique le nom assigné à la caméra.                                                                                                    |
| 2  | Champ de vision de<br>la caméra | Affiche la vidéo.                                                                                                    |
| 3  | Arborescence des<br>Dates       | Affiche les dossiers des dates.                                                                                                    |
| 4  | Liste des<br>Événements Vidéo   | Affiche les événements vidéo compris dans le dossier d'une date précise.                                                                                                    |
| 5  | Interrupteur fléché             | Bascule entre la liste d'événements et la liste de connexion de multi-hôtes.                                                                                                    |
| 6  | Mode de<br>Visualisation        | Définit les divisions de l'écran: Visualisation unique, Visualisation<br>panoramique, Visualisation en Quad ou Multi-visualisation. Le<br>mode Visualisation simple inclut également ces options: Standard,<br>Imagette, Mega Pixel (PIP) et Mega Pixel (PAP).                                                                                                    |
| 7  | Sélection de<br>Caméra          | Configure une caméra désirée pour l'affichage.                                                                                                    |
| 8  | Avancé                          | Accède à la recherche de base ou à la recherche avancée, recherche horaire et recharge la liste des événements vidéo.                                                                                                    |
| 9  | Plus                            | Affiche l'arborescence des dates, la liste des événements vidéo ainsi que la liste des connexions à plusieurs hôtes.                                                                                                    |
| 10 | Panneau des<br>Fonctions        | Met à disposition différents réglages de ViewLog.                                                                                                    |
| 11 | Bouton coulissant               | Pour faire revenir en arrière ou faire avancer rapidement la vidéo en cours de lecture.                                                                                                    |
| 12 | Lecture Audio                   | Active la lecture audio.                                                                                                    |
| 13 | Panneau de Lecture              | Composé les boutons principaux du contrôle de la lecture.                                                                                                    |
| 14 | Icônes de Fonction              | Une icône mise en évidence indique l'activation de la fonction<br>associée. De gauche à droite les icônes représentent le Mode A à<br>B, la lecture automatique des événements suivants, la fonction<br>contraste et luminosité, la fonction améliorations de l'éclairage et<br>Egalisation, la fonction durcir et adoucir, la fonction échelle de gris<br>et la reconnexion au ViewLog à distance. |
| 15 | Vitesse de Lecture              | Indique la vitesse de lecture. x1 représente la vitesse de lecture normale.                                                                                                    |
| 16 | Affichage de l'Heure            | Indique l'heure de la vidéo lue.                                                                                                    |
| 17 | Affichage de la Date            | Indique la date de la vidéo lue.                                                                                                    |
| 18 | Quitter                         | Ferme ou réduit la fenêtre ViewLog.                                                                                                    |
| 19 | Mode A à B                      | Lit répétitivement le passage défini par les points A et B.                                                                                                    |
| 20 | Image par Image /<br>Temps réel | Lit la vidéo image par image ou en temps réel.                                                                                                    |

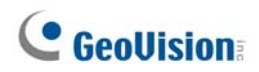

## Panneau des Fonctions en Argent

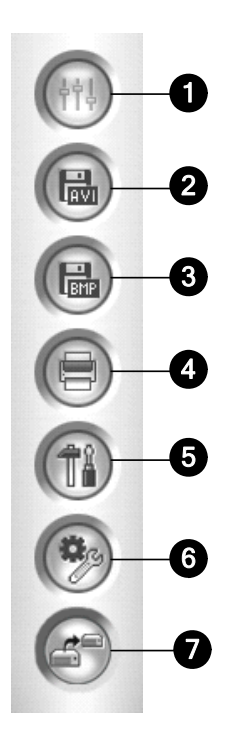

Les contrôles dans le Panneau des Fonctions:

| No | Nom                        | Description                                                                                                    |
|----|----------------------------|----------------------------------------------------------------------------------------------------|
| 1  | Réglages                   | Ajoute des effets sur les images. Les options d'effets<br>comprennent: Luminosité/Contraste, Amélioration d'éclairage,<br>Egalisation, Durcir, Adoucir, Echelle de gris et Annuler la dernière<br>action, Annuler tous les effets, Copier l'image sur le presse-<br>papiers, Example et Analyse vidéo avancée. |
| 2  | Enregistrer comme<br>AVI   | Enregistre un fichier vidéo sous format avi ou exe et affiche la liste de fusion.                                                                                                    |
| 3  | Enregistrer comme<br>image | Enregistre une image vidéo sous format bmp, jpg, gif, png ou tif.                                                                                                    |
| 4  | Imprimer                   | Configure différents paramètres d'impression.                                                                                                    |
| 5  | Paramétrage                | Accède aux paramètres système de ViewLog.                                                                                                    |
| 6  | Outils                     | Affiche les options suivantes: Recherche d'objet, Navigateur de<br>log avancé, Suppression, Se connecter au service ViewLog à<br>distance, Serveur de stockage à distance, Carnet d'adresses,<br>Afficher fenêtre GIS, Sélectionner application carte et Boîte à<br>outils.                                    |
| 7  | Sauvegarde                 | Sauvegarde des fichiers vidéo.                                                                                                    |

### Panneau des Fonctions dans l'interface conventionnel

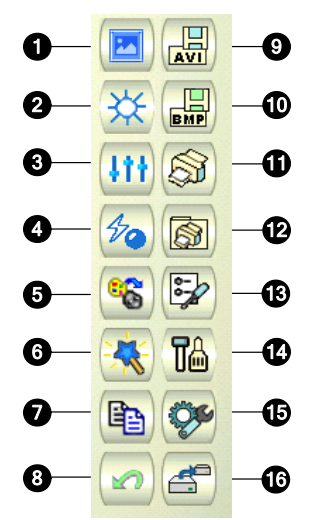

Les contrôles dans le Panneau des Fonctions:

| No | Nom                                      | Description                                                                                                    |
|----|------------------------------------------|----------------------------------------------------------------------------------------------------|
| 1  | Exemple                                  | Fournit des exemples d'effets "Avant" et "Après" du contraste,<br>de la luminosité, de l'amélioration de lumière, de l'égalisation, de<br>la netteté, de la douceur et du gris.                                                                      |
| 2  | Contraste/Luminosité                     | Modifie le contraste et la luminosité des couleurs de l'image<br>vidéo.                                                                                                    |
| 3  | Améliorations de l'éclairage/Egalisation | Modifie les améliorations et la balance de la lumière de l'image vidéo. Pour supprimer l'effet appliqué, cliquez sur le bouton Annuler.                                                                                                    |
| 4  | Durcir/Adoucir                           | Modifie la douceur et la netteté de l'image vidéo.<br>Pour supprimer l'effet appliqué, cliquez sur le bouton Annuler.                                                                                                    |
| 5  | Échelle des gris                         | Passe à une image noir/blanc.                                                                                                    |
| 6  | Analyses vidéo<br>avancées               | Améliore l'image vidée avec des effets de désembuage ou de stabilisation.                                                                                                    |
| 7  | Copier                                   | Copie l'image vidéo.                                                                                                    |
| 8  | Annuler                                  | Annule les effets appliqués sur l'image vidéo.                                                                                                    |
| 9  | Enregistrer en Fichier<br>AVI            | Enregistre un fichier vidéo sous format avi ou exe et affiche la liste de fusion.                                                                                                    |
| 10 | Enregistrer comme<br>image               | Enregistre une image vidéo sous format bmp, jpg, gif, png ou tif.                                                                                                    |
| 11 | Imprimer                                 | Imprime l'image.                                                                                                    |
| 12 | Paramétrage<br>d'impression              | Configure différents paramètres d'impression.                                                                                                    |
| 13 | Paramètres de page                       | Règle la mise en page.                                                                                                    |
| 14 | Paramétrage                              | Accède aux paramètres système de ViewLog.                                                                                                    |
| 15 | Outils                                   | Affiche les options suivantes: Recherche d'Objets, Navigateur<br>log avancé, Supprimer les traces, Sauvegarde avancée,<br>Suppression, Service ViewLog distance, Serveur de stockage à<br>distance, Carnet d'Adresses, Plein-Écran et Boîte à outil. |
| 16 | Sauvegarde                               | Sauvegarde des fichiers vidéo.                                                                                                    |

## 4.3 Remote Playback Client

Argent

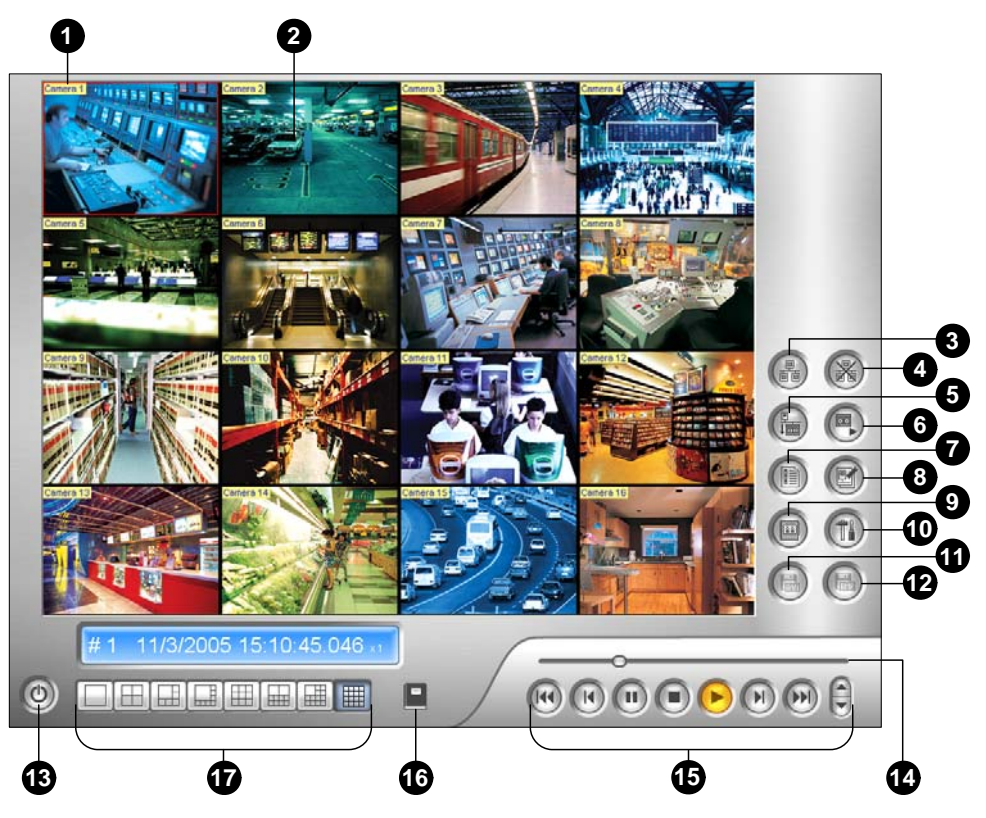

Conventionnel

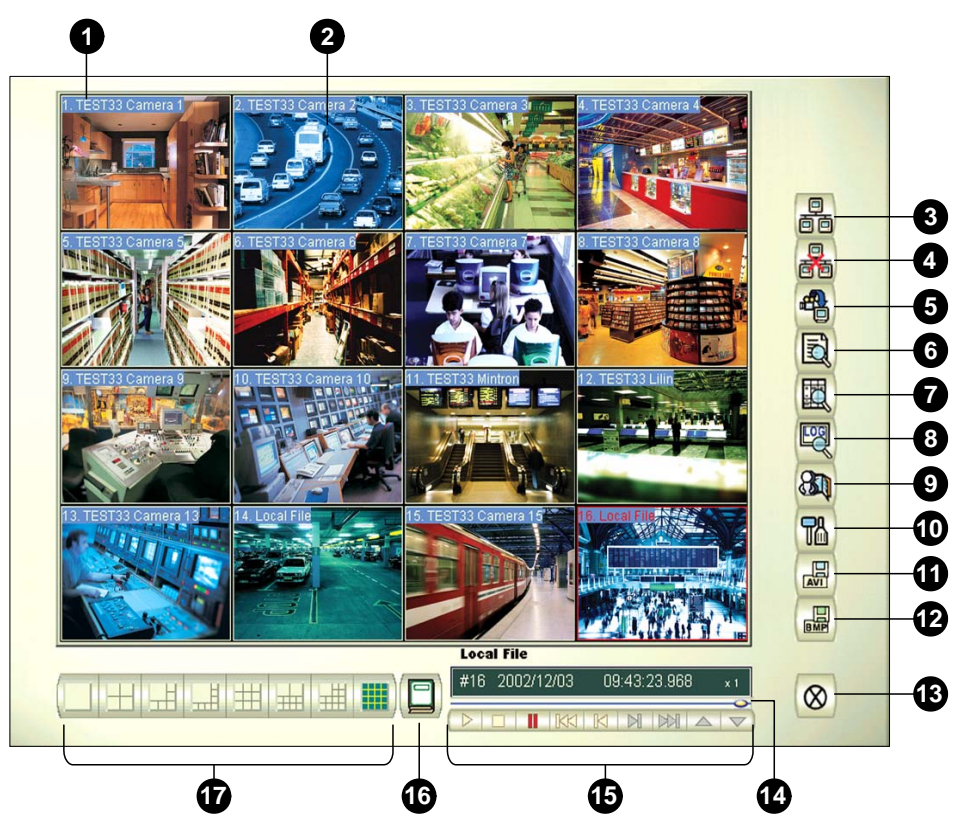

| No | Nom                                     | Description                                                                       |
|----|-----------------------------------------|-----------------------------------------------------------------------------------|
| 1  | Nom de Caméra                           | Indique le nom de caméra assigné.                                                 |
| 2  | Champ de vision de la<br>caméra         | Affiche la vidéo.                                                                 |
| 3  | Connecter                               | Etablit la connexion aux serveurs RPB.                                            |
| 4  | Déconnecter                             | Coupe toutes ou une sélection de connexions aux serveurs RPB.                     |
| 5  | Télécharger (Lecture) Vidéo<br>Distante | Télécharge et lit la vidéo distante.                                              |
| 6  | Lecture Vidéo Locale                    | Lit les fichiers vidéo sur l'ordinateur client.                                   |
| 7  | Voir Liste                              | Conserve les logs des activités de connexion.                                     |
| 8  | Historique de la connexion              | Conserve l'enregistrement de l'état de connexion.                                 |
| 9  | Répertoire                              | Etablit une connexion rapide à un serveur RPB.                                    |
| 10 | Paramètres Préférences                  | Règle l'état de téléchargement, l'affichage du texte et la résolution du panneau. |
| 11 | Sauvegarder en format AVI               | Enregistre un fichier vidéo sous format avi ou exe.                               |
| 12 | Sauvegarder en BMP                      | Enregistre une image vidéo sous format bmp.                                       |
| 13 | Quitter                                 | Ferme ou minimise la fenêtre RPB Client.                                          |
| 14 | Barre de défilement                     | Avance et recule dans la lecture de la vidéo.                                     |
| 15 | Panneau de Lecture                      | Composé des boutons de lecture classiques.                                        |
| 16 | Sélection de Page                       | Bascule entre les canaux 1~16 et 17~32.                                           |
| 17 | Division de l'Écran                     | Définit les divisions de l'écran.                                                 |

Les contrôles dans la fenêtre SingleView Viewer:

# 4.4 Visionneuse à 1 fenêtre

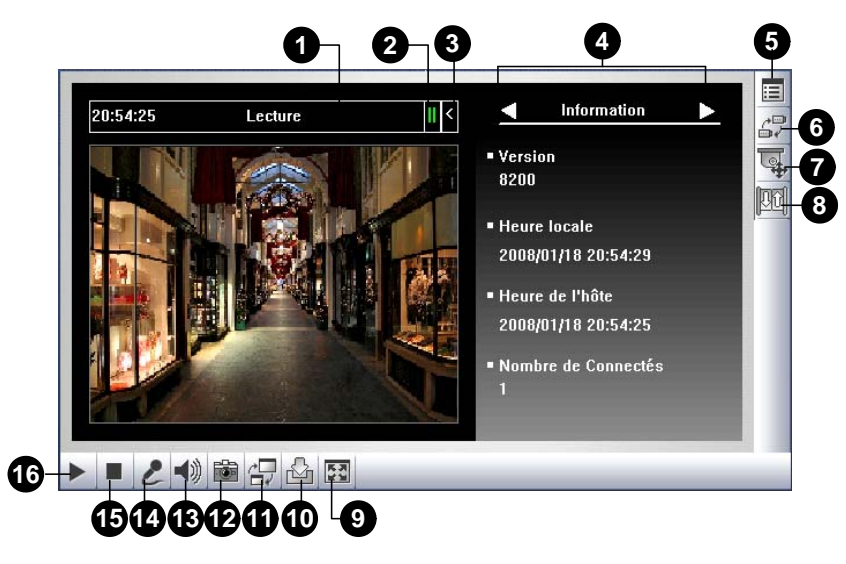

Les contrôles dans la fenêtre SingleView Viewer:

| No | Nom                         | Description                                                                                                    |
|----|-----------------------------|----------------------------------------------------------------------------------------------------|
| 1  | Compte à rebours            | Indique le temps restant lorsque vous vous connectez en tant<br>qu'utilsateur Guest. Une fois la durée écoulée, vous serez<br>automatiquement déconnecté.                                                                                                    |
| 2  | Menu                        | Comprend ces options: Information, Vidéo, Audio, Vers Préréglage,<br>Contrôle E/S, Notification d'alarme, Réglage de la caméra,<br>Téléchargement et POS/Wiegand.                                                                                                    |
| 3  | Développer/Fermer           | Elargit ou ferme la liste des options du menu.                                                                                                    |
| 4  | Panneau de configuration    | Sélectionne l'option du menu. Pour consulter la liste des options, voir Menu ci-dessus.                                                                                                    |
| 5  | Afficher le menu<br>système | Affiche les options suivantes: Notification d'alarme, Configuration vidéo et audio, Configuration à distance, Changer Serveur, Afficher nom Caméra et Améliorer l'image.                                                                                                    |
| 6  | Modifier Caméra             | Sélectionne une caméra pour l'affichage.                                                                                                    |
| 7  | Contrôle PTZ                | Affiche le panneau de contrôle PTZ.                                                                                                    |
| 8  | Contrôle E/S                | Affiche le panneau de contrôle d'E/S.                                                                                                    |
| 9  | Plein Écran                 | Active une visualisation en plein écran.                                                                                                    |
| 10 | Sauvegarder le<br>Fichier   | Enregistre la vidéo en direct dans un ordinateur local. Utilisez le curseur pour régler la durée de chaque clip enregistré.                                                                                                    |
| 11 | Modifier la Qualité         | Règle la qualité de la vidéo avec deux options: <b>Geo H264</b> et <b>Geo</b><br><b>MPEG4</b> . Pour les flux vidéo à compression matérielle ou mégapixel, vous<br>disposez des options <b>Caméra IP JPEG</b> , <b>Caméra IP MEPG2</b> ou <b>Caméra</b><br><b>IP MEPG4</b> . |
| 12 | Photo                       | Effectue une prise de vue de la vidéo en direct.                                                                                                    |
| 13 | Audio                       | Active l'audio en direct du système-GV distant.                                                                                                    |
| 14 | Microphone                  | Active la conversation avec le système-GV distant.                                                                                                    |
| 15 | Arrêter                     | Termine la connexion au système-GV distant.                                                                                                    |
| 16 | Lecture                     | Se connecte au système-GV distant.                                                                                                    |

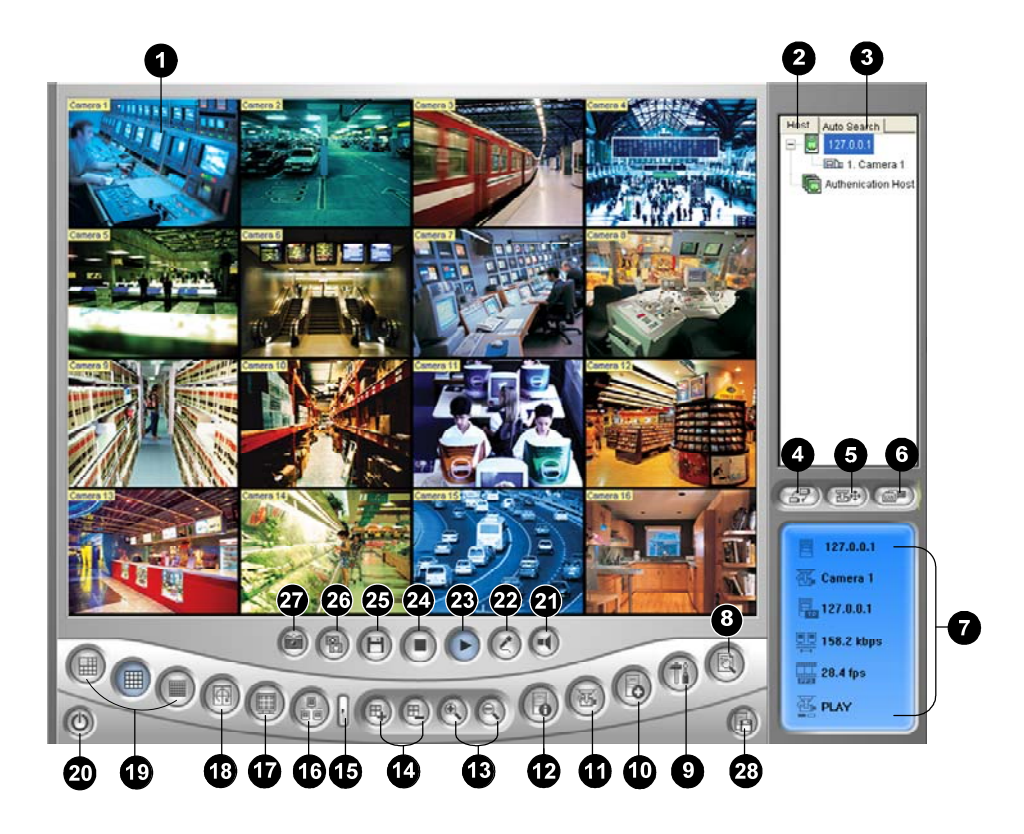

## 4.5 Visionneuse à multi vue

Les contrôles dans la fenêtre MultiView Viewer:

| No | Nom                      | Description                                                                                                    |
|----|--------------------------|----------------------------------------------------------------------------------------------------|
| 1  | Fenêtre de Surveillance  | Affiche la vidéo en direct.                                                                                                    |
| 2  | Liste d'hôtes            | Affiche les système-GV connectés et leurs caméras<br>disponibles.                                                                     |
| 3  | Recherche auto           | Affiche tous les hôtes sur le même réseau LAN.                                                                                        |
| 4  | Changer Caméra           | Sélectionnez la caméra désirée à afficher. Si une vue<br>panoramique est créée sur GV-System, elle est aussi incluse<br>dans ce menu. |
| 5  | PTZ                      | Affiche le panneau de contrôle PTZ.                                                                                                   |
| 6  | E/S                      | Affiche le panneau de contrôle d'E/S.                                                                                                 |
| 7  | État du canal            | Indique les informations générales du canal sélectionné                                                                               |
| 8  | ViewLog                  | Accède au ViewLog Distant.                                                                                                    |
| 9  | Configure                | Accède aux paramètres système de MultiView.                                                                                           |
| 10 | Éditez le centre serveur | Ajoute, supprime ou modifie les système-GV.                                                                                           |
| 11 | Status de Caméra         | Affiche l'état de la caméra des systèmes-GV connectés.                                                                                |
| 12 | Informations de serveur  | Affiche les informations générales des systèmes-GV connectés.                                                                         |

| 13 | Zoom avant et zoom<br>arrière           | Agrandit ou diminue le canal sélectionné.                          |
|----|-----------------------------------------|--------------------------------------------------------------------|
| 14 | Ajouter/Enlever caméra<br>à cyclique    | Ajoute ou supprime les canaux pour la scrutation vidéo.            |
| 15 | Suivant                                 | Va sur la page suivante de boutons Division d'écran.               |
| 16 | MultiCast                               | Permet d'accéder à la fonction Multicast.                          |
| 17 | Plein écran                             | Active une visualisation en plein écran.                           |
| 18 | Cyclique                                | Passe d'un canal sélectionné à l'autre.                            |
| 19 | Division de l'Écran                     | Règle les divisions de l'écran sur 4, 6, 8, 9, 10, 13, 16 ou 32.   |
| 20 | Quitter/Réduire                         | Ferme ou réduit la fenêtre MultiView.                              |
| 21 | Haut-parleur                            | Active la conversation avec le système-GV distant.                 |
| 22 | Microphone                              | Active l'audio en direct du système-GV distant.                    |
| 23 | Afficher                                | Établit la connexion à un système-GV.                              |
| 24 | Arrêter                                 | Termine la connexion à un système-GV.                              |
| 25 | Sauvegarder                             | Enregistre les caméras sélectionnées pour créer un Groupe d'Hôtes. |
| 26 | Qualité                                 | Change la résolution vidéo.                                        |
| 27 | Photo                                   | Effectue une prise de vue du canal sélectionné.                    |
| 28 | Sauve la caméra vers<br>plusieurs hôtes | Enregistre les caméras sélectionnées pour créer un Groupe d'hôtes. |

## 4.6 Center V2

Argent

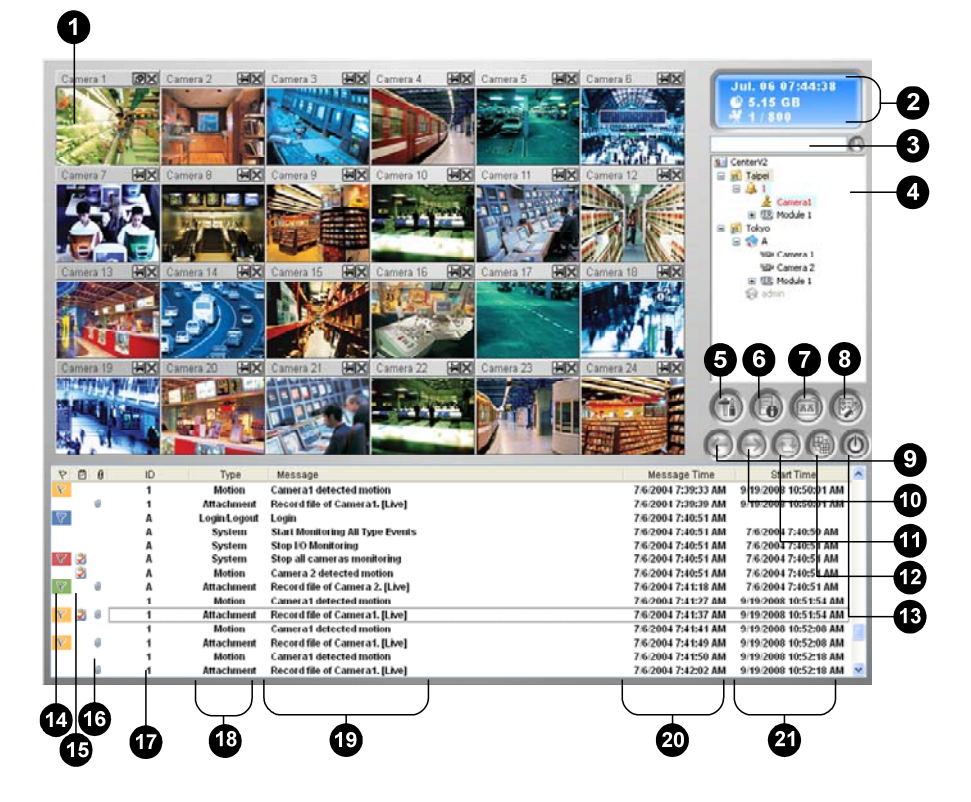

#### Conventionnel

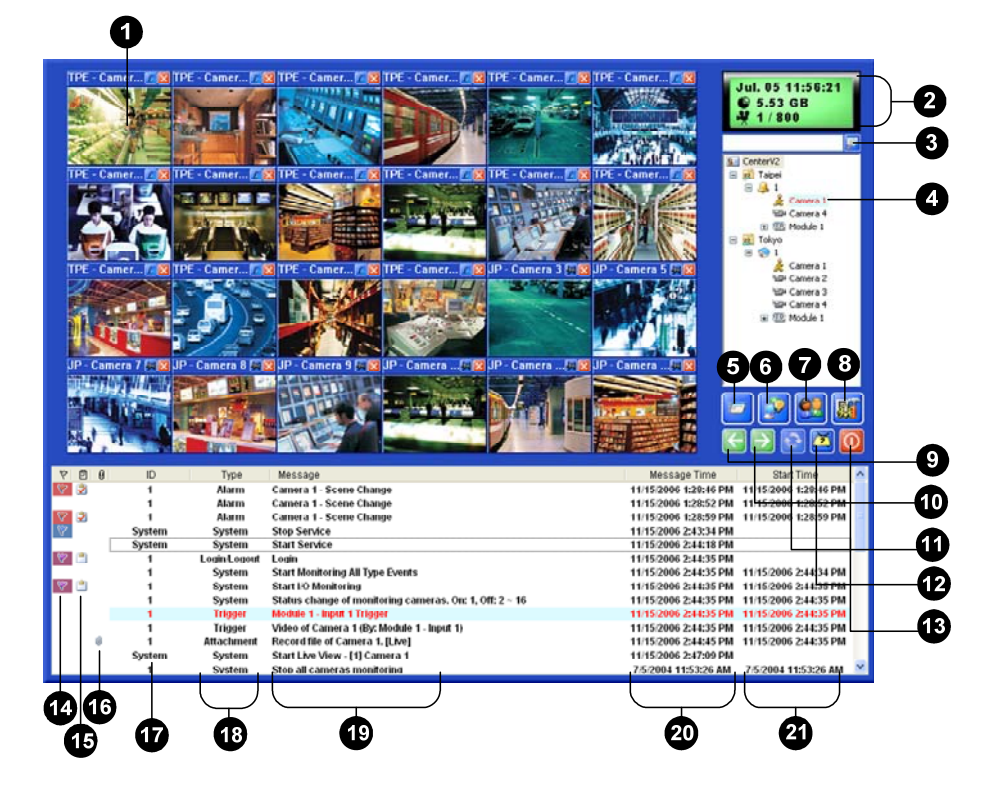

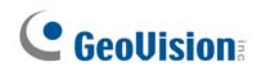

Les contrôles dans la fenêtre Center V2:

| No | Nom                            | Description                                                                                                    |
|----|--------------------------------|----------------------------------------------------------------------------------------------------|
| 1  | Fenêtre de<br>Surveillance     | Affiche la vidéo en direct.                                                                                                    |
| 2  | Affiche la vidéo en<br>direct. | Affiche la date, l'heure, l'espace disque restant et le nombre total de canaux en ligne par rapport aux canaux disponibles.                                                                                                    |
| 3  | Trouver un<br>Souscripteur     | Permet de rechercher l'ID désirée dans le champ Souscripteur courant.                                                                                                    |
| 4  | Liste de<br>Souscripteurs      | Affiche les identifiants des souscripteurs ainsi que l'état de la connexion.<br>Icône Bleue: Indique que le souscripteur est en ligne.<br>Icône grise: Indique que le souscripteur est déconnecté.<br>Icône Alarme: Indique soit qu'un mouvement a été détecté, soit que l'E/S a été déclenchée sur le site du souscripteur. |
| 5  | Outils                         | Permet d'accéder à Visualisation de Log d'événements, agrandir<br>la liste des événements, contrôle de l'audio et du micro,<br>configuration de SMS Server et notification de SMS.                                                                                                    |
| 6  | Informations Hôte              | Affiche l'état de connexion des souscripteurs.                                                                                                    |
| 7  | Comptes                        | Ajoute, supprime ou modifie les comptes du souscripteur.                                                                                                    |
| 8  | Réglage des<br>Préférences     | Affiche les options suivantes: Configuration du système,<br>Installation événements log, Notification, Configuration du mot<br>de passe, Paramétrage E-mail, Personnaliser le rapport<br>d'alarme, Configuration SMS, Dispositif E/S, Support de<br>passage automatique et Informations sur la version.                      |
| 9  | Page Précédente                | Affichage la page précédente des visualisations de caméra.                                                                                                    |
| 10 | Page Suivante                  | Affichage la page suivante des visualisations de caméra.                                                                                                    |
| 11 | Actualiser Canal               | Actualise l'état de connexion.                                                                                                    |
| 12 | Mode divisé                    | Définit la division de l'écran. Une autre résolution fournit des options de divisions d'écran pour un seul moniteur et pour deux moniteurs.                                                                                                    |
| 13 | Quitter                        | Ferme ou réduit la fenêtre Center V2.                                                                                                    |
| 14 | Drapeau                        | Marque un événement avec symbole drapeau pour une référence ultérieure.                                                                                                    |
| 15 | Bloc-notes                     | Affiche la boîte de dialogue Rapport des Alarmes.                                                                                                    |
| 16 | Trombone                       | Indique un événement arrivé avec une pièce jointe. Double-<br>cliquez sur l'événement pour ouvrir le fichier vidéo joint.                                                                                                    |
| 17 | Identifiant                    | Indique l'identifiant d'un souscripteur.                                                                                                    |
| 18 | Type d'événement               | Indique le type d'événement: Alarme, Pièce jointe, Connexion,<br>Identification, déconnexion, Mouvement, Système et Signal.                                                                                                    |
| 19 | Message                        | Indique les informations associées pour chaque type<br>d'événement.                                                                                                    |
| 20 | Heure du Message               | Indique l'heure à laquelle le CenterV2 reçoit un événement.                                                                                                    |
| 21 | Heure de Début                 | Indique l'heure à laquelle un événement se produit sur le site du souscripteur.                                                                                                    |

## 4.7 La Barre d'Outils de Control Center

#### Argent

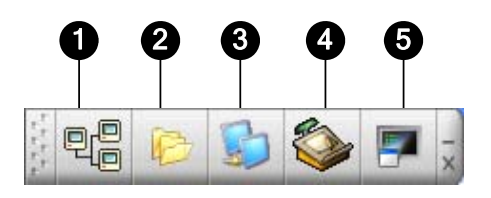

Conventionnel

|      | G | e | 3 | e |   | e | e | 5 |     |
|------|---|---|---|---|---|---|---|---|-----|
| 1111 | P | 4 | ð | 5 | 5 |   |   | 7 | - × |

Les contrôles dans la Barre d'Outils de Control Center:

| No | Nom                   | Description                                                                                                    |
|----|-----------------------|----------------------------------------------------------------------------------------------------|
| 1  | Liste des hôtes       | Ouvre la Liste des hôtes pour créer et éditer les hôtes.                                                                                                    |
| 2  | Liste des groupes     | Ouvre la Liste des groupes pour grouper les caméras de<br>différents hôtes.                                                                                                    |
| 3  | Liste des matrices IP | Affiche la liste des matrices IP pour fournir jusqu'à 36 vues de matrice.                                                                                                    |
| 4  | Éditer                | Ouvre la barre d'outils Édition pour afficher les boutons suivants:<br>Rechercher enregistreur, Rechercher hôte, Configurer,<br>Sauvegarder et Supprimer. Le bouton Ajouter Hôte apparaîtra<br>uniquement à l'ouverture de la Liste d'Hôtes.                        |
| 5  | Service               | Ouvre la barre d'outils Service pour afficher les boutons suivants:<br>Contrôle à distance, ViewLog à distance, VMD System, Remote<br>E-Map et Panneau Central de contrôle E/S.<br>Le bouton Matrice apparaîtra uniquement à l'ouverture de la<br>Liste de Groupes. |

# Dépannage

Le système-GV est conçu pour vous fournir des performances sans souci. S'il paraît ne pas fonctionner correctement, veuillez vous assurer que tous les connecteurs sont correctement connectés et suivez les étapes de dépannage ci-dessous:

## Le Système-GV a des pertes de vidéo et/ou d'audio.

Si votre GV-System n'arrive pas à afficher la vidéo, l'audio ou les deux, essayez les procédures ci-dessous:

- 1. Vérifiez la connexion vidéo/audio.
- 2. Assurez-vous que votre équipement vidéo/audio est allumé.
- Assurez-vous que la norme vidéo dans votre pays correspond à celle configurée dans le système-GV.
- 4. Changez le câble d'un canal en fonctionnement à un canal hors fonctionnement et vice versa. Si le canal précédemment hors de fonction peut maintenant émettre de la vidéo/de l'audio, vous devez vérifier l'équipement vidéo/audio lui-même et ses câbles associés.

#### L'image de l'écran apparaît déformée ou vacille.

Si l'image de l'écran semble déformée, vacillante ou si elle ne semble pas correcte, essayez les étapes ci-dessous:

- Assurez-vous que la norme vidéo dans votre pays correspond à celle configurée dans le système-GV.
- Assurez-vous que la caméra et son câble associé ne sont pas endommagés ou effilés. Essayez avec une autre caméra ou un autre câble pour voir si cela règle le problème.

# Les messages "Impossible de trouver keypro" et "Échec de configuration de la carte" apparaissent au démarrage de Système-GV.

- 1. Vérifiez le pilote de la carte de capture vidéo. Référez-vous à 1.7 Installation des *Pilotes*.
- Insérez la carte de capture vidéo dans un slot PCI différent pour voir si cela règle le problème.
- Si vous utilisez une carte de capture V1, connectez un Keypro approprié sur le port parallèle de votre ordinateur et exécutez **Dos2kreg.exe** dans le dossier système-GV.
- Si vous utilisez GV-600, GV-650 ou GV-650 et exécution de la version entre 7.0 et 7.0.5.0, vous avez besoin d'un dongle USB approprié.
- Si vous exécutez la version 8.0 ou une version ultérieure avec GV-250, GV-600 (S), GV-650 (S), GV-800 (S), GV-600 (V4), GV-650 (V4), GV-800 (V4), GV-1120, GV-1240, GV-1480, GV-2004 ou GV-2008, procédez selon les instructions des étapes 1 et 2 pour régler le problème.

#### Le message "Impossible de trouver le module new xxx: 1, Adresse:1, sur Com1" apparaît.

- 1. Vérifiez la connexion RS-485 ou USB entre GV-System et le périphérique GV I/O.
- 2. Vérifiez si la prise d'alimentation est bien connectée au Périphérique GV I/O.
- 3. Vérifiez si les paramètres du port et de l'adresse sur l'onglet Dispositif E/S dans la boîte de dialogue Configuration système sont corrects.

# Le message "Aucun équipement PTZ installé" ou "Equipement PTZ par défaut non activé" apparaît.

- Assurez-vous d'avoir coché l'option Activer dans le Système Principal. Voir l'étape 4, "Panneau de Contrôle PTZ", au Chapitre 1, *Manuel Utilisateur* sur le CD du logiciel Surveillance Système.
- Si plusieurs caméras PTZ sont installées, assurez-vous d'activer chaque caméra PTZ individuellement.

#### Comment trouver plus d'aide?

- 1. Visitez notre site web à l'adresse <u>http://www.geovision.com.tw/english/4\_1.asp</u>
- 2. Ecrivez-nous par email à l'adresse support@geovision.com.tw